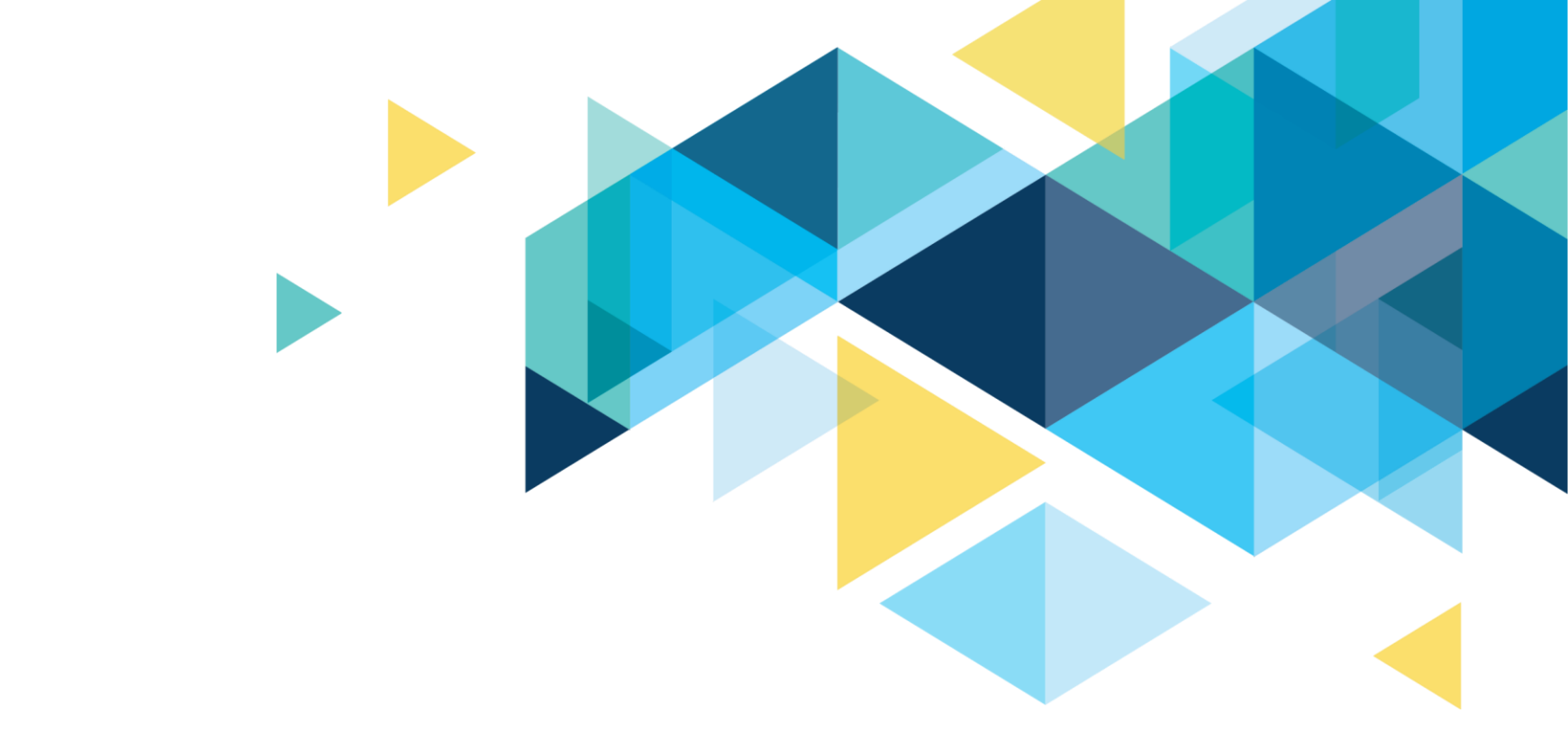

# PACKAGING - PREPARING FOR PACKAGING

FA ERP Support April 2021

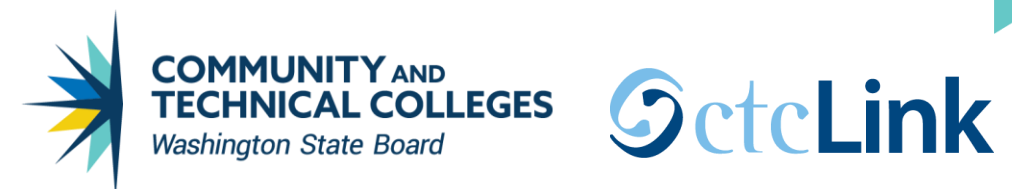

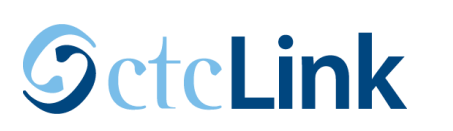

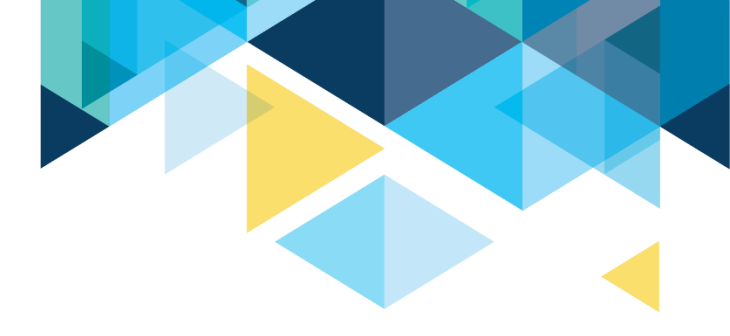

## LOGISTICS AND AGENDA

| Times       | Activity                                                     |
|-------------|--------------------------------------------------------------|
| 1:00 - 1:10 | Greet/Attendance/Objectives                                  |
| 1:10 - 1:20 | FA Self Service                                              |
| 1:20 - 2:00 | Item-types and packaging plans configurations                |
| 2:00 - 2:15 | Reports to identify students who are ready to review/package |
| 2:15 - 2:55 | Mass packaging versus online packaging                       |
| 2:55 - 3:00 | Session Wrap-Up                                              |

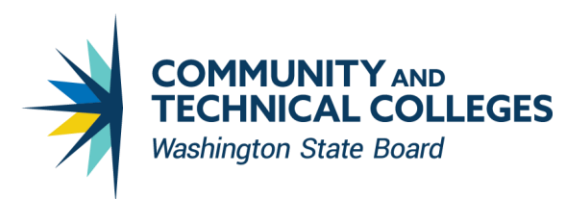

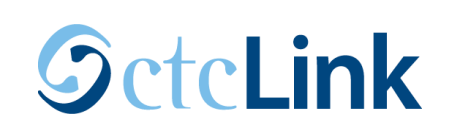

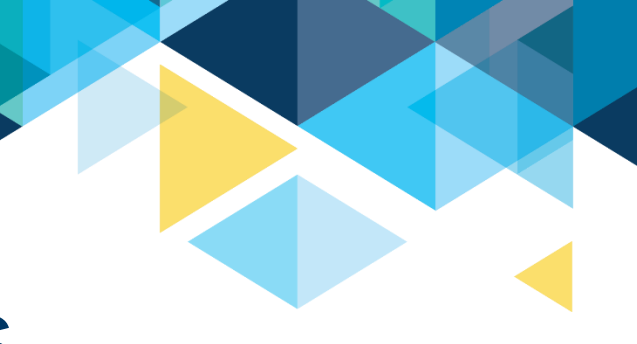

# **GROUND RULES**

- ✓ Remove external distractions
- ✓ Hold questions until Q&A time after each section
- ✓ Mute your line when not speaking
  - Do NOT place Webex line on hold. Use Mute.
  - Please leave your line on Mute unless you are speaking
  - Sessions are being recorded

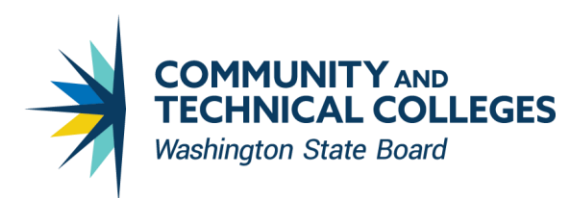

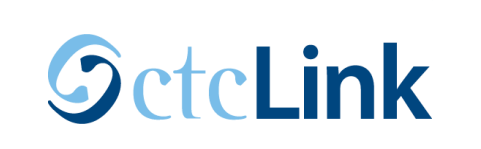

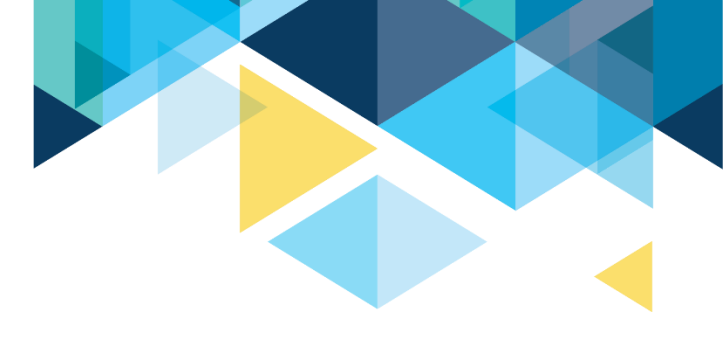

# **OBJECTIVES**

During this worksession, we will review:

- FA Self Service
- Item-types and packaging plans configurations
- Reports to identify students who are ready to review/package
- Mass packaging versus online packaging

**FA SELF SERVICE** 

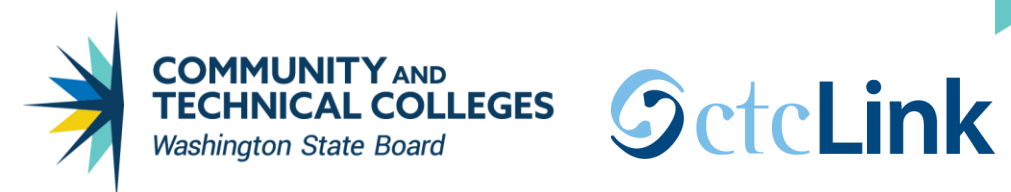

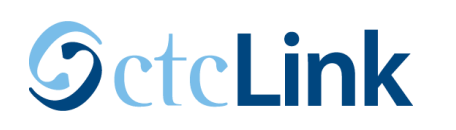

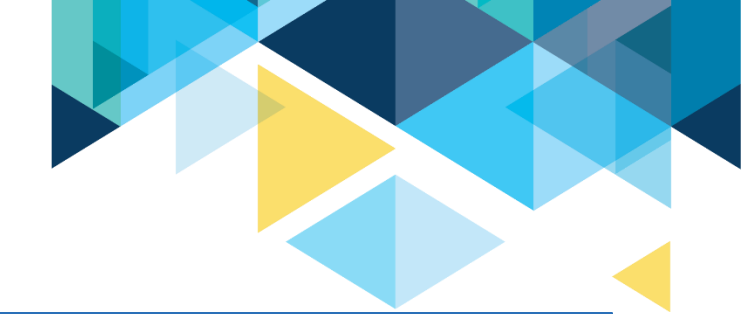

| CICLINK Student Homepage |                   |                   |                |  |
|--------------------------|-------------------|-------------------|----------------|--|
| Message Center           | Tasks             | Academic Progress | Manage Classes |  |
|                          |                   |                   |                |  |
|                          | 1 To Do's 2 Holds |                   |                |  |
| Financial Aid            | Financial Account | Academic Records  | Profile        |  |
|                          | <b>1</b>          |                   |                |  |
| Additional Resources     | Admissions        |                   |                |  |
|                          |                   |                   |                |  |

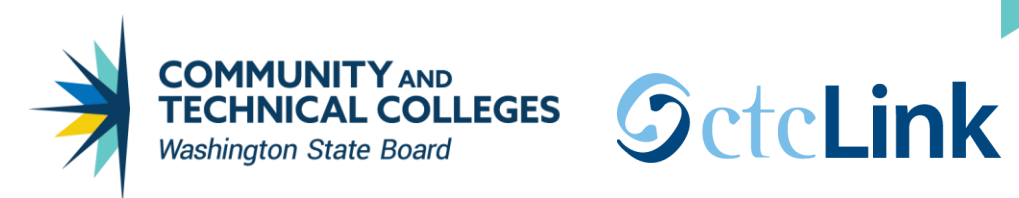

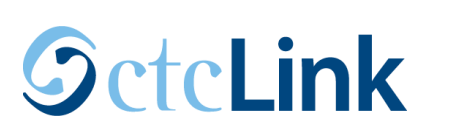

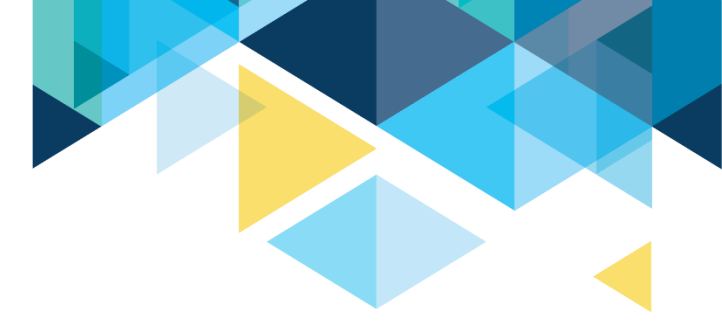

| ctcLink         | Student Homepage                                                                                           | Vie                          | ew Financial Aid |  |  |
|-----------------|----------------------------------------------------------------------------------------------------|------------------------------|------------------|--|--|
|                 |                                                                                                    |                              |                  |  |  |
|                 |                                                                                                    | Financial Aid                |                  |  |  |
|                 |                                                                                                    | Select Aid Year to View      |                  |  |  |
| Select the a    | id year you wish to view                                                                                   |                              |                  |  |  |
| Aid Year        | Institution                                                                                                | Aid Year Description         |                  |  |  |
| 2017            | Spokane CC                                                                                                 | 2016-2017 Financial Aid Year |                  |  |  |
| 2022            | Spokane Falls CC                                                                                           | 2021-2022 Financial Aid Year |                  |  |  |
| 2021            | Spokane Falls CC                                                                                           | 2020-2021 Financial Aid Year |                  |  |  |
| Aid years liste | Aid years listed indicate your access to eligibility information regarding your Financial Aid Application. |                              |                  |  |  |
|                 |                                                                                                    |                              | _                |  |  |

When you allow FA Self Service access, students are able to click the link to the aid year.

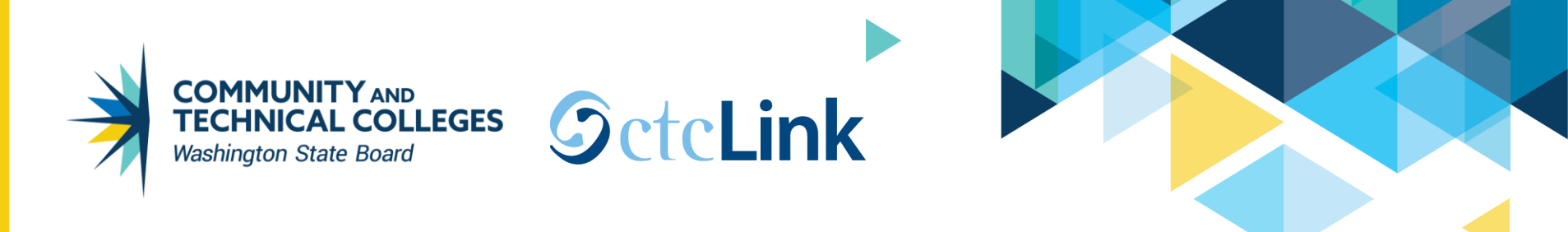

# This is what it looks like when the student is not awarded yet. They only have links to *Financial Aid Summary* and *Satisfactory Academic Progress*.

|                                    |                                        | Financial Aid |
|------------------------------------|----------------------------------------|---------------|
| Self-Service Links                 |                                        |               |
| 2021-2022 Financial Aid Year       |                                        |               |
| User-defined text (14409,551)      |                                        |               |
| You have no financial aid awards a | vailable for viewing in this aid year. |               |
| Financial Aid Summary              | Satisfactory Academic Progress         |               |
| Return to Aid Year Selection       |                                        |               |
|                                    |                                        |               |
|                                    |                                        |               |
|                                    |                                        |               |

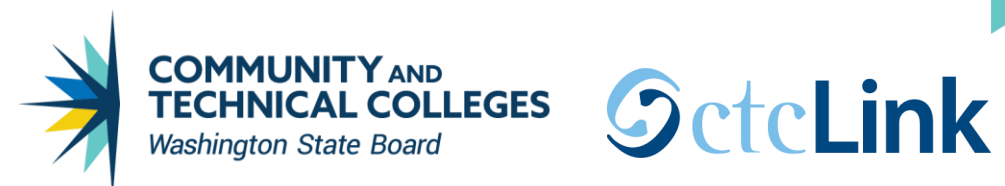

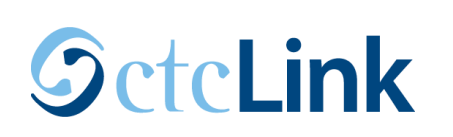

| ctcLink Student Homepage                     |                                |
|----------------------------------------------|--------------------------------|
|                                              | Financial A                    |
| Award Summary                                |                                |
| 2021-2022 Financial Aid Year                 |                                |
| Select the term hyperlinks below to see more | detailed information.          |
| Currency used is US Dollar                   |                                |
| Einancial Aid Summary                        | Satisfactory Academic Progress |
| i manciari da Gammary                        | Accept/Decline Awards          |
|                                              |                                |

#### FALL 2021 Term Award Detail

| FALL 2021                 |          | View Scheduled Disbursement Dates |          |
|---------------------------|----------|-----------------------------------|----------|
| Award Description         | Category | Offered                           | Accepted |
| Opportunity Grant Tuition | Grant    | 2,000.00                          | 2,000.00 |
| Worker Retraining Tuition | Grant    | 3,333.00                          | 3,333.00 |
| Term Totals               |          | 5,333.00                          | 5,333.00 |

#### WINTER 2022 Term Award Detail

| WINTER 2022 |                           | View Scheduled Disbursement Dates |          |          |
|-------------|---------------------------|-----------------------------------|----------|----------|
|             | Award Description         | Category                          | Offered  | Accepted |
|             | Opportunity Grant Tuition | Grant                             | 2,000.00 | 2,000.00 |

### **View Financial Aid**

|   | in  | ~ | ~ ~ | i. | /           | <u>۱</u> |
|---|-----|---|-----|----|-------------|----------|
| - | 111 | а | 10  | 18 | 11 <i>F</i> | -11      |
|   |     | ~ |     | 10 |             |          |
|   |     |   |     |    |             |          |

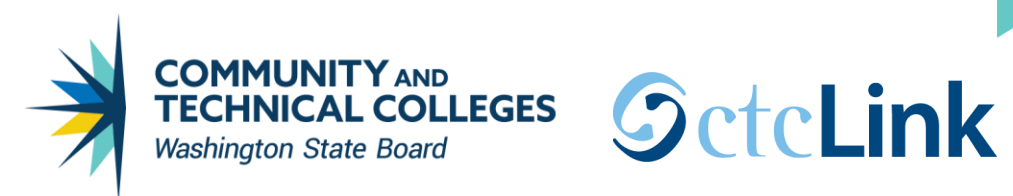

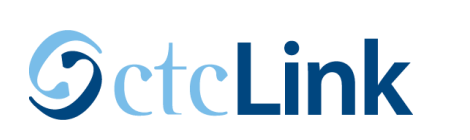

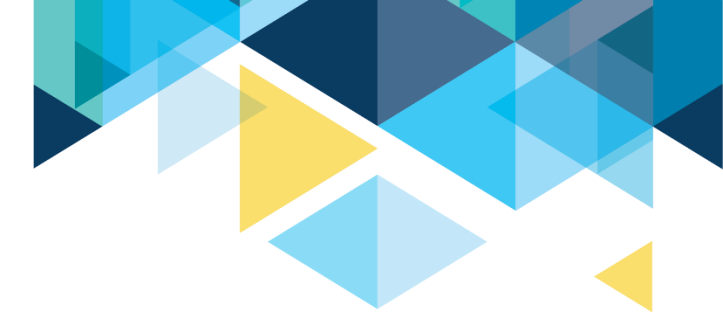

| FA Award Acknowledgement                                                          |                                            | View Financial Aid             |
|-----------------------------------------------------------------------------------|--------------------------------------------|--------------------------------|
|                                                                                   |                                            |                                |
|                                                                                   |                                            | Financial Aid                  |
| Financial Aid Summary                                                             |                                            |                                |
| 2021-2022 Financial Aid Year                                                      |                                            |                                |
| The information below is a calculation of y                                       | our estimated need.                        |                                |
| Estimated Financial Aid Budget                                                    | 19,137.00                                  |                                |
| Expected Family Contribution                                                      | 0.00 -                                     |                                |
| Estimated Need                                                                    | 19,137.00                                  |                                |
| Total Aid                                                                         | 16,000.00 -                                |                                |
| Remaining Need                                                                    | 3,137.00                                   |                                |
| Currency used is US Dollar                                                        |                                            |                                |
| This is your financial aid eligibility based of estimated need for this aid year. | on your estimated financial aid (budget) o | osts, family contribution, and |
| Return                                                                            |                                            |                                |

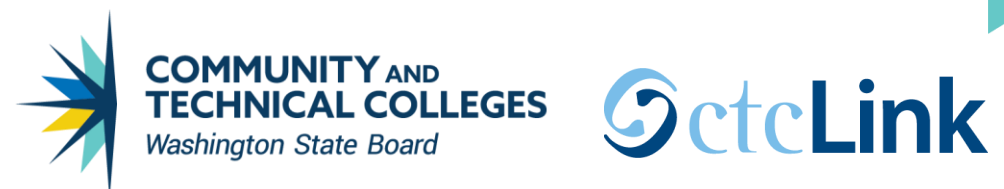

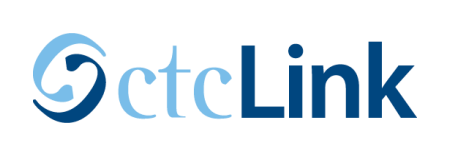

| stimated Financial Aid Budget                                                                                               |                | Financial Aid |
|----------------------------------------------------------------------------------------------------|----------------|---------------|
| 21-2022 Financial Aid Year<br>eted below is an estimate of items used to determi<br>stimated Financial Aid Budget Breakdown | ne your costs. |               |
| Category Description                                                                                                    | Amount         |               |
| Books/Supplies                                                                                                    | 378.00         |               |
| Housing/Food/Utilities                                                                                                    | 3,290.00       |               |
| /lisc/Personal                                                                                                    | 700.00         |               |
| Fransportation                                                                                                    | 450.00         |               |
|                                                                                                    |                |               |
| Fuition/Fees                                                                                                    | 1,561.00       |               |

#### WINTER 2022

| Category Description   | Amount   |
|------------------------|----------|
| Books/Supplies         | 378.00   |
| Housing/Food/Utilities | 3,290.00 |

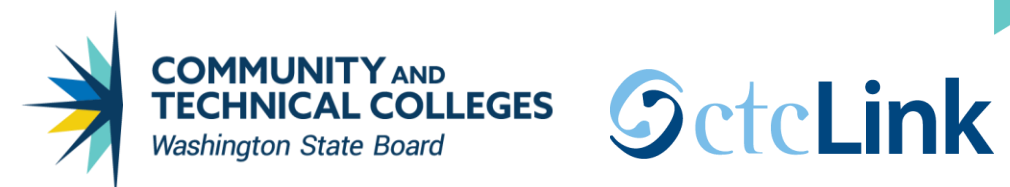

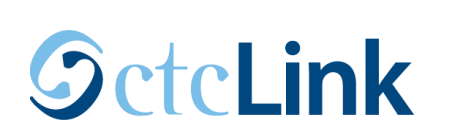

#### C ctcLink Student Homepage

| View | Financi | al Aic |
|------|---------|--------|
|------|---------|--------|

| Fi | nar | ncia | l Aic |
|----|-----|------|-------|
|    |     |      |       |

### Award Summary

2021-2022 Financial Aid Year

Select the term hyperlinks below to see more detailed information.

Currency used is US Dollar

Financial Aid Summary

Satisfactory Academic Progress

Accept/Decline Awards

#### FALL 2021 Term Award Detail

| FALL 2021                 | Vie      | View Scheduled Disbursement Dates |          |  |  |
|---------------------------|----------|-----------------------------------|----------|--|--|
| Award Description         | Category | Offered                           | Accepted |  |  |
| Opportunity Grant Tuition | Grant    | 2,000.00                          | 2,000.00 |  |  |
| Worker Retraining Tuition | Grant    | 3,333.00                          | 3,333.00 |  |  |
| Term Totals               |          | 5,333.00                          | 5,333.00 |  |  |

#### WINTER 2022 Term Award Detail

| WINTER 2022 |                           |          | View Scheduled Disburse | ment Dates |
|-------------|---------------------------|----------|-------------------------|------------|
|             | Award Description         | Category | Offered                 | Accepted   |
|             | Opportunity Grant Tuition | Grant    | 2,000.00                | 2,000.00   |

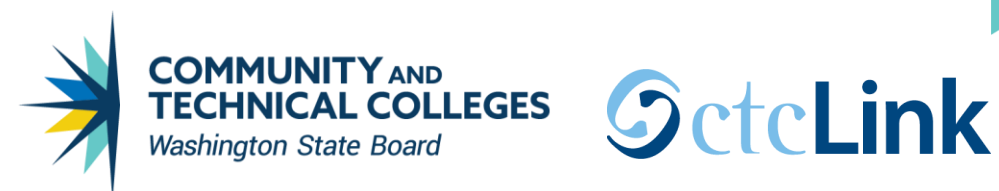

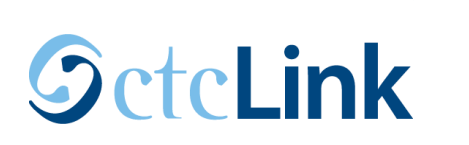

#### C ctcLink Student Homepage

#### Satisfactory Academic Progress

**Financial Aid** 

2021-2022 Financial Aid Year

SAP Status Meeting Satis Acad Progress

For more information, go to

http://www.spokanefalls.edu/Admissions/FinancialAid/ProgressGPA.aspx

Message

Satisfactory academic progress (SAP) is used to define successful completion of coursework to maintain eligibility for student financial aid. Federal regulations require this institution to establish, publish and apply standards to monitor your progress toward completion of your certificate or degree program. If you fail to meet these standards, you will be placed on financial aid warning or suspension. Completion toward your program is measured by GPA, time frame to completion, and percentage of courses completed you attempt.

Return

### **View Financial Aid**

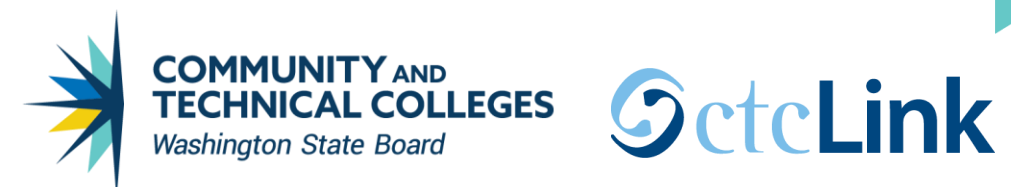

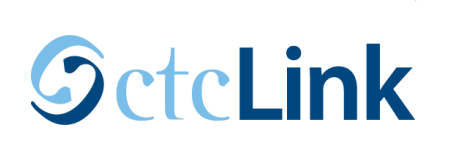

#### ctcLink Student Homepage

Financial Aid Summary

**FALL 2021** 

#### **View Financial Aid**

Award Summary 2021-2022 Financial Aid Year Select the term hyperlinks below to see more detailed information. Currency used is US Dollar Satisfactory Academic Progress Accept/Decline Awards FALL 2021 Term Award Detail View Scheduled Disbursement Dates

| Award Description         | Category | Offered  | Accepted |
|---------------------------|----------|----------|----------|
| Opportunity Grant Tuition | Grant    | 2,000.00 | 2,000.00 |
| Worker Retraining Tuition | Grant    | 3,333.00 | 3,333.00 |
| Term Totals               |          | 5,333.00 | 5,333.00 |

#### WINTER 2022 Term Award Detail

| WINTER 2022               |          | View Scheduled Disburser | ment Dates |
|---------------------------|----------|--------------------------|------------|
| Award Description         | Category | Offered                  | Accepted   |
| Opportunity Grant Tuition | Grant    | 2,000.00                 | 2,000.00   |

#### **Financial Aid**

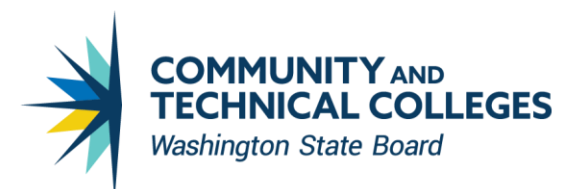

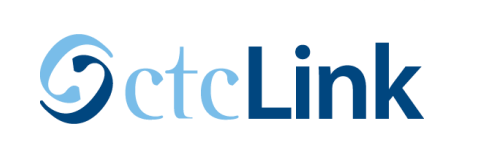

#### Aid Year Selection for Viewing

#### Accept/Decline Awards

#### Financial Aid

#### Award Package

2021-2022 Financial Aid Year

You are eligible to receive the awards listed below. Please review each award and corresponding message. You may Accept and/or Decline any or all of the awards that are currently available.

| Last Update                                                            | d 04/22/20 | 21 12:02:42PM     | Status    | New Package |          |               |
|------------------------------------------------------------------------|------------|-------------------|-----------|-------------|----------|---------------|
| Award                                                                  | Category   | Career            | Offered   | Accepted    | Accept   | Decline       |
| Worker Retraining Tuition                                              | Grant      | Undergraduate     | 10,000.00 | 10,000.00   |          |               |
| Opportunity Grant Tuition                                              | Grant      | Undergraduate     | 6,000.00  | 6,000.00    | <b>v</b> |               |
| Total                                                                  |            |                   | 16,000.00 | 16,000.00   |          |               |
| Accept All                                                             | De         | cline All         | Clear All |             | Update 1 | <b>Fotals</b> |
| Currency used is US Dollar                                             |            |                   |           |             | S        | ubmit         |
| Account Inquiry<br>Request Counselor Action<br>Return to Award Summary |            | Consumer Informat | tion      |             |          |               |

The controls to allow a student to accept/deny the item-type is on the third tab of the **Financial Aid Item Types** page.

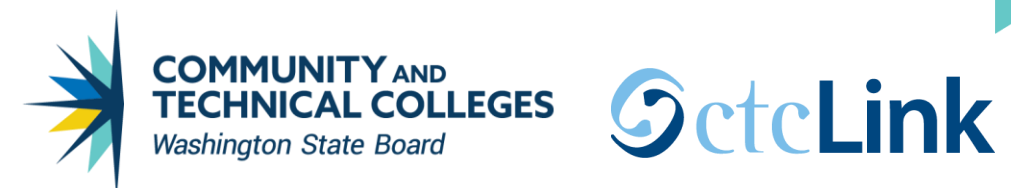

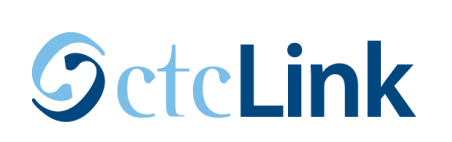

#### ctcLink Student Homepage

| VIOW | Linan   |       |  |
|------|---------|-------|--|
| VIEW | l II ai | L a l |  |
|      |         |       |  |

|      |        |   |        | <br> |            |        |
|------|--------|---|--------|------|------------|--------|
|      | $\sim$ | n | $\sim$ | . /  | <b>\</b> I | $\sim$ |
|      |        |   |        |      | • •        | ( 1    |
| <br> |        |   |        |      |            | 9      |
|      |        |   |        |      |            |        |

### Award Summary

2021-2022 Financial Aid Year

Select the term hyperlinks below to see more detailed information.

Currency used is US Dollar

Satisfactory Academic Progress

Financial Aid Summary

Accept/Decline Awards

#### FALL 2021 Term Award Detail

| FALL 2021                 |          | View Scheduled Disburser | ment Dates |
|---------------------------|----------|--------------------------|------------|
| Award Description         | Category | Offered                  | Accepted   |
| Opportunity Grant Tuition | Grant    | 2,000.00                 | 2,000.00   |
| Worker Retraining Tuition | Grant    | 3,333.00                 | 3,333.00   |
| Term Totals               |          | 5,333.00                 | 5,333.00   |

#### WINTER 2022 Term Award Detail

| WINTER 2022               |          | View Scheduled Disburse | ment Dates |
|---------------------------|----------|-------------------------|------------|
| Award Description         | Category | Offered                 | Accepted   |
| Opportunity Grant Tuition | Grant    | 2,000.00                | 2,000.00   |

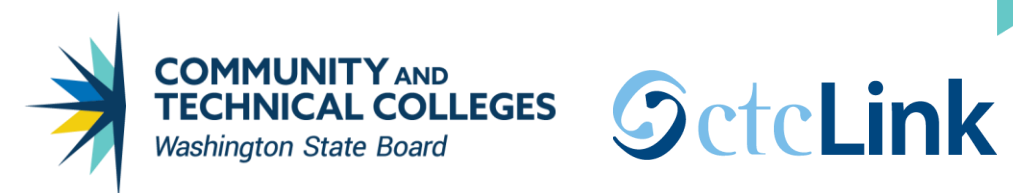

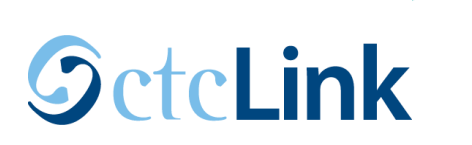

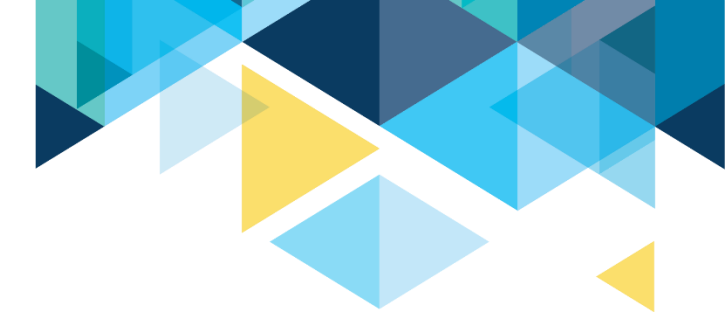

| FA Award Acknowledge            | FA Award Acknowledgement |                             |      |            | View Financial         |
|---------------------------------|--------------------------|-----------------------------|------|------------|------------------------|
|                                 |                          |                             |      |            |                        |
|                                 |                          |                             |      |            | Financial Aid          |
| Scheduled Disbursem             | ents                     |                             |      |            |                        |
| 2021-2022 Financial Aid Year    |                          |                             |      |            |                        |
| FALL 2021                       |                          |                             |      |            |                        |
| To view actual disbursements to | your financial accour    | nt, access Account Inquiry. |      |            |                        |
| Award Description               | Category                 | Accepted Amount             | Fee  | Net Amount | Scheduled Disb<br>Date |
| Opportunity Grant Tuition       | Grant                    | 2,000.00                    | 0.00 | 2,000.00   | 09/10/2021             |
| Worker Retraining Tuition       | Grant                    | 3,333.00                    | 0.00 | 3,333.00   | 09/10/2021             |
|                                 |                          | E 333.00                    | 0.00 | 5 333 00   |                        |

Account Inquiry

Return to Award Summary

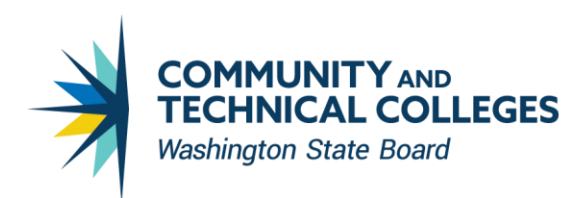

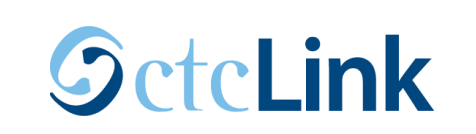

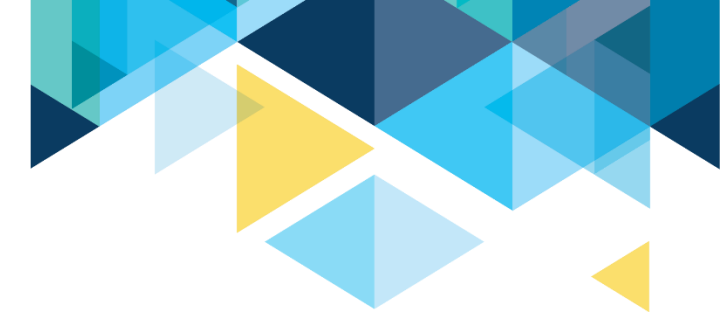

## **Navigation:** Nav Bar > Navigator > Financial Aid > View Packaging Status Summary

| Packaging Status Summary     |                                   |                                                                                 |
|------------------------------|-----------------------------------|---------------------------------------------------------------------------------|
|                              | ID                                | Ø ★                                                                             |
| Aid Year 2022 2021-202       | 22 Financial Aid Year Institution | WA172                                                                           |
| EFC Status Official          | TERM ISIR Information             | Database Matches         Need Summary         PELL         Calculation Override |
| Counselor                    | Q                                 |                                                                                 |
| Academic Career              | UGRD Q Undergraduate              |                                                                                 |
| Aid Processing Status        | Packaging Completed V             |                                                                                 |
| Aid Application Status       | Application Active for All Aid    | *Satisfactory Academic Progress SAP Undetermined V SAP Details                  |
| Review Status                | Review Complete 🗸                 | Disbursement Hold 🗸                                                             |
| INST Verification Status     | Non Select 🗸                      | Loan Counseling Status                                                          |
| Verification Flag            | Not Required 🗸                    |                                                                                 |
| Verification Status          | Not Selected 🗸                    |                                                                                 |
| Scholarship Status           | Not Evaluated                     | Financial Aid Awarded Award Notification                                        |
| *Aid Packaging Method        | Counselor Packaged V              |                                                                                 |
| Packaging Plan ID            | ٩                                 | Self Service                                                                    |
| Repackaging Plan ID          | Q                                 | ✓ Inquiry Access                                                                |
|                              |                                   | External Award Access                                                           |
| Aggregate Source             | FA Installation Default           |                                                                                 |
| Aggregate Source Used        |                                   | Limited Pell Grant Indicator                                                    |
| College Financing Plan Group | Q                                 |                                                                                 |

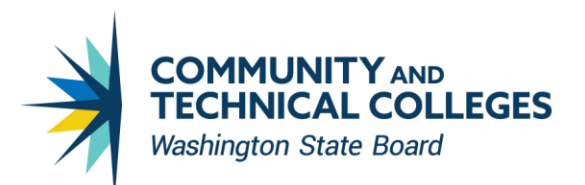

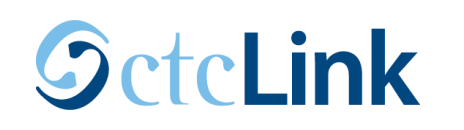

|                                                              |                      |                               | Fina     |
|--------------------------------------------------------------|----------------------|-------------------------------|----------|
| Award Summary                                                |                      |                               |          |
| 2021-2022 Financial Aid Year                                 |                      |                               |          |
| elect the term hyperlinks below<br>urrency used is US Dollar | to see more detailed | l information.                |          |
| nancial Aid Summary                                          |                      | Satisfactory Academic Progr   | ess      |
| ALL 2021 Term Award Deta                                     | ail                  |                               |          |
| FALL 2021                                                    |                      | View Scheduled Disbursement D | ates     |
| Award Description                                            | Category             | Offered                       | Accepted |
| Opportunity Grant Tuition                                    | Grant                | 666.00                        | 666.00   |
| Worker Retraining Tuition                                    | Grant                | 3,333.00                      | 3,333.00 |
| Term Totals                                                  |                      | 3,999.00                      | 3,999.00 |
|                                                              |                      |                               |          |
|                                                              |                      |                               |          |
| VINTER 2022 Term Award D                                     | Detail               |                               |          |
| WINTER 2022                                                  |                      | View Scheduled Disbursement D | ates     |
| Award Description                                            | Category             | Offered                       | Accepted |

When you select **Deny Access** on the *View Packaging Status Summary* page, it removes the *Accept/Decline Awards* link for the student.

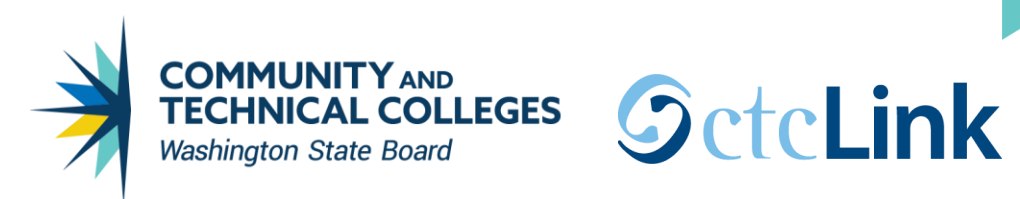

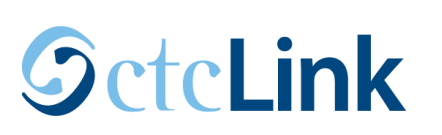

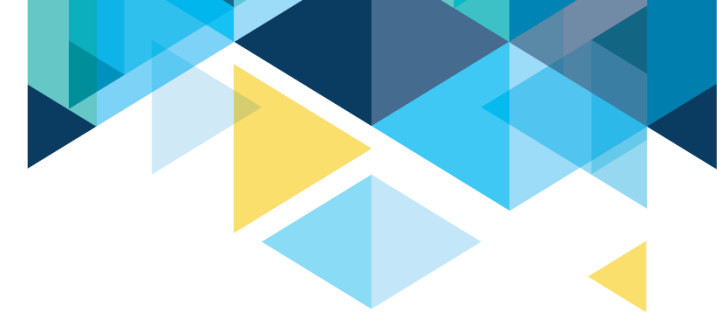

Navigation: Nav Bar > Navigator > Set Up SACR > Common Definitions > Self Service > Financial Aid > Self Service Options

| Inquiry <u>A</u> warding <u>L</u> oa | n <u>S</u> AP <u>D</u> isbursement   |                 | Conv Self Service Ontions |
|--------------------------------------|--------------------------------------|-----------------|---------------------------|
| Institution WA172 Spok               | cane Falls CC                        | Aid Year 2022   | Copy Seil-Service Options |
| Display Data                         |                                      |                 |                           |
| Allow Access                         | 🗹 Award Detail                       | Canceled Awards | Award Notification        |
|                                      | Remaining Need                       | Declined Awards | SAP                       |
| *View Data By                        | Aid Year                             | *Need Methoda   | Nogy Federal              |
| view bata by                         |                                      | Need Methodo    | 10gy                      |
| *Summary Link                        | summary Page                         |                 |                           |
| Alternate Text                       |                                      | Sort Order      |                           |
| *Summ                                | ary Link Label Financial Aid Summary |                 |                           |
| *Academic Year                       | Award Period Academic Year           |                 | *Term Ascending           |
| *Non-Standard                        | Award Period Summer Term             |                 | *Award Ascending          |
| View Awe                             |                                      |                 | Awaru                     |
| VIEW Awa                             | TO NOUTCAUON                         |                 |                           |
| S                                    | AP Link Label                        |                 |                           |
| Save 🔊 Deturn to Sea                 | Irch Notify                          |                 |                           |
| Carlo ave                            | ien vouv                             |                 |                           |
| quiry   Awarding   Loan   SAP        | Disbursement                         |                 |                           |
|                                      |                                      |                 |                           |
|                                      |                                      |                 |                           |

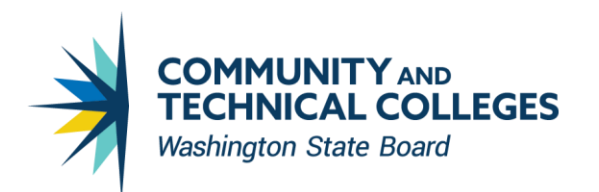

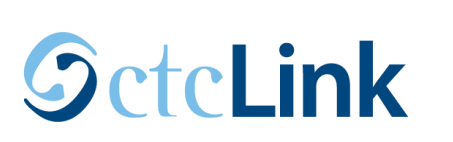

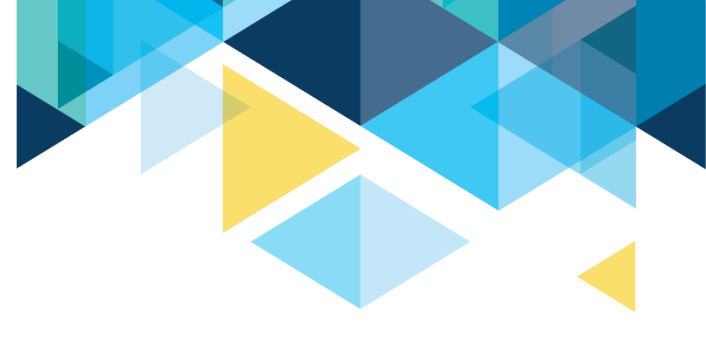

#### ctcLink Student Homepage

**View Financial Aid** 

**Financial Aid** 

Select Aid Year to View

Select the aid year you wish to view

| Aid Year | Institution      | Aid Year Description                      |
|----------|------------------|-------------------------------------------|
| 2017     | Spokane CC       | 2016-2017 Financial Aid Year              |
| 2022     | oponene Falls CC | No self-service access for this aid year. |
| 2021     | Spokane Falls CC | 2020-2021 Financial Aid Year              |

Aid years listed indicate your access to eligibility information regarding your Financial Aid Application.

When you uncheck the **Allow Access** checkbox on the on the Self-Service Options page for that aid year, the link for the aid year disappears for students.

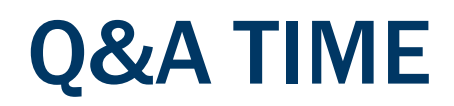

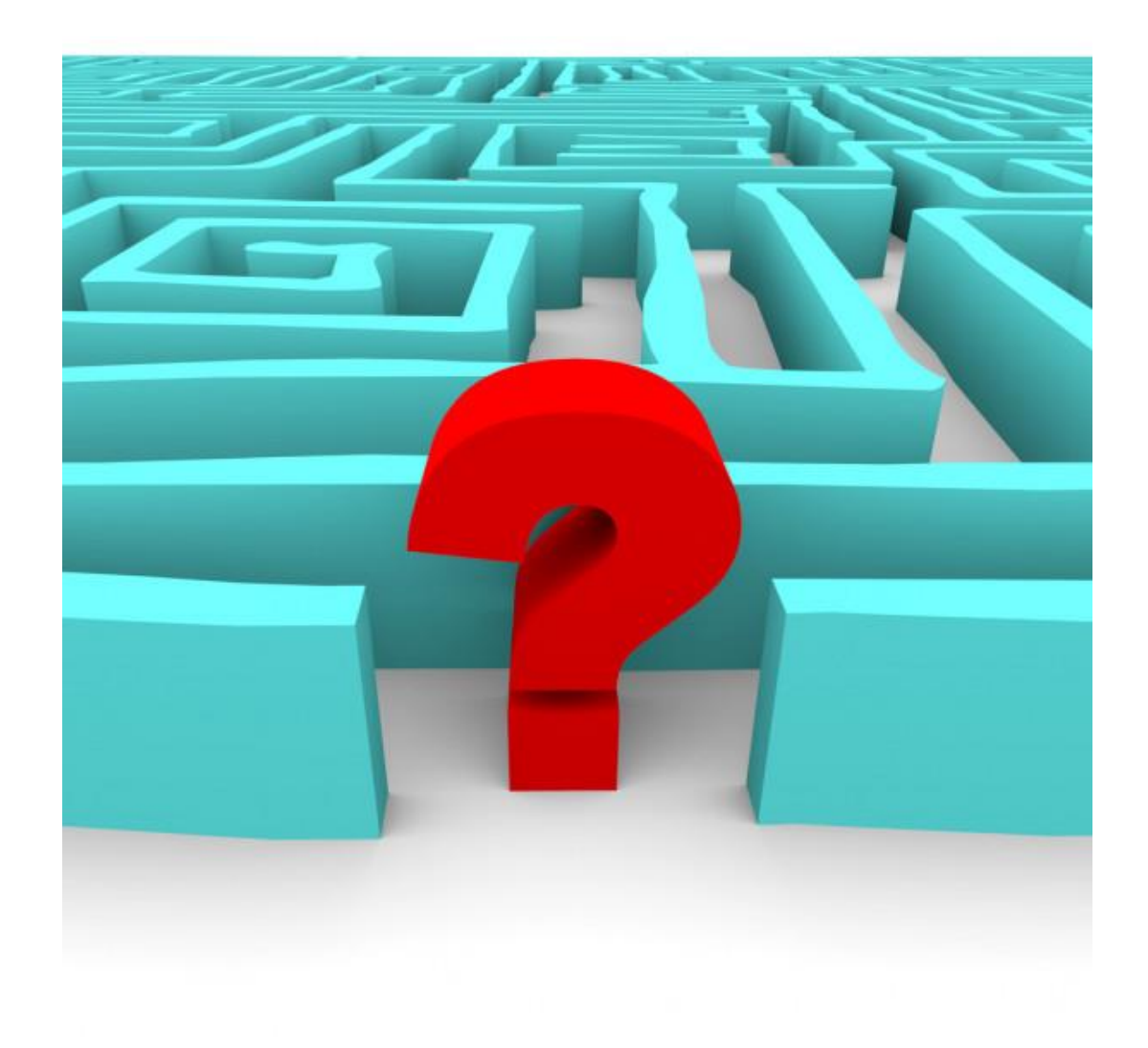

# REVIEW ITEM-TYPES AND PACKAGING PLANS CONFIGURATIONS

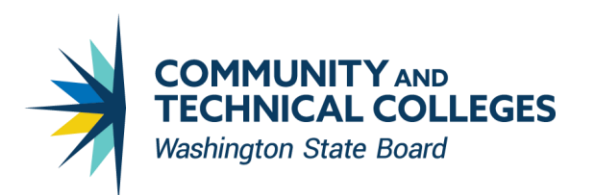

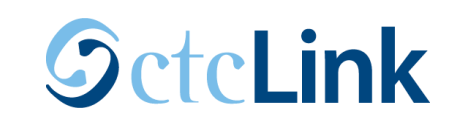

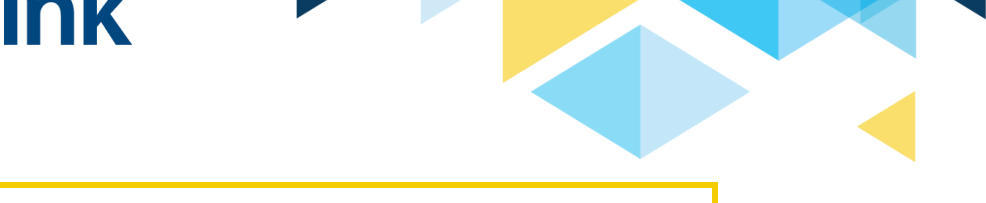

**Navigation:** Nav Bar > Navigator > Set Up SACR > Product Related > Financial Aid > Awards > Financial Aid Item Types

| Financial Aid Item Types                                     |                       |             |              |
|--------------------------------------------------------------|-----------------------|-------------|--------------|
| nter any information you have and click Search. Leave fields | s blank for a list of | all values. |              |
| Find an Existing Value Add a New Value                       |                       |             |              |
|                                                              |                       |             |              |
| Search Criteria                                              |                       |             |              |
|                                                              |                       |             |              |
| SetID = V WA172                                              | Q                     |             |              |
| Aid Year = V                                                 | Q                     |             |              |
| Item Type >= V                                               | 0                     |             |              |
| Description begins with V                                    |                       |             |              |
| Key Word begins with V                                       |                       |             |              |
| Key Word 2 begins with V                                     |                       |             |              |
| Key Word 3 begins with V                                     |                       |             |              |
|                                                              | 1                     |             |              |
| Item Type To <= V                                            | ]                     |             |              |
|                                                              | j                     |             |              |
|                                                              | ve                    |             |              |
|                                                              |                       |             |              |
| Search Clear Basic Search                                    | Criteria              |             |              |
|                                                              |                       |             |              |
| Search Results                                               |                       |             |              |
| /iew All                                                     | First                 | 1-100 o     | f 161 🕟 Last |
| SetID Aid Year Item Type Description                         | Key Wo                | rd Key Word | 2 Key Word 3 |
| WA172 2022 91100000000 Federal Pell Grant                    | (blank)               | (blank)     | (blank)      |
| WA172 2022 91100000010 Additional Federal Pell Gran          | t (blank)             | (blank)     | (blank)      |
| WA172 2022 91100000014 CARES II - Tuition & Fees O           | nly (blank)           | (blank)     | (blank)      |
| WA172 2022 911000000015 CARES ACT                            | (Diank)               | (DIANK)     | (DIANK)      |
| WATT2 2022 91100000017 CARES IT NUL 10961 & REIU             | nu (Dialik)           | (Dialik)    | (Dialik)     |

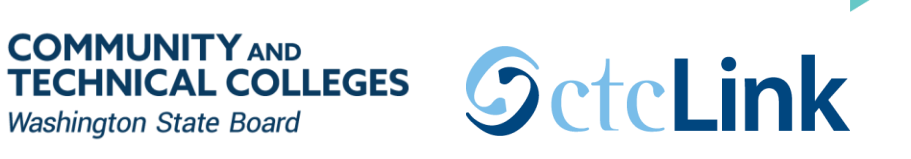

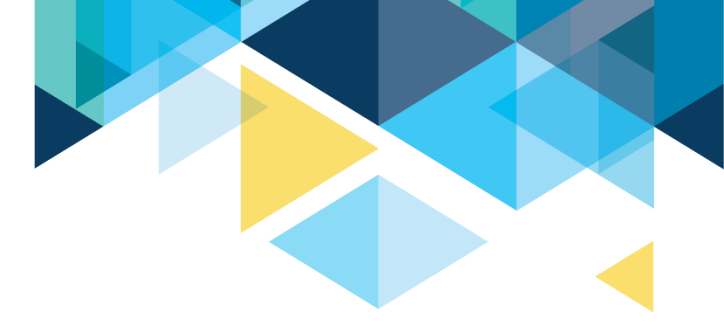

| FA Item Type 1         FA Item Type 2         FA Item Type 3         FA Item Type 4         FA Item Type 5         FA Item Type 6 |
|----------------------------------------------------------------------------------------------------|
| SetID WA172                                                                                                    |
| Item Type 93100000000 Federal Work Study<br>Aid Year 2022 2021-2022 Financial Aid Year                                            |
| FA Item Type Setup Find   View All First (1 of 1 (2) Last                                                                         |
| *Effective Date 01/01/1901 🕅 *Status Active 🗸 Copy                                                                                |
| *Description Federal Work Study Short Description FWS                                                                             |
| Financial Aid Type       Work/Study       Source       Federal       Federal ID       Federal Work Study Program                  |
| Aggregate Area Institution Reporting Cd SAPC                                                                                      |
| Comments                                                                                                    |
|                                                                                                    |
|                                                                                                    |
| 🔚 Save 🔯 Return to Search 👘 Previous in List 📮 Next in List 🔄 Notify                                                              |
| FA Item Type 1   FA Item Type 2   FA Item Type 3   FA Item Type 4   FA Item Type 5   FA Item Type 6                               |

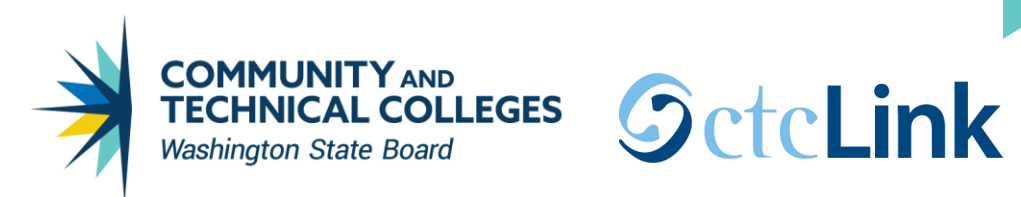

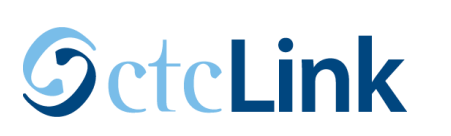

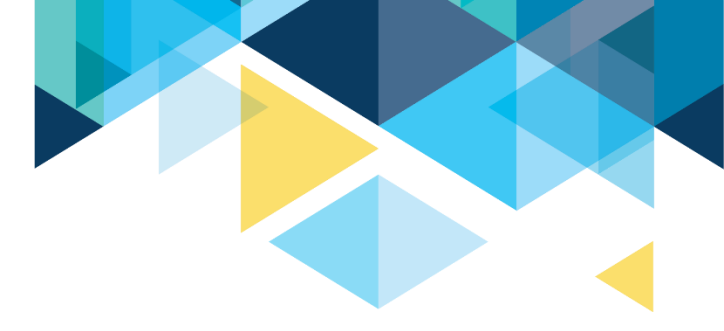

| FA Item Type 1 FA                            | A Item Type 2                 | FA Item Type 3                           | FA Item Type 4       | FA Item Type 5      | FA Item Type   | 6                    |                |               |                 |
|----------------------------------------------|-------------------------------|------------------------------------------|----------------------|---------------------|----------------|----------------------|----------------|---------------|-----------------|
| SetID WA1<br>Item Type 9310<br>Aid Year 2022 | 172<br>000000000 Fec<br>2 202 | deral Work Study<br>21-2022 Financial Ai | d Year               |                     |                |                      |                |               |                 |
| Awarding Rules                               |                               |                                          |                      |                     |                | F                    | Find View All  | First 🕢       | ) 1 of 1 🕟 Last |
|                                              | Effective Date                | 01/01/1901                               | Status Activ         | е                   | Round          | ling Rules           |                |               |                 |
|                                              | Fed/Inst At                   | ffected Federal Onl                      | У                    | $\checkmark$        |                | Rounding Option      | Round Even D   | ollar         | ~               |
|                                              | Meet Nee                      | d/Cost Straight Ne                       | ed/Cost              | ~                   |                | Round Direction      | Round Neares   | t             | $\sim$          |
| Pac                                          | ckaging Metho                 | dology Federal Me                        | thodology            | ~                   |                | Award Remainder Rule | Last Disburser | nent - Dollar | rs 🗸            |
|                                              | Selection (                   | Pritoria                                 |                      |                     |                | Fee Remainder Rule   |                |               | $\sim$          |
|                                              | Selection                     | sinteria                                 | 4                    |                     |                |                      | Truncate Fe    | es            |                 |
| Veed Based                                   |                               | 🗹 Auto Packag                            | je                   |                     |                |                      |                |               |                 |
| Self Help Award                              | ł                             | Package On                               | ly Once              |                     | Award          |                      |                |               |                 |
| Equity Award                                 |                               | Don't Repac                              | kage                 | Disb                | ursement Prote | ction                |                |               |                 |
| Save 🔯 Return                                | rn to Search                  | Previous in List                         | Next in Lis          | st 🖃 Notify         |                | Add Display          | 🏂 Include Hist | ory           | Correct History |
| FA Item Type 1   FA Item                     | m Type 2   FA Ite             | m Type 3   FA Item 1                     | Type 4   FA Item Typ | pe 5   FA Item Type | 6              |                      |                |               |                 |

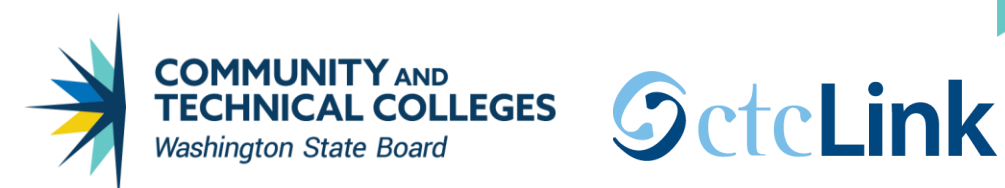

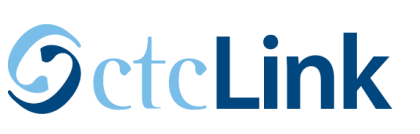

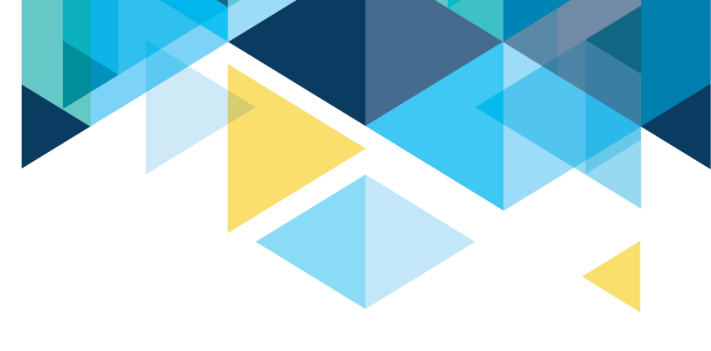

# Meet Need/Cost

**Conditional:** Indicates an award made without regard to budget or need if federal aid has not been awarded at the time of this award. However, if federal aid precedes this award, conditional awards behave like special need/cost awards.

**Cost Only:** The awarded amount affects only the unmet COA balance.

**Need Only:** The awarded amount affects only the unmet need balance.

**No Effect:** The awarded amount does not affect the unmet need or unmet COA balances. Ensure that you understand the results before using this option.

**Special Need/Cost:** The Packaging process first determines whether unmet need exists. The system always reduces unmet need first. Then the process compares the remaining unmet COA against the student's EFC and awards up to the lesser of the two. This is the preferred attribute for unsubsidized Stafford and PLUS loans. Special need/cost aid reduces both the unmet need and unmet COA balances.

Straight Need/Cost: The awarded amount affects both the unmet need and unmet COA balances

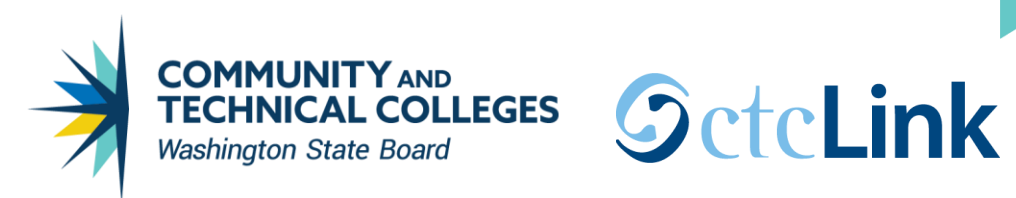

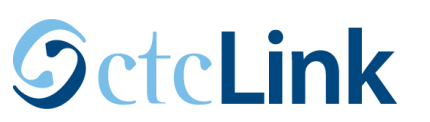

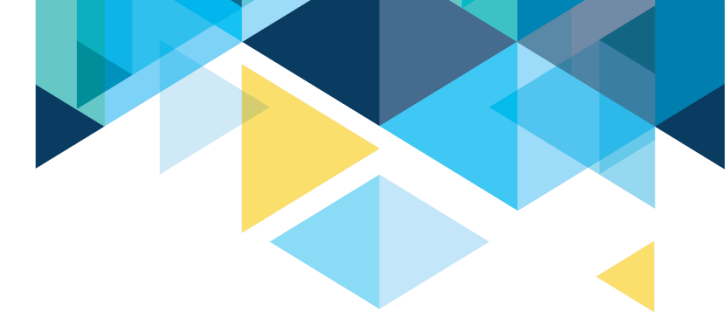

| FA Item Type 1      | FA Item Type 2                          | FA Item Type 3      | FA Item Type 4     | FA Item Type 5   | FA Item Type 6   |                      |                 |                 |
|---------------------|-----------------------------------------|---------------------|--------------------|------------------|------------------|----------------------|-----------------|-----------------|
| SetID               | MA172                                   |                     |                    |                  |                  |                      |                 |                 |
| Item Type           | 93100000000 E                           | deral Work Study    |                    |                  |                  |                      |                 |                 |
| Aid Vear            |                                         | 21 2022 Einancial A | d Voar             |                  |                  |                      |                 |                 |
|                     | 2022 20                                 | 21-2022 Financial A | u Teal             | Find             | View All Fire    | t (A) 1 of 1 (A) Lad | F .             |                 |
| Award Attribute     | 5                                       |                     |                    | FILIU            |                  |                      |                 |                 |
| Effe                | ctive Date 01/01/                       | 1901 <b>St</b>      | atus: Active       |                  |                  |                      |                 |                 |
| Pass Antic          | ipated Aid No An                        | ticipate 🗸          | Anticip Aid Expire | ation Days 30    |                  |                      |                 |                 |
| Disburseme          | nt Method No                            | ~                   | Auto Cancel        | Item Type 930000 | 000000           |                      |                 |                 |
|                     | Signatu                                 | re Required         | Manual Authoriza   | tion Inclu       | de in Transcript |                      |                 |                 |
|                     |                                         |                     |                    |                  |                  |                      |                 |                 |
| Print Let           | tter Option Print                       | V O Print           | as Award Item      | Self Ser         | vice Actions     |                      |                 |                 |
| Award L             | etter Print                             |                     | as Other Resource  | ce 🗌 Acc         | ept Reduc        | e 🗌 Decline          |                 |                 |
| Aware               | d Message WKST                          | Q                   |                    |                  |                  |                      |                 |                 |
| FA Item Type 1   FA | eturn to Search<br>Item Type 2   FA Ite | Tevious in List     | Next in Li         | st FA Item Type  | 📑 Add 🥖          | Update/Display       | Include History | Correct History |
|                     |                                         |                     |                    |                  |                  |                      |                 |                 |

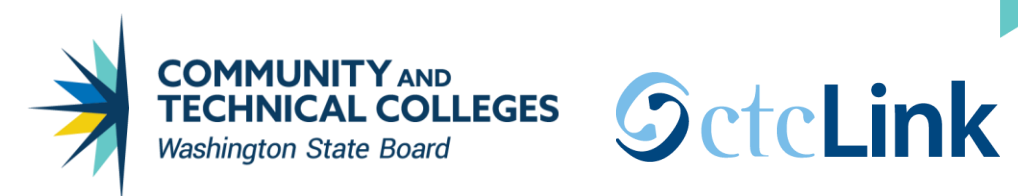

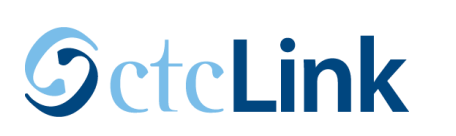

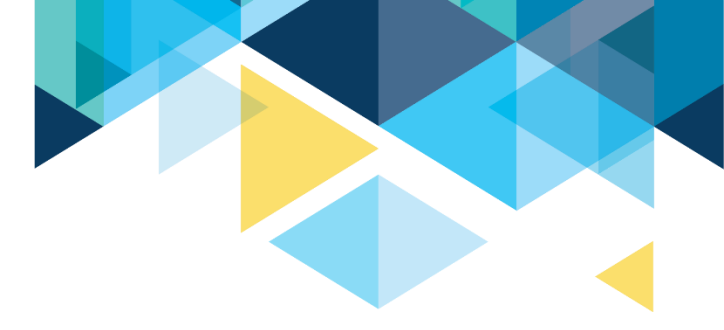

| FA Item Type 1 FA Item Type 2                                                                                   | FA Item Type 3                           | FA Item Type 4       | FA Item Type 5      | FA Item Type 6   |            |      |                 |                 |  |
|----------------------------------------------------------------------------------------------------|------------------------------------------|----------------------|---------------------|------------------|------------|------|-----------------|-----------------|--|
| SetID         WA172           Item Type         93100000000         F           Aid Year         2022         2 | ederal Work Study<br>2021-2022 Financial | Aid Year             |                     |                  |            |      |                 |                 |  |
| Award Limits by Term Categor                                                                                    | у                                        |                      | Find                | View All First ④ | 1 of 1 🥡   | Last |                 |                 |  |
| Effective Date 01/01/1901                                                                                       | Status: Activ                            | /e                   |                     |                  |            |      |                 |                 |  |
| *Term Category                                                                                                  | *Mini                                    | mum                  | *Maximur            | m                |            |      |                 |                 |  |
| Regular Term 🗸                                                                                                  | ]                                        | 1,000.00             |                     | 2,500.00         | +          | -    |                 |                 |  |
| Summer Term 🗸                                                                                                   | ]                                        | 1,000.00             |                     | 2,500.00         | +          | -    |                 |                 |  |
|                                                                                                    |                                          |                      |                     |                  |            |      |                 |                 |  |
|                                                                                                    |                                          |                      |                     |                  |            |      |                 |                 |  |
|                                                                                                    |                                          |                      |                     |                  |            |      |                 |                 |  |
|                                                                                                    |                                          |                      |                     |                  |            |      |                 |                 |  |
|                                                                                                    |                                          |                      |                     |                  |            |      |                 |                 |  |
| 🔚 Save 🔯 Return to Search                                                                                       | 1 Previous in Li                         | st 🛛 🚛 Next in Lis   | st 🖃 Notify         | 📑 Add 🛛 🛃 Updat  | te/Display | / 🔎  | Include History | Correct History |  |
| FA Item Type 1   FA Item Type 2   FA I                                                                          | tem Type 3   FA Item                     | Type 4   FA Item Typ | be 5   FA Item Type | 6                |            |      |                 |                 |  |

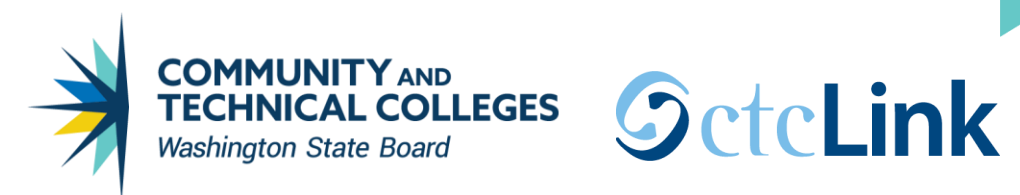

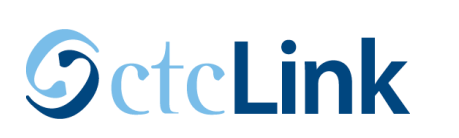

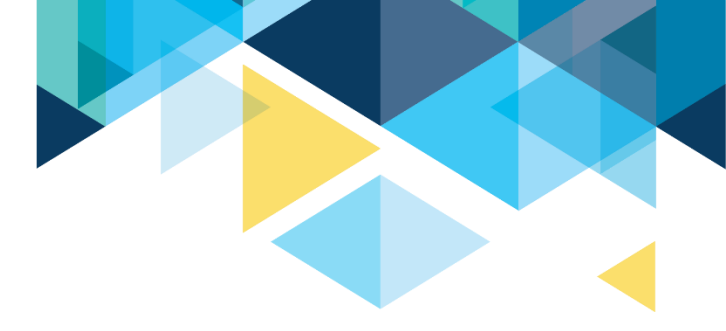

| FA Item Type 1 FA Item Type 2                                                                                    | FA Item Type 3 FA Item Type                      | 4 FA Item Type 5        | FA Item Type 6 |                   |                                   |
|----------------------------------------------------------------------------------------------------|--------------------------------------------------|-------------------------|----------------|-------------------|-----------------------------------|
| SetID         WA172           Item Type         93100000000         Fr           Aid Year         2022         2 | ederal Work Study<br>021-2022 Financial Aid Year |                         |                |                   |                                   |
| Disbursement Rules                                                                                               |                                                  | Find                    | View All First | 🕢 1 of 1 🕟 Last   |                                   |
| Effective Date 01/01/1901                                                                                        | Status: Active                                   |                         |                |                   |                                   |
| Missing term Enronment.                                                                                          | •p                                               | Descention   Sight      |                |                   |                                   |
| *Academic Institution                                                                                            | *Acadomic Caroor                                 | *Disbursement Plan      |                | J TOFT D Last     |                                   |
| WA172                                                                                                    | UGRD Q                                           | 09                      | Q AY           | Q + -             |                                   |
|                                                                                                    |                                                  |                         |                |                   |                                   |
|                                                                                                    |                                                  |                         |                |                   |                                   |
|                                                                                                    |                                                  |                         |                |                   |                                   |
| 🔚 Save 🔯 Return to Search                                                                                        | ↑ Previous in List ↓ Next                        | in List 📰 Notify        | 📑 Add 🔰 U      | pdate/Display 🍃 I | Include History 📝 Correct History |
| FA Item Type 1   FA Item Type 2   FA It                                                                          | tem Type 3   FA Item Type 4   FA Iten            | n Type 5   FA Item Type | 6              |                   |                                   |

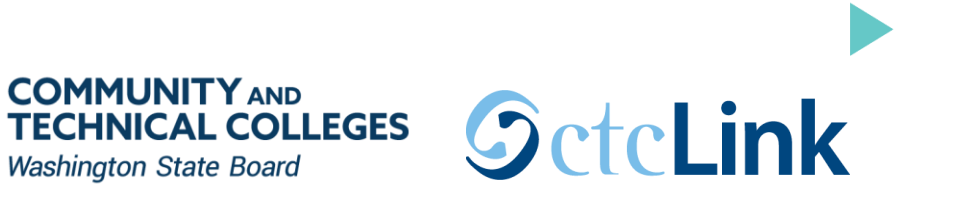

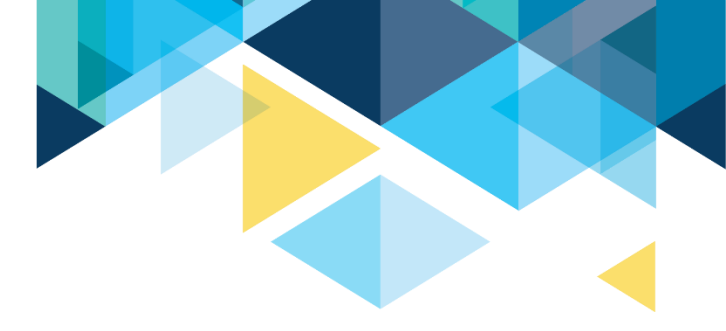

| FA Item Type 1     | FA Item Type 2      | FA Item Type 3      | FA Item Type 4      | FA Item Type 5      | FA Item Type 6       |                 |                        |                           |
|--------------------|---------------------|---------------------|---------------------|---------------------|----------------------|-----------------|------------------------|---------------------------|
| SetID              | WA172               |                     |                     |                     |                      |                 |                        |                           |
| Item Type          | 93100000000         | Federal Work Study  |                     |                     |                      |                 |                        |                           |
| Aid Year           | 2022                | 2021-2022 Financia  | I Aid Year          |                     |                      |                 |                        |                           |
| Loan Program       |                     |                     |                     |                     |                      |                 | Find View All First    | 🕢 1 of 1 🕟 Last           |
| Ef                 | fective Date 01/01  | 1/1901              | Status Active       |                     |                      |                 |                        |                           |
| Lo                 | an Program          |                     | $\checkmark$        |                     | Loan Interest Attrib | ute             | ~                      |                           |
| Loan Fees          |                     |                     |                     |                     |                      | Personalize Fir | nd   💷   🔣 🛛 First 🕢   | 1 of 1 🕟 Last             |
| *Loan Fee          |                     |                     | Loan Fee T          | ype Loai            | n Fee Rule           | Loan Fee Option | Fee Percent            | Flat Fee                  |
| 1                  |                     |                     |                     |                     |                      |                 |                        |                           |
|                    |                     |                     |                     |                     |                      |                 |                        |                           |
|                    |                     |                     |                     |                     |                      |                 |                        |                           |
|                    |                     |                     |                     |                     |                      |                 |                        |                           |
|                    |                     |                     |                     |                     |                      |                 |                        |                           |
|                    |                     |                     |                     |                     |                      |                 |                        |                           |
| 🔚 Save 🛛 🔯 R       | Return to Search    | Previous in Lis     | st 📕 Next in L      | ist 🔚 Notify        |                      | 📑 Add 🏼 🌽 Updat | te/Display 🗦 Include H | History 🕑 Correct History |
| A Item Type 1 I FA | Item Type 2   FA It | em Type 3 I FA Item | Type 4   FA Item Ty | vpe 5 LEA Item Type | :6                   |                 |                        |                           |

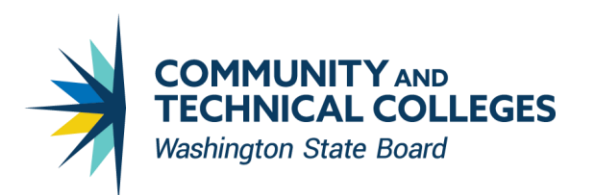

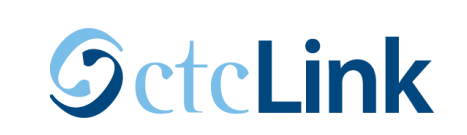

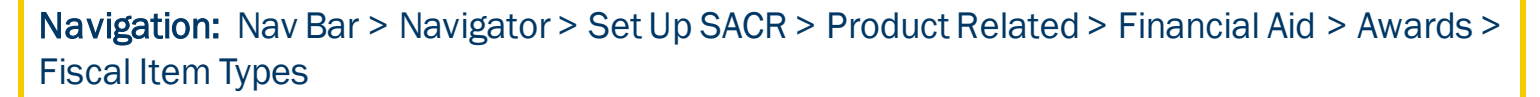

|                                                        | an Existi                              | ng Value                                                    |                                                                                        |                               |                                                    |                                                              |                                                         |
|--------------------------------------------------------|----------------------------------------|-------------------------------------------------------------|----------------------------------------------------------------------------------------|-------------------------------|----------------------------------------------------|--------------------------------------------------------------|---------------------------------------------------------|
| ▼ Sea                                                  | arch Crit                              | eria                                                        |                                                                                        |                               |                                                    |                                                              |                                                         |
|                                                        | Potto                                  | - • •                                                       | 14/4 170                                                                               |                               |                                                    |                                                              |                                                         |
|                                                        | SellD[                                 | - •                                                         | WA172                                                                                  |                               |                                                    |                                                              |                                                         |
|                                                        | Ald Year                               | = 🗸                                                         | 2022                                                                                   |                               |                                                    |                                                              |                                                         |
| It                                                     | em Type                                | >= ~                                                        | 93100000000                                                                            | Q                             |                                                    |                                                              |                                                         |
| De                                                     | scription                              | begins with 🗸                                               |                                                                                        |                               |                                                    |                                                              |                                                         |
| K                                                      | ey Word                                | begins with 🗸                                               |                                                                                        | Q                             |                                                    |                                                              |                                                         |
| Ke                                                     | y Word 2                               | begins with 🗸                                               | ]                                                                                      | Q                             |                                                    |                                                              |                                                         |
| Ke                                                     | y Word 3                               | begins with 🗸                                               |                                                                                        | Q                             |                                                    |                                                              |                                                         |
| Item Ty                                                | pe From                                | >= ~                                                        |                                                                                        | 1                             |                                                    |                                                              |                                                         |
| Item                                                   | Type To                                | <= ~                                                        | i                                                                                      | 1                             |                                                    |                                                              |                                                         |
| Cas                                                    | e Sensitiv                             | /e                                                          |                                                                                        | -                             |                                                    |                                                              |                                                         |
|                                                        |                                        |                                                             |                                                                                        |                               |                                                    |                                                              |                                                         |
|                                                        |                                        |                                                             |                                                                                        |                               |                                                    |                                                              |                                                         |
| 0                                                      | ch                                     | Clear Basic                                                 | : Search 📴 Save Search (                                                               | Criteria                      |                                                    |                                                              |                                                         |
| Sear                                                   |                                        |                                                             |                                                                                        |                               |                                                    |                                                              |                                                         |
| Sear                                                   |                                        |                                                             |                                                                                        |                               |                                                    |                                                              |                                                         |
| Search                                                 | n Result                               | S                                                           |                                                                                        |                               |                                                    |                                                              |                                                         |
| Search<br>View All                                     | n Result                               | S                                                           |                                                                                        | F                             | First 🕢                                            | 101-161 of 16                                                | 1 🕟 Lasi                                                |
| Search<br>View All<br>SetID                            | Aid Year I                             | S<br>tem Type                                               | Description                                                                            | F                             | First 🕢                                            | 101-161 of 16<br>Key Word 2                                  | 1 🕞 Last<br>Key Word 3                                  |
| Search<br>View All<br>SetID<br>WA172                   | Aid Year I                             | S<br>tem Type<br>930000000000                               | Description<br>College Work Study                                                      | F<br>K<br>(I                  | First ()<br>Key Word<br>Dlank)                     | 101-161 of 16<br>Key Word 2<br>(blank)                       | 1 () Last<br>Key Word 3<br>(blank)                      |
| Search<br>View All<br>SetID<br>WA172<br>WA172          | Aid Year I<br>2022                     | S<br>tem Type<br>93000000000<br>931000000000                | Description<br>College Work Study<br>Federal Work Study                                | F<br>K<br>(1                  | First (1)<br>Key Word<br>Dlank)<br>Dlank)          | 101-161 of 16<br>Key Word 2<br>(blank)<br>(blank)            | 1 E Last<br>Key Word 3<br>(blank)<br>(blank)            |
| Search<br>View All<br>SetID<br>WA172<br>WA172<br>WA172 | Aid Year  <br>2022  <br>2022  <br>2022 | S<br>tem Type<br>33000000000<br>33100000000<br>331000000100 | Description<br>College Work Study<br>Federal Work Study<br>Federal Work Study Off Carr | F<br>K<br>(1<br>(1<br>npus (1 | First ()<br>Key Word<br>Dlank)<br>Dlank)<br>Dlank) | 101-161 of 16<br>Key Word 2<br>(blank)<br>(blank)<br>(blank) | 1 D Lasi<br>Key Word 3<br>(blank)<br>(blank)<br>(blank) |

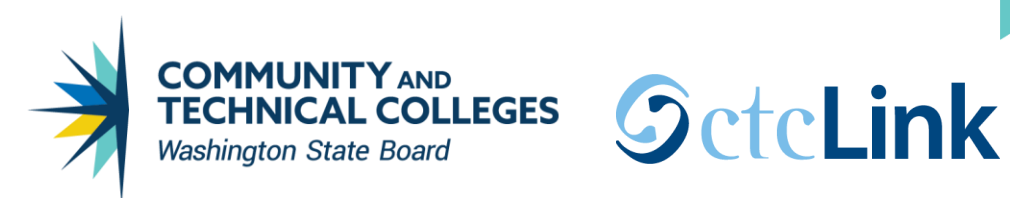

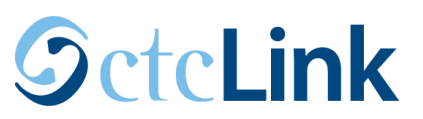

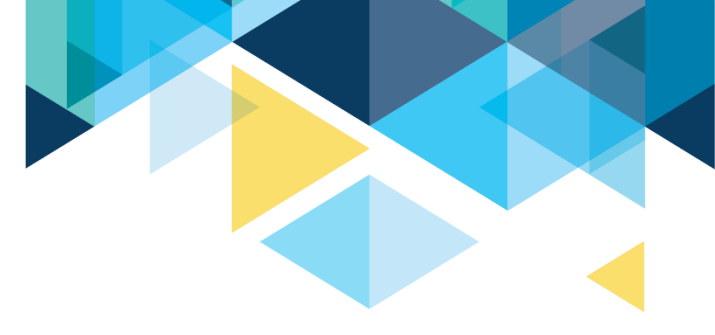

Make sure to put money in each column for each item-type you are awarding. The system will not allow you to award/disburse an item-type once it meets the respective limits.

| Item Type 9310 | 00000000 Federal Wo | ork Study    | Aid Year 2022 2021-2022 | Financial Aid Year |
|----------------|---------------------|--------------|-------------------------|--------------------|
|                | Offer               | Accept       |                         | Disbursements      |
| Budgeted       | 999,999.0           | 0 999,999.00 | Budgeted                | 999,999.00         |
| Gross          | 0.00                | 0.00         | Paid                    | 0.00               |
| Reductions     | 0.00                | 0.00         | Potential Payments      | 9,999,999.00       |
| Net            | 0.00                | 0.00         |                         |                    |
| Available      | 999,999.00          | 999,999.00   |                         |                    |
|                | Count 0             | 0            |                         |                    |
| Highest        | 0.00                | 0.00         | Audit Fields            |                    |
|                |                     |              |                         |                    |

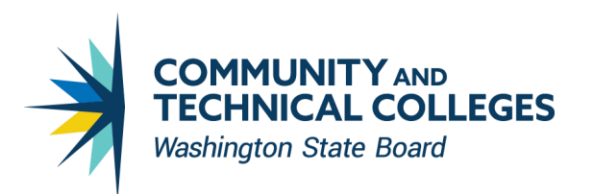

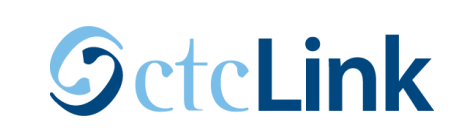

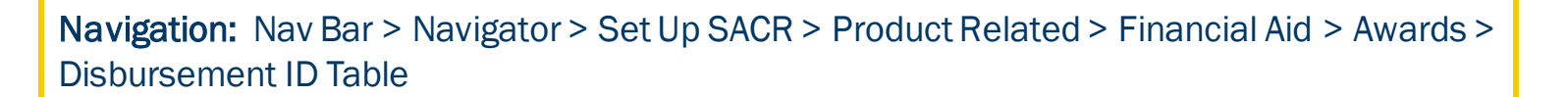

|                                                                                                    | ent ID Tabl                                                                 | е                                                                           |                                                                                     |                                                                                                    |  |
|----------------------------------------------------------------------------------------------------|-----------------------------------------------------------------------------|-----------------------------------------------------------------------------|-------------------------------------------------------------------------------------|----------------------------------------------------------------------------------------------------|--|
| Enter any infor                                                                                                    | mation you h                                                                | ave and click                                                               | Search. Leave fie                                                                   | lds blank for a list of all values.                                                                                                    |  |
|                                                                                                    |                                                                             | 1                                                                           |                                                                                     |                                                                                                    |  |
| Find an Exi                                                                                                    | sting Value                                                                 |                                                                             |                                                                                     |                                                                                                    |  |
| Search C                                                                                                    | riteria                                                                     |                                                                             |                                                                                     |                                                                                                    |  |
| Academic Inst                                                                                                    | itution = 🗙                                                                 |                                                                             | 172                                                                                 |                                                                                                    |  |
|                                                                                                    |                                                                             |                                                                             | 00                                                                                  | ~                                                                                                    |  |
| Al                                                                                                    | u rear = 🗸                                                                  | ]20.                                                                        | 22                                                                                  |                                                                                                    |  |
| Academic (                                                                                                    | Career begin                                                                | s with 🗸 🛛 UG                                                               | GRD                                                                                 | Q                                                                                                    |  |
| Disbursemen                                                                                                    | t Plan begin                                                                | s with 🗸                                                                    |                                                                                     | Q                                                                                                    |  |
| Desc                                                                                                    | ription begin                                                               | s with 🗸                                                                    |                                                                                     |                                                                                                    |  |
|                                                                                                    | itivo                                                                       |                                                                             |                                                                                     |                                                                                                    |  |
|                                                                                                    |                                                                             |                                                                             | 171                                                                                 |                                                                                                    |  |
| Search<br>Search Rest                                                                                                    | Clear                                                                       | Basic Search                                                                | Save Searc                                                                          | h Criteria                                                                                                    |  |
| Search<br>Search Resi<br>View All<br>Academic Instit                                                                                                    | Clear<br>ults                                                               | Basic Search                                                                | Save Searc                                                                          | h Criteria<br>First (1-42 of 42 ) Last                                                                                                    |  |
| Search<br>Search Rest<br>view All<br>Academic Instit                                                                                                    | Clear<br>ults<br>tution Aid Yea<br>2022                                     | Basic Search<br>r Academic Ca<br>UGRD                                       | Save Searc                                                                          | h Criteria<br>First (1-42 of 42 ) Last<br>t Plan Description<br>Fall-Winter-Spring                                                                                                    |  |
| Search<br>Search Rest<br>View All<br>Academic Instit<br>WA172<br>WA172                                                                                           | Clear<br>ults<br>2022<br>2022                                               | Basic Search                                                                | Save Searc                                                                          | h Criteria<br>First (1-42 of 42 ) Last<br>t Plan Description<br>Fall-Winter-Spring<br>Fall-Winter                                                                                                    |  |
| Search<br>Search Rest<br>View All<br>Academic Instit<br>WA172<br>WA172<br>WA172                                                                                  | Clear<br>ults<br>2022<br>2022<br>2022                                       | asic Search                                                                 | Save Search                                                                         | h Criteria<br>First (1-42 of 42 ) Last<br>t Plan Description<br>Fall-Winter-Spring<br>Fall-Winter<br>Fall Only                                                                                                    |  |
| Search<br>Search Rest<br>View All<br>Academic Instit<br>WA172<br>WA172<br>WA172<br>WA172                                                                         | Clear<br>ults<br>2022<br>2022<br>2022<br>2022<br>2022                       | asic Search                                                                 | Save Search                                                                         | h Criteria<br>First (1-42 of 42 (2) Last<br>t Plan Description<br>Fall-Winter-Spring<br>Fall-Winter<br>Fall Only<br>Fall-Spring                                                                                                    |  |
| Search<br>Search Rest<br>View All<br>Academic Instit<br>WA172<br>WA172<br>WA172<br>WA172<br>WA172                                                                | Clear<br>ults<br>2022<br>2022<br>2022<br>2022<br>2022<br>2022<br>2022       | Academic Ca<br>UGRD<br>UGRD<br>UGRD<br>UGRD<br>UGRD<br>UGRD                 | Save Search                                                                         | h Criteria<br>First (1-42 of 42 (2) Last<br>t Plan Description<br>Fall-Winter-Spring<br>Fall-Winter<br>Fall Only<br>Fall-Spring<br>Winter-Spring<br>Winter-Spring                                                                           |  |
| Search<br>Search Rest<br>View All<br>Academic Instit<br>WA172<br>WA172<br>WA172<br>WA172<br>WA172<br>WA172<br>WA172                                              | Clear<br>ults<br>2022<br>2022<br>2022<br>2022<br>2022<br>2022<br>2022<br>20 | Academic Ca<br>UGRD<br>UGRD<br>UGRD<br>UGRD<br>UGRD<br>UGRD<br>UGRD         | Save Search                                                                         | h Criteria<br>First (1-42 of 42 (2) Last<br>t Plan Description<br>Fall-Winter-Spring<br>Fall-Winter<br>Fall Only<br>Fall-Spring<br>Winter-Spring<br>Winter-Only                                                                             |  |
| Search<br>Search Rest<br>View All<br>Academic Instit<br>WA172<br>WA172<br>WA172<br>WA172<br>WA172<br>WA172<br>WA172<br>WA172<br>WA172                            | Clear<br>ults<br>2022<br>2022<br>2022<br>2022<br>2022<br>2022<br>2022<br>20 | Academic Ca<br>UGRD<br>UGRD<br>UGRD<br>UGRD<br>UGRD<br>UGRD<br>UGRD<br>UGRD | Save Search                                                                         | h Criteria<br>First (1-42 of 42 (2) Last<br>t Plan Description<br>Fall-Winter-Spring<br>Fall-Winter<br>Fall Only<br>Fall-Spring<br>Winter-Spring<br>Winter Only<br>Spring Only                                                              |  |
| Search<br>Search Resi<br>View All<br>Academic Instit<br>WA172<br>WA172<br>WA172<br>WA172<br>WA172<br>WA172<br>WA172<br>WA172<br>WA172                            | Clear<br>ults<br>2022<br>2022<br>2022<br>2022<br>2022<br>2022<br>2022<br>20 | Academic Ca<br>UGRD<br>UGRD<br>UGRD<br>UGRD<br>UGRD<br>UGRD<br>UGRD<br>UGRD | Save Searce     Disbursemen     01     02     03     04     05     06     07     08 | h Criteria<br>First (1-42 of 42 (2) Last<br>t Plan Description<br>Fall-Winter-Spring<br>Fall-Winter<br>Fall Only<br>Fall-Spring<br>Winter-Spring<br>Winter-Spring<br>Winter Only<br>Spring Only<br>Summer Only                              |  |
| Search<br>Search Resi<br>View All<br>Academic Instit<br>WA172<br>WA172<br>WA172<br>WA172<br>WA172<br>WA172<br>WA172<br>WA172<br>WA172<br>WA172<br>WA172<br>WA172 | Clear<br>ults<br>2022<br>2022<br>2022<br>2022<br>2022<br>2022<br>2022<br>20 | Academic Ca<br>UGRD<br>UGRD<br>UGRD<br>UGRD<br>UGRD<br>UGRD<br>UGRD<br>UGRD | Save Search<br>reef<br>01<br>02<br>03<br>04<br>05<br>06<br>07<br>08<br>09           | h Criteria<br>First (1-42 of 42 (2) Last<br>t Plan Description<br>Fall-Winter-Spring<br>Fall-Winter<br>Fall Only<br>Fall-Spring<br>Winter-Spring<br>Winter-Spring<br>Winter Only<br>Spring Only<br>Summer Only<br>Summer-Fall-Winter-Spring |  |

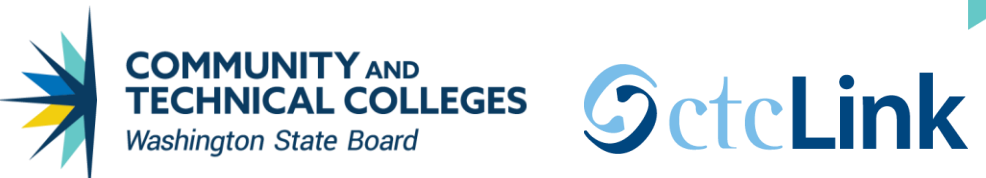

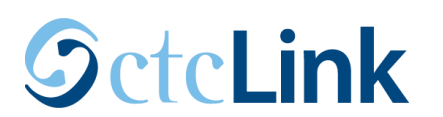

| isbursement ID                          |                 |                   |                 |
|-----------------------------------------|-----------------|-------------------|-----------------|
| Institution WA172 Spokane Falls CC      | Aid Yea         | r 2022 2021-2022  | Сору            |
| Garcer GGRD Gradigizaduate              | Dissubenent i M | Find View 1 First | 1-3 of 3 🕟 Last |
| *Disbursement ID 01 (Aid Year Sequence) |                 |                   | + -             |
| *Description Fall Disbursement 1        |                 |                   |                 |
| Short Description Fall Disb1            |                 |                   |                 |
| *Term 2217 Q FALL 2021                  | Award Period:   | Academic          |                 |
| *Disbursement Date 09/10/2021           |                 |                   |                 |
| Loan Request Dt 09/10/2021              |                 |                   |                 |
| *Disbursement ID 02 (Aid Year Sequence) |                 |                   | + -             |
| *Description Winter Disbursement 1      |                 |                   |                 |
| Short Description Whtr Disb1            |                 |                   |                 |
| *Term 2221 Q WINTER 2022                | Award Period:   | Academic          |                 |
| *Disbursement Date 12/25/2021           |                 |                   |                 |
| Loan Request Dt 12/25/2021              |                 |                   |                 |
| *Disbursement ID 03 (Aid Year Sequence) |                 |                   | + -             |
| *Description Spring Disbursement 1      |                 |                   |                 |
| Short Description Sprg Disb1            |                 |                   |                 |
| * <b>*</b>                              |                 |                   |                 |

The date entered for Disbursement Date will be displayed to the student under the View Scheduled Disbursement Dates link.

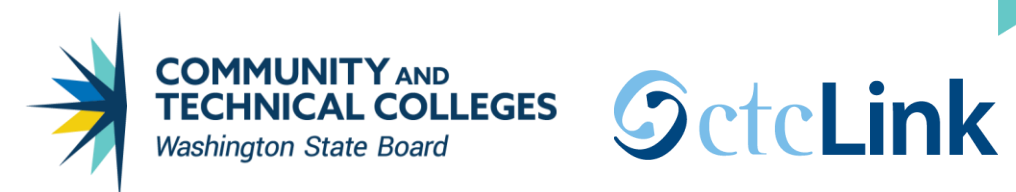

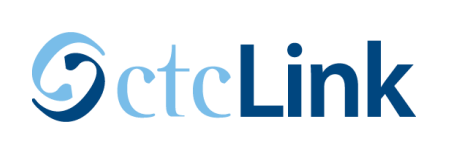

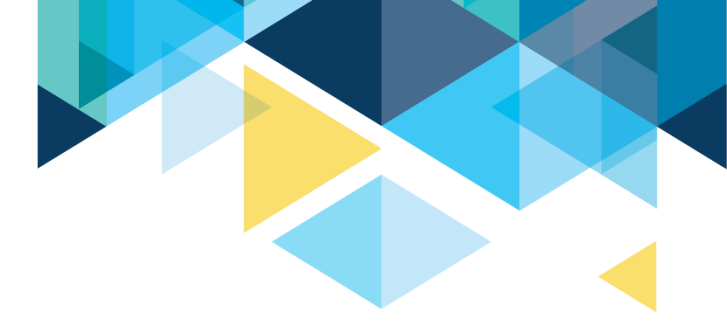

**Navigation:** Nav Bar > Navigator > Set Up SACR > Product Related > Financial Aid > Awards > Packaging Plan

| Find an Exis                                                                                                    | ting Value                                                                                                    | <u>A</u> dd a                                                                           | New Value                                                                                                    |                                                                                                    |
|----------------------------------------------------------------------------------------------------|----------------------------------------------------------------------------------------------------|-----------------------------------------------------------------------------------------|----------------------------------------------------------------------------------------------------|----------------------------------------------------------------------------------------------------|
| Search Ci                                                                                                    | riteria                                                                                                    |                                                                                         |                                                                                                    |                                                                                                    |
| Academic Insti                                                                                                    | tution = 🗸                                                                                                    | ſ                                                                                       | WA172                                                                                                    | 0                                                                                                    |
| Aid                                                                                                    | i Vear = 🗸                                                                                                    | j<br>i                                                                                  | 2022                                                                                                    |                                                                                                    |
| Alu                                                                                                    |                                                                                                    |                                                                                         | 2022                                                                                                    |                                                                                                    |
| Academic C                                                                                                    | areer begin                                                                                                    | s with 🗸                                                                                |                                                                                                    | Q                                                                                                    |
| Packaging Pl                                                                                                    | lan ID begin                                                                                                    | s with 🗸                                                                                |                                                                                                    |                                                                                                    |
| Descr                                                                                                    | iption begin                                                                                                    | s with 🗸                                                                                |                                                                                                    |                                                                                                    |
| Include His                                                                                                    | story 🗹 C                                                                                                    | orrect His                                                                              | tory 🗌 Case Sensitiv                                                                                                    | /e                                                                                                    |
| Search                                                                                                    | Clear                                                                                                    | Basic Sea                                                                               | rch 📴 Save Search C                                                                                                    | Criteria                                                                                                    |
| Search<br>Search Resu<br>View All                                                                                                    | Clear                                                                                                    | Basic Sea                                                                               | rch 🖉 Save Search C                                                                                                    | Criteria<br>First 🕢 1-11 of 11 🕑 Las                                                                                                    |
| Search<br>Search Resu<br>View All<br>Academic Instit                                                                                                    | Clear<br>Ilts<br>ution Aid Yea                                                                                                    | Basic Sea                                                                               | rch 🖾 Save Search C                                                                                                    | First ④ 1-11 of 11 🕑 Las                                                                                                    |
| Search<br>Search Resu<br>View All<br>Academic Institu<br>WA172                                                                                                    | Clear<br>Ilts<br>ution Aid Yea<br>2022                                                                                                    | Basic Sea<br>rr Academi<br>UGRD                                                         | rch 🖾 Save Search C<br>c Career Packaging Plan<br>FA-WI                                                                                                    | First ④ 1-11 of 11   Las<br>ID Description<br>Fall/Winter                                                                                               |
| Search<br>Search Resu<br>View All<br>Academic Institu<br>WA172<br>WA172                                                                                             | Clear<br>Ilts<br>2022<br>2022                                                                                                    | Basic Sea<br>r Academi<br>UGRD<br>UGRD                                                  | rch 🖾 Save Search C<br>c Career Packaging Plan<br>FA-WI<br>FA-WI-SP                                                                                                    | First  Titeria First  Titeria ID Description Fall/Winter Fall/Winter/Spring                                                                             |
| Search<br>Search Resu<br>View All<br>Academic Institu<br>WA172<br>WA172<br>WA172                                                                                    | Clear<br>Ilts<br>2022<br>2022<br>2022<br>2022                                                                                                    | Basic Sea                                                                               | rch Rearch C<br>Save Search C<br>Career Packaging Plan<br>FA-WI<br>FA-WI-SP<br>FALL ONLY                                                                                                 | First  Titeria  First  Titeria  First  Titeria  Fall/Winter  Fall/Winter/Spring  Fall                                                                   |
| Search<br>Search Resu<br>View All<br>Academic Institu<br>WA172<br>WA172<br>WA172<br>WA172<br>WA172                                                                  | Clear<br>Ilts<br>2022<br>2022<br>2022<br>2022<br>2022                                                                                                    | Basic Sea<br>Academi<br>UGRD<br>UGRD<br>UGRD<br>UGRD                                    | c Career Packaging Plan<br>FA-WI<br>FA-WI-SP<br>FALL ONLY<br>PELL_ONLY                                                                                                    | Criteria<br>First () 1-11 of 11 () Las<br>ID Description<br>Fall/Winter<br>Fall/Winter/Spring<br>Fall<br>Pell Only                                      |
| Search Resu<br>View All<br>Academic Institu<br>WA172<br>WA172<br>WA172<br>WA172<br>WA172<br>WA172                                                                   | Clear<br>ution Aid Yea<br>2022<br>2022<br>2022<br>2022<br>2022<br>2022<br>2022                                                                                                    | Basic Sea<br>ur Academi<br>UGRD<br>UGRD<br>UGRD<br>UGRD<br>UGRD                         | c Career Packaging Plan<br>FA-WI<br>FA-WI-SP<br>FALL ONLY<br>PELL_ONLY<br>SPRG ONLY                                                                                                    | Criteria<br>First (1-11 of 11 (2) Las<br>ID Description<br>Fall/Winter/Spring<br>Fall<br>Pell Only<br>Spring Only                                       |
| Search Resu<br>View All<br>Academic Institu<br>WA172<br>WA172<br>WA172<br>WA172<br>WA172<br>WA172<br>WA172<br>WA172                                                 | Clear<br>Ilts<br>2022<br>2022<br>2022<br>2022<br>2022<br>2022<br>2022<br>2022<br>2022<br>2022<br>2022                                                                                                    | Basic Sea<br>Ir Academi<br>UGRD<br>UGRD<br>UGRD<br>UGRD<br>UGRD<br>UGRD                 | c Career Packaging Plan<br>FA-WI<br>FA-WI-SP<br>FALL ONLY<br>PELL_ONLY<br>SPRG ONLY<br>SU-FA                                                                                             | Criteria<br>First (1-11 of 11) (E) Las<br>ID Description<br>Fall/Winter/Spring<br>Fall<br>Pell Only<br>Spring Only<br>Summer/Fall                       |
| Search Resu<br>View All<br>Academic Institu<br>WA172<br>WA172<br>WA172<br>WA172<br>WA172<br>WA172<br>WA172<br>WA172<br>WA172<br>WA172                               | Clear<br>Ilts<br>2022<br>2022                                                                                                    | Basic Sea<br>ur Academi<br>UGRD<br>UGRD<br>UGRD<br>UGRD<br>UGRD<br>UGRD<br>UGRD         | c Career Packaging Plan<br>FA-WI<br>FA-WI-SP<br>FALL ONLY<br>PELL_ONLY<br>SPRG ONLY<br>SU-FA<br>SU-FA-WI                                                                                 | First (1-11 of 11) (1) Las<br>Description<br>Fall/Winter<br>Fall/Winter/Spring<br>Fall<br>Pell Only<br>Spring Only<br>Summer/Fall<br>Summer/Fall/Winter |
| Search Resu<br>View All<br>Academic Institu<br>WA172<br>WA172<br>WA172<br>WA172<br>WA172<br>WA172<br>WA172<br>WA172<br>WA172<br>WA172<br>WA172<br>WA172             | Clear<br>Ilts<br>2022<br>2022<br>2022<br>2022<br>2022<br>2022<br>2022<br>2022<br>2022<br>2022<br>2022<br>2022<br>2022<br>2022                                                                                                    | Basic Sea<br>ur Academi<br>UGRD<br>UGRD<br>UGRD<br>UGRD<br>UGRD<br>UGRD<br>UGRD<br>UGRD | rch 🖾 Save Search C<br>c Career Packaging Plan<br>FA-WI SP<br>FA-WI-SP<br>FALL ONLY<br>PELL_ONLY<br>SPRG ONLY<br>SU-FA<br>SU-FA-WI<br>SU-FA-WI<br>SU-FA-WI<br>SUFAWISP                   | Criteria                                                                                                    |
| Search Resu<br>View All<br>Academic Institu<br>WA172<br>WA172<br>WA172<br>WA172<br>WA172<br>WA172<br>WA172<br>WA172<br>WA172<br>WA172                               | Clear<br>Ilts<br>2022<br>2022<br>2022<br>2022<br>2022<br>2022<br>2022<br>2022<br>2022<br>2022<br>2022<br>2022<br>2022<br>2022<br>2022<br>2022                                                                                                    | Basic Sea<br>ur Academi<br>UGRD<br>UGRD<br>UGRD<br>UGRD<br>UGRD<br>UGRD<br>UGRD<br>UGRD | rch Research Constraints Save Search Constraints Save Search Constraints Save Search Constraints Save Search Constraints Save Search Constraints Save Save Save Save Save Save Save Save | Criteria                                                                                                    |
| Search Result<br>View All<br>Academic Institut<br>WA172<br>WA172<br>WA172<br>WA172<br>WA172<br>WA172<br>WA172<br>WA172<br>WA172<br>WA172<br>WA172<br>WA172<br>WA172 | Clear<br>Ilts<br>2022<br>2022 | Basic Sea<br>ur Academi<br>UGRD<br>UGRD<br>UGRD<br>UGRD<br>UGRD<br>UGRD<br>UGRD<br>UGRD | rch Research Constraints Save Search Constraints Save Search Constraints Save Search Constraints Save Search Constraints Save Search Constraints Save Save Save Save Save Save Save Save | Criteria                                                                                                    |
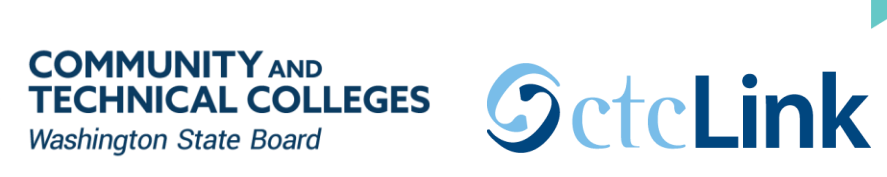

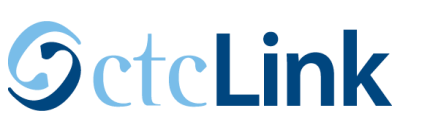

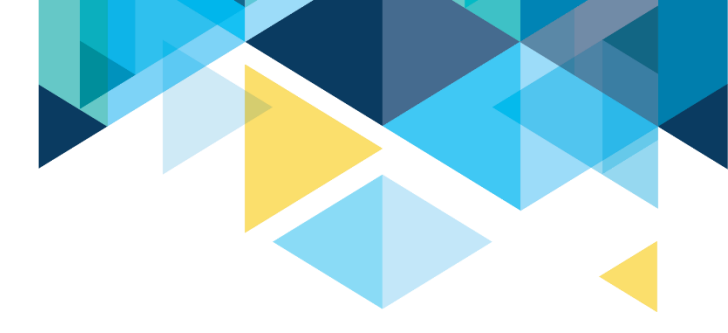

| Packaging Plan EM Target IM Target Equity Rule                                | Packaging Limits Packaging Rules 1       | Packaging Rules 2              |                         |
|-------------------------------------------------------------------------------|------------------------------------------|--------------------------------|-------------------------|
| Academic Institution WA172 Spokane Falls<br>Academic Career UGRD Academic Car | CC<br>eer                                | Aid Year 2022<br>Plan ID FA-WI |                         |
| Package Rule                                                                  |                                          | Find                           | First 🕢 1 of 3 🕟 Last   |
| Effective Date 02/20/2021 Status                                              | Active Proc                              | essing Order 50                | + -                     |
| Item Types                                                                    |                                          | Find View All                  | First 🕢 1 of 14 🕟 Last  |
| Sequence Nbr 10 %                                                             | of Total Package 100.0 Spending Limit Pr | eferences                      | + -                     |
| Cap  Item Type  Related Item Group  Selection Criteria CTCFASBSPELL           | Federal Pell Grant                       |                                |                         |
| Limited by                                                                    |                                          |                                |                         |
| Minimum  Constant  Equation                                                   | 1.00                                     |                                |                         |
| Save Return to Search T Previous in List                                      | Vext in List                             | Dpdate/Display                 | Include History Correct |

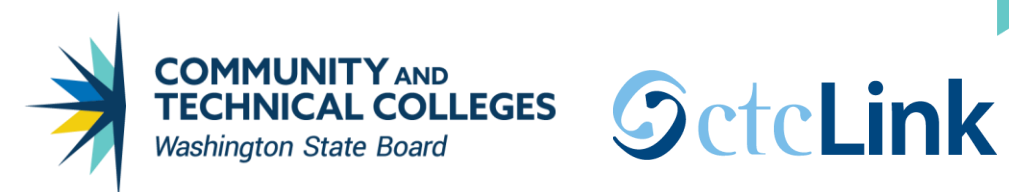

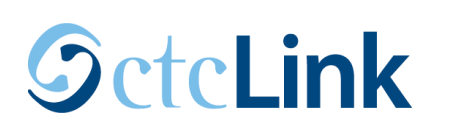

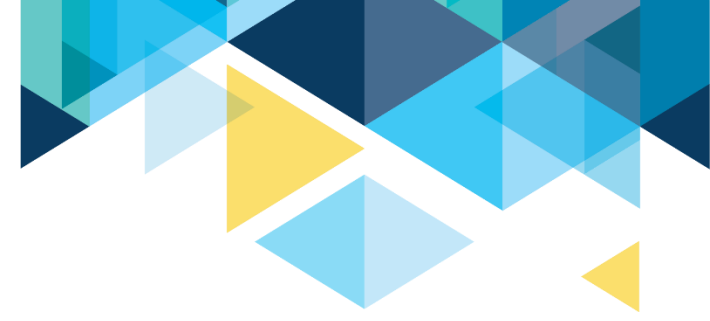

| Packaging Plan EM Target IM Target | Equity Rule Packaging Limits   | Packaging Rules 1         | Packaging Rules 2 |                          |
|------------------------------------|--------------------------------|---------------------------|-------------------|--------------------------|
|                                    |                                |                           |                   |                          |
| Academic Institution WA172 Sp      | ookane Falls CC                |                           | Ald Year 2022     |                          |
| Academic Career UGRD Ac            | cademic Career                 |                           | Plan ID FA-WI     |                          |
| Package Rule                       |                                |                           | Fin               | nd First 🕢 1 of 3 🕟 Last |
| Effective Date 02/20/202           | Status Active                  | Proces                    | sing Order 50     | + -                      |
| Item Types                         |                                |                           | Find View All     | First 🕚 5 of 14 🕑 Last   |
| Sequence Nbr 60                    | % of Total Package 10          | 0.0 Spending Limit Pref   | erences           | + -                      |
|                                    | _                              |                           | 51511550          |                          |
| Gap                                |                                |                           |                   |                          |
| Item Type     9120000              | 000100 🔍 Wa S                  | State Need Grant-Waitlist | t 🕴               |                          |
| Related Item Group                 | 0                              |                           |                   |                          |
|                                    | ~                              |                           |                   |                          |
| Selection Criteria CTCFAS          | BSSWT 🤍 Equation Detail        |                           |                   |                          |
| Limited by                         |                                |                           |                   |                          |
| Linited by                         |                                |                           |                   |                          |
| Minimum Oconstant O Equ            | uation                         | 1.00                      |                   |                          |
|                                    |                                | 1.00                      |                   |                          |
| Maximum 💛 Constant 🛛 🔍 Equ         | ation CTCFASBAS                | NG2 🔍 Equation [          | Detail            |                          |
|                                    |                                |                           |                   |                          |
|                                    |                                |                           |                   |                          |
| Return to Search                   | ous in List 🛛 🚛 Next in List 📑 | 🖃 Notify 🛛 📑 Add          | Update/Display    | JINCLUDE HISTORY         |

WSAC eliminated the WCG Waitlist starting 2020-2021 aid year, but the CBS equation requires the WCG Waitlist Item-type be in the packaging plans that have CBS in them. DO NOT REMOVE.

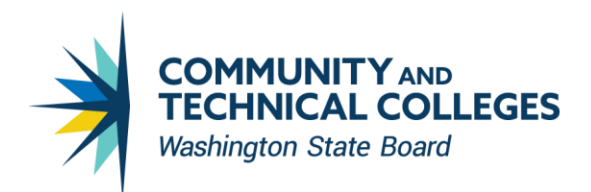

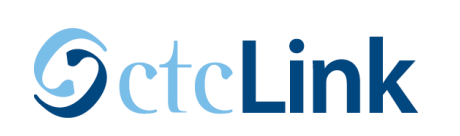

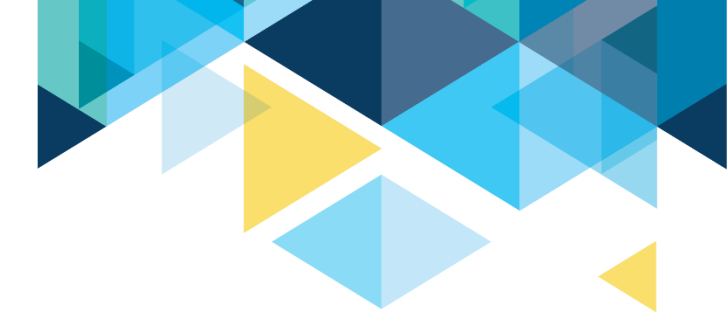

| ۹ | IM Target Equity Rule                      | Packaging Limits               | Packaging Rules 1     | Packaging Rules 2     |                        |                 |
|---|--------------------------------------------|--------------------------------|-----------------------|-----------------------|------------------------|-----------------|
|   | Academic Institution                       | WA172 Spokane Falls            | СС                    | Aid Year              | 2022                   |                 |
|   | Academic Career                            | UGRD Academic Care             | eer                   | Plan ID               | FA-WI                  |                 |
|   |                                            |                                |                       | Find                  | First 🕢 1 of 3 🕟 Last  |                 |
|   | Effective Date                             | 02/20/2021                     | Status: Active        | Processing Order      | 50 + -                 |                 |
|   | Item Type Defaults                         |                                |                       | Find View All         | First 🕚 1 of 14 🕦 Last |                 |
|   | Sequence Nbr                               | 10 Item Type<br>Offer/Accept V | 9110000000            | 00 Federal Pell Grant | + -                    |                 |
|   | Disbursement Plan                          |                                |                       |                       |                        |                 |
|   | ◯ Use Item Type Defa<br>● Override Default | ault Disbt Plan 0              | 1 Q Fall-Winter-Sprir | ng                    |                        |                 |
|   | Split Code                                 |                                |                       |                       |                        |                 |
|   | O Use Item Type Defa                       | ault Split Code F              | 2 Q Fall-Winter       |                       |                        |                 |
|   | Return to Sear                             | rch T Previous in              | List Vext in List     | E Notify              | 🇾 Update/Display 🍃     | Include History |

Make sure to open up buckets for future quarters! Disbt Plan determines which buckets to open up. Split Code determines which buckets to put the money in.

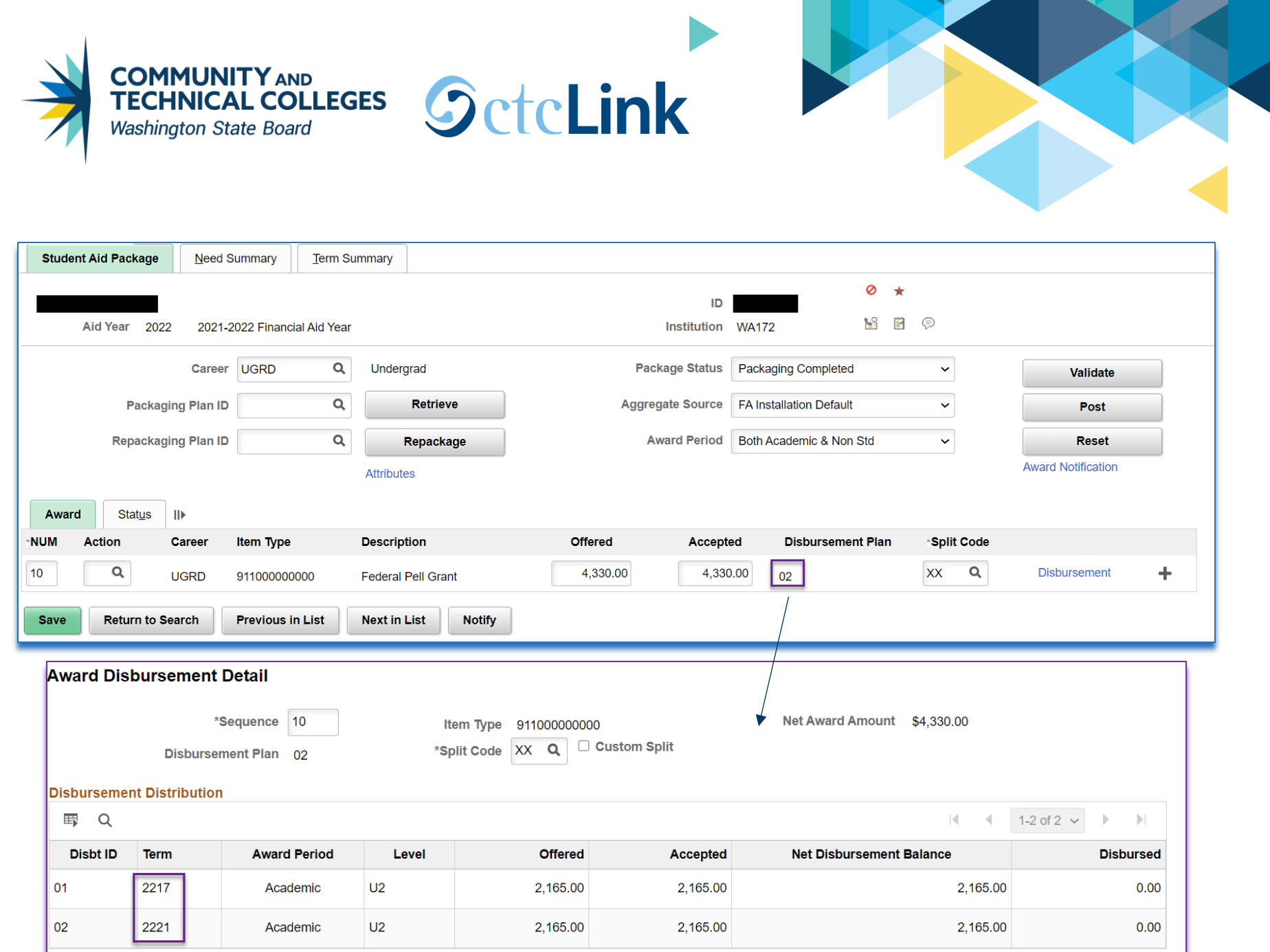

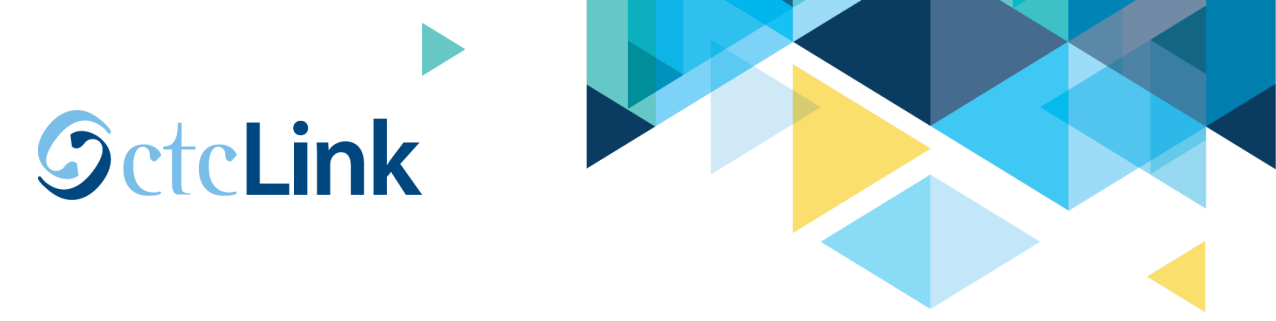

| Student Aid Package Need Summa | ary <u>T</u> erm Summary        |                  |                         |                     |   |
|--------------------------------|---------------------------------|------------------|-------------------------|---------------------|---|
| Aid Year 2022 2021-2022 Fi     | P                               |                  |                         |                     |   |
| Career                         | RD Q Undergrad                  | Package Status   | Packaging Completed     | Validate            |   |
| Packaging Plan ID              | Q Retrieve                      | Aggregate Source | FA Installation Default | ∽ Post              |   |
| Repackaging Plan ID            | Q Repackage                     | Award Period     | Both Academic & Non Std | ∽ Reset             |   |
|                                | Attributes                      |                  |                         | Award Notification  |   |
| Award Stat <u>u</u> s II►      |                                 |                  |                         |                     |   |
| *NUM Action Career Item        | Type Description                | Offered Accepte  | ed Disbursement Plan    | *Split Code         |   |
| 10 B Q UGRD 91100              | 00000000 Federal Pell Grant     | 4,330.00 4,330   | .00 02                  | XX Q Disbursement + | • |
| Save Return to Search Previ    | ous in List Next in List Notify |                  |                         |                     |   |

COMMUNITY AND

Washington State Board

**TECHNICAL COLLEGES** 

Only Fall and Winter buckets were opened to the student so you cannot award money for that item-type for Spring. Disbursement Plan ID is locked.

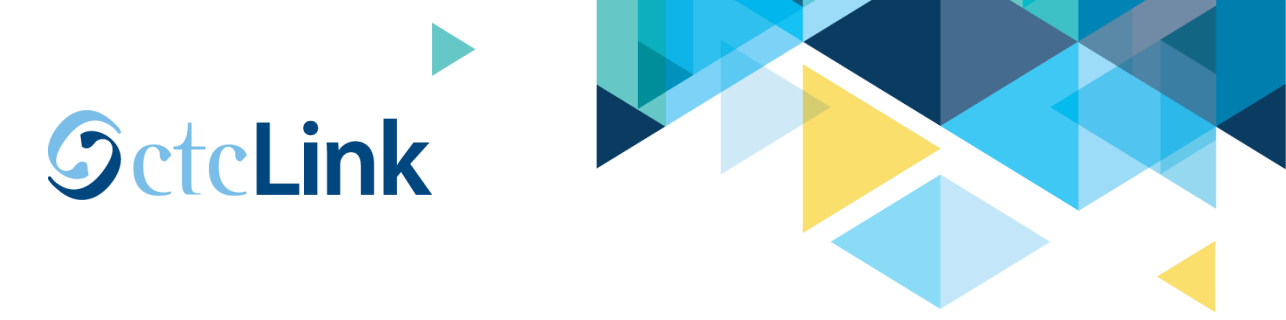

| Student Aid Package                                          | Need Summar   | ry <u>T</u> erm Summary |                |           |         |                         |          |         |      |                    |   |
|--------------------------------------------------------------|---------------|-------------------------|----------------|-----------|---------|-------------------------|----------|---------|------|--------------------|---|
| Aid Year 2022 2021-2022 Financial Aid Year Institution WA172 |               |                         |                |           |         |                         |          |         |      |                    |   |
|                                                              | Career UGRI   | D Q Unde                | ergrad         | Package   | Status  | Packaging Completed     | ł        | ~       |      | Validate           |   |
| Packagii                                                     | ng Plan ID    | Q                       | Retrieve       | Aggregate | Source  | FA Installation Default | t        | ~       |      | Post               |   |
| Repackagi                                                    | ng Plan ID    | Q                       | Repackage      | Award     | Period  | Both Academic & Nor     | n Std    | ~       |      | Reset              |   |
|                                                              |               | Attribu                 | utes           |           |         |                         |          |         |      | Award Notification |   |
| Award Status                                                 | IIÞ           |                         |                |           |         |                         |          |         |      |                    |   |
| NUM Action                                                   | Career Item T | ype Descri              | iption         | Offered   | Accepte | d Disburseme            | ent Plar | n Split | Code |                    |   |
| 10 <b>Q</b> (                                                | UGRD 911000   | 0000000 Federa          | al Pell Grant  | 0.00      | 0.      | 00 02                   | ۹        | AY      | ۹    | Disbursement       | + |
| Save Return to Se                                            | earch Previo  | ous in List Next i      | in List Notify |           |         |                         |          |         |      |                    |   |

COMMUNITY AND TECHNICAL COLLEGES

Washington State Board

#### After you cancel the item-type, you can select a different Disbursement Plan ID.

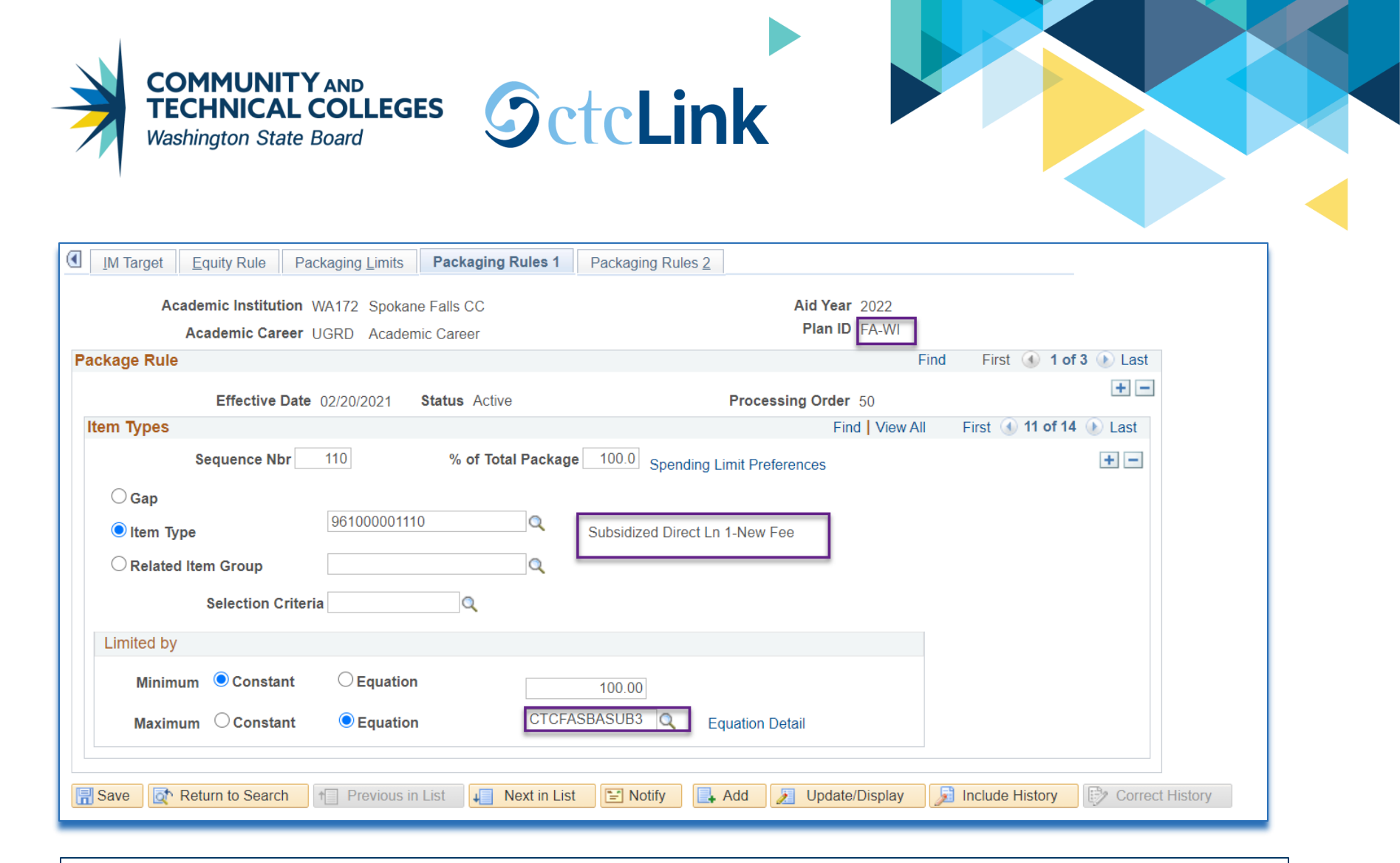

Keep Loan Sequestration dates in mind when reviewing which SUB/UNSUB loan item-type to have in packaging plans. First disbursement before October  $1^{st} \rightarrow Non$  new-fee item-type First disbursement October  $1^{st}$  and on  $\rightarrow New$  fee item-type

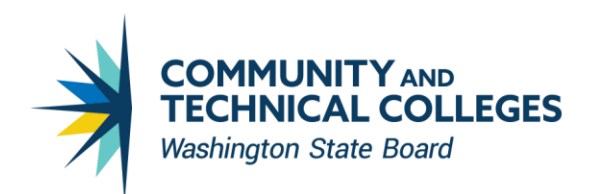

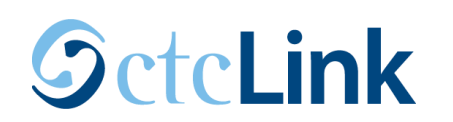

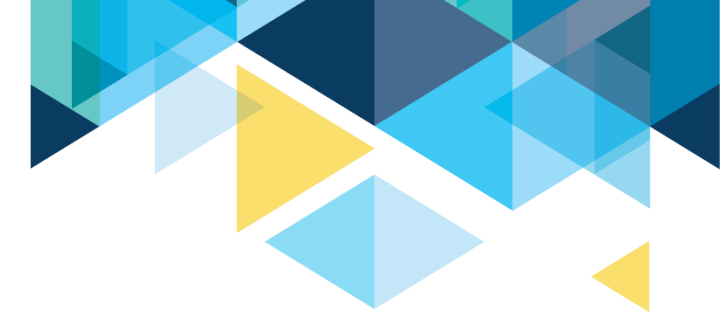

| Image         Equity Rule         Packaging Limits         Packaging Rules 1         Packaging Rules 2                                                                                                    |                            |
|----------------------------------------------------------------------------------------------------|----------------------------|
| Academic Institution WA172 Spokane Falls CC Aid Year 2022                                                                                                    |                            |
| Academic Career UGRD Academic Career Plan ID FA-WI                                                                                                    |                            |
| Find First 🕢 1 of 3 🕦 Last                                                                                                    |                            |
| Effective Date 02/20/2021 Status: Active Processing Order 50                                                                                                    |                            |
| Item Type Defaults Find   View All First 🕔 11 of 14 🕟 Last                                                                                                    |                            |
| Sequence Nbr 110 Item Type<br>Award Action Offer<br>Disbursement Plan                                                                                                    |                            |
| <ul> <li>○ Use Item Type Default</li> <li>○ Override Default</li> <li>Disbt Plan 51 </li> <li>Ln Fall-Winter 30 Day</li> </ul>                                                                                                    |                            |
| Split Code                                                                                                    |                            |
| Ouse Item Type Default       Split Code 3B Q Ln Fall-Winter 30 Day         Override Default       Split Code 3B Q Ln Fall-Winter 30 Day                                                                                                    |                            |
| Image: Save Image: Save | de History Correct History |

Make sure disbursement plans are correct. The words "new fee" are not on certain loan disbursement plans because they don't have to be switched out with loan sequestration.

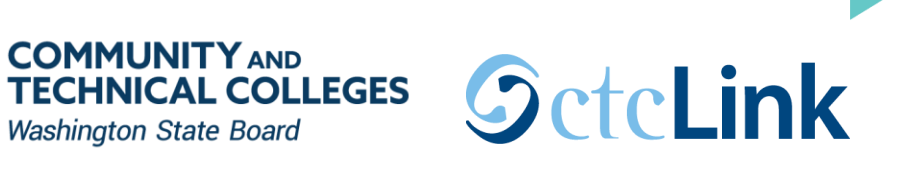

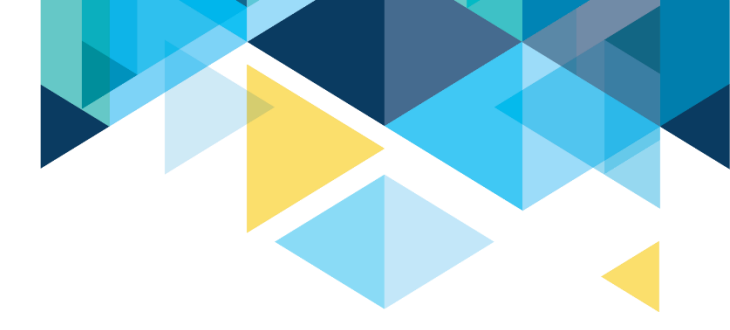

| IM Target Equity Rule Packaging Limits | Packaging Rules 1  | Packaging Rules 2     |                        |                         |
|----------------------------------------|--------------------|-----------------------|------------------------|-------------------------|
| Academic Institution WA172 Spokan      | e Falls CC         |                       | Aid Year 2022          |                         |
| Academic Career UGRD Academ            | ic Career          |                       |                        |                         |
| Package Rule                           |                    |                       | Find                   | First 🕢 1 of 3 🕑 Last   |
| Effective Date 02/20/2021              | Status Active      |                       | Processing Order 50    | + -                     |
| Item Types                             |                    |                       | Find View All          | First 🕚 13 of 14 🕟 Last |
| Sequence Nbr 130                       | % of Total Package | e 100.0 Spending Li   | mit Preferences        | + -                     |
| О Gap                                  |                    |                       |                        |                         |
| Item Type     96100000110              | )Q                 | Subsidized Direct Loa | n 1                    |                         |
| ◯ Related Item Group                   | Q .                |                       |                        |                         |
| Selection Criteria                     | Q                  |                       |                        |                         |
| Limited by                             |                    |                       |                        |                         |
| Minimum  Constant  Cequation           |                    | 100.00                |                        |                         |
| Maximum O Constant  Equation           | CTCFA              | SBASUB Q Eq           | uation Detail          |                         |
|                                        |                    |                       |                        |                         |
| Save Return to Search T Previous in    | List Vext in List  | t 🖹 Notify 📑          | Add 🛛 🕖 Update/Display | Include History Dorred  |

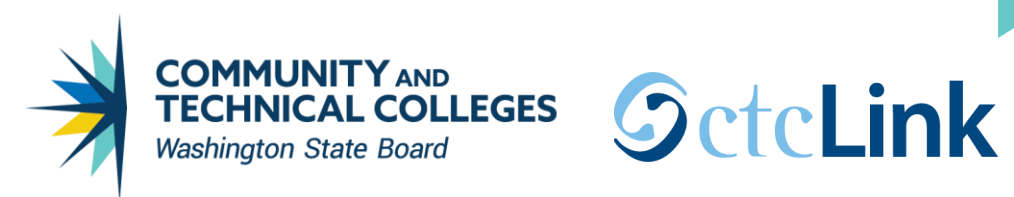

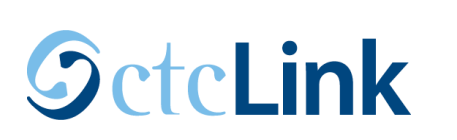

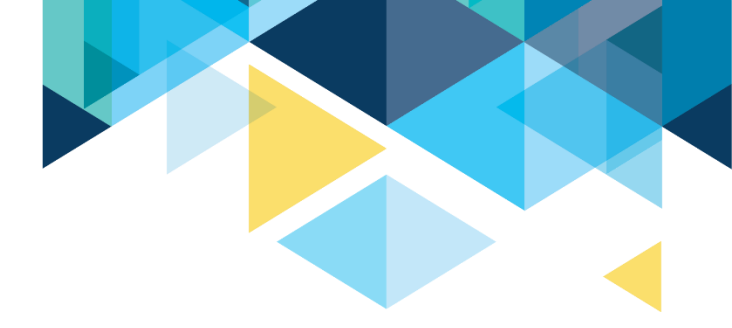

| IM Target         Equity Rule         Packaging Limits         Packaging Rules 1         Packaging Rules 2 |                 |
|----------------------------------------------------------------------------------------------------|-----------------|
| Academic Institution WA172 Spokane Falls CC Aid Year 2022                                                  |                 |
| Academic Career UGRD Academic Career Plan ID FA-WI                                                         |                 |
| Find First 🕢 1 of 3 🕟 Las                                                                                  | ot              |
| Effective Date 02/20/2021 Status: Active Processing Order 50                                               | ]               |
| Item Type Defaults Find   View All First (1) 13 of 14 (1) Last                                             |                 |
| Sequence Nbr       130       Item Type         Award Action       Offer       ✓                            |                 |
| Disbursement Plan                                                                                          |                 |
| <ul> <li>○ Use Item Type Default</li> <li>○ Override Default</li> </ul>                                    |                 |
| Split Code                                                                                                 |                 |
| <ul> <li>○ Use Item Type Default</li> <li>Split Code L2 Q Ln Fall-Winter</li> </ul>                        |                 |
| 🔚 Save 🔯 Return to Search 👘 Previous in List 🚛 Next in List 🖃 Notify 📑 Add 🔊 Update/Display                | Include History |

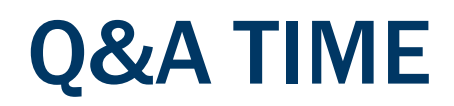

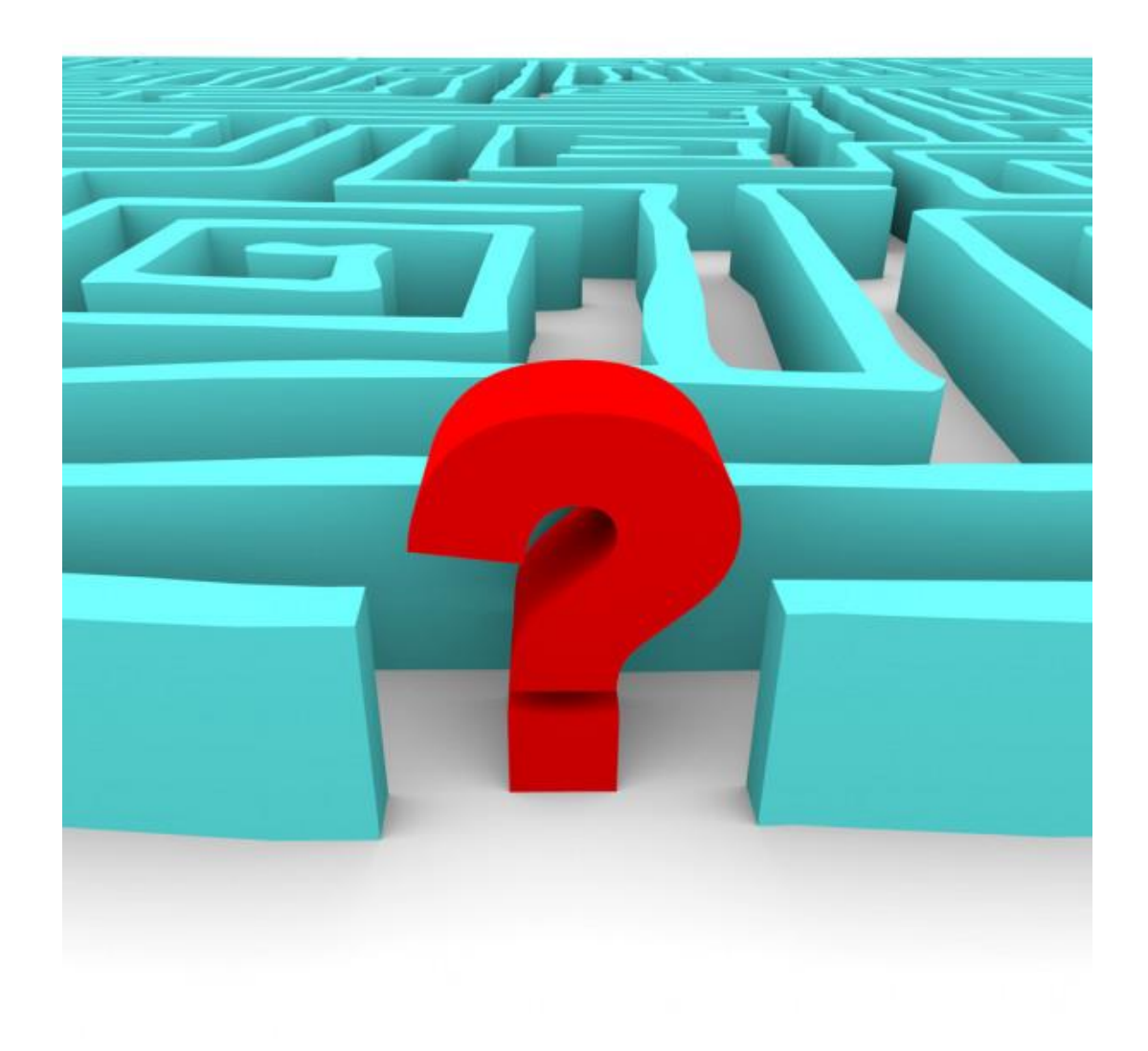

# IDENTIFY STUDENTS WHO ARE READY TO PACKAGE/REVIEW

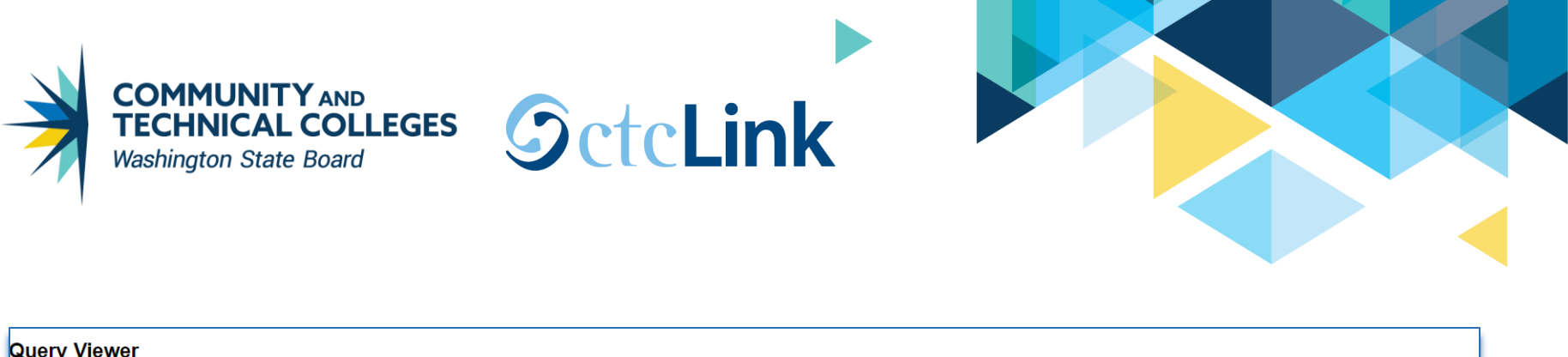

| Enter any in                   | formation you have | and click Search Leav         | ve fields blank for a list of all values |                       |                       |                |                 |               |                   |                         |                     |
|--------------------------------|--------------------|-------------------------------|------------------------------------------|-----------------------|-----------------------|----------------|-----------------|---------------|-------------------|-------------------------|---------------------|
|                                | *Search By         | Folder Name                   | begins with                              | FA AWARD F            | PACKAGING             |                |                 |               |                   |                         |                     |
|                                | Search             | Advanced Search               | begins with                              |                       |                       |                | _               |               |                   |                         |                     |
| Search                         | Results            |                               |                                          |                       |                       |                |                 |               |                   |                         |                     |
|                                | *Folder View       | All Folders                   | ~                                        |                       |                       |                |                 |               |                   |                         |                     |
| Query                          |                    |                               |                                          |                       |                       |                |                 |               |                   | 1-18 of 18 🗸 🕨          | View A              |
| Query Na                       | me                 |                               | Description                              | Owner                 | Folder                | Run to<br>HTML | Run to<br>Excel | Run to<br>XML | Schedule          | Definitional References | Add to<br>Favorites |
| CTC_FA_                        | COUNSELOR_REVI     | EW                            | Ready for Counselor Review               | Public                | FA AWARD<br>PACKAGING | HTML           | Excel           | XML           | Schedule          | Lookup References       | Favorite            |
| CTC_FA_                        | SET_READY_REVIE    | EW                            | Set students ready for review            | Public                | FA AWARD<br>PACKAGING | HTML           | Excel           | XML           | Schedule          | Lookup References       | Favorite            |
| CTC_FA_                        | SET_READY_TO_P     | ACKAGE                        | Set stdts ready to pckge CEMLI           | Public                | FA AWARD<br>PACKAGING | HTML           | Excel           | XML           | Schedule          | Lookup References       | Favorite            |
| CTC_FA_                        | SUMR_ENR_READ      | Y_TO_PKG                      | Stdts fr summer enrollnt CEMLI           | Public                | FA AWARD<br>PACKAGING | HTML           | Excel           | XML           | Schedule          | Lookup References       | Favorite            |
| QCS_FA_171_MASS_PACKAGE_SELECT |                    | ISIR trans#<50 / SAP / SULA   | Public                                   | FA AWARD<br>PACKAGING | HTML                  | Excel          | XML             | Schedule      | Lookup References | Favorite                |                     |
| QCS_FA_171_READY_FOR_PACKAGING |                    | Set stdts Ready for Packaging | Public                                   | FA AWARD<br>PACKAGING | HTML                  | Excel          | XML             | Schedule      | Lookup References | Favorite                |                     |
| QCS_FA_APPLIED_INCOMPLETE      |                    | FA applied but incomplete app | Public                                   | FA AWARD<br>PACKAGING | HTML                  | Excel          | XML             | Schedule      | Lookup References | Favorite                |                     |
| QCS_FA_                        | APPLIED_NEED_RE    | EVIEW                         | FA applied needs review WA172            | Public                | FA AWARD<br>PACKAGING | HTML           | Excel           | XML           | Schedule          | Lookup References       | Favorite            |

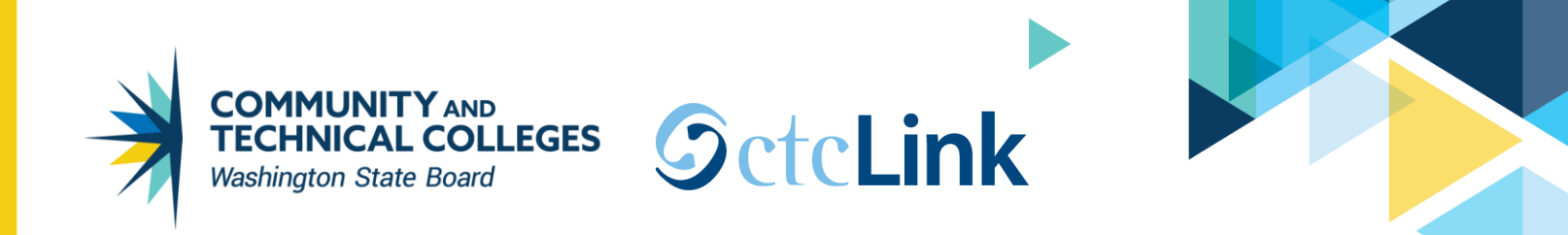

| Query Viewer          |             |                      |                  |                          |         |             |                |                 |               |          |                                  |                     |
|-----------------------|-------------|----------------------|------------------|--------------------------|---------|-------------|----------------|-----------------|---------------|----------|----------------------------------|---------------------|
| Enter any information | you have ar | nd click Search. Lea | ave fields blank | for a list of all values | i.      |             |                |                 |               |          |                                  |                     |
| *Se                   | arch By     | Query Name           | ~                | begins with              | QCS_QUE | ERY_DETAILS |                |                 |               |          |                                  |                     |
| Sear                  | rch         | Advanced Search      |                  |                          |         |             |                |                 |               |          |                                  |                     |
| Search Results        | ;           |                      |                  |                          |         |             |                |                 |               |          |                                  |                     |
|                       |             |                      |                  |                          |         |             |                |                 |               |          |                                  |                     |
| *Fold                 | er View     | All Folders          | ~                |                          |         |             |                |                 |               |          |                                  |                     |
| Querv                 |             |                      |                  |                          |         |             |                |                 |               |          |                                  |                     |
| ≡ Q                   |             |                      |                  |                          |         |             |                |                 |               | M        | <ul> <li>◀ 1-2 of 2 ∨</li> </ul> | View All            |
| Query Name            |             |                      | Description      |                          | Owner   | Folder      | Run to<br>HTML | Run to<br>Excel | Run to<br>XML | Schedule | Definitional References          | Add to<br>Favorites |
| QCS_QUERY_DET#        | AILS        |                      | Query Details    |                          | Public  | QUERY ADMIN | HTML           | Excel           | XML           | Schedule | Lookup References                | Favorite            |
| QCS_QUERY_DET         | AILS_BY_RE  | ECORD                | Query Details    |                          | Public  | QUERY ADMIN | HTML           | Excel           | XML           | Schedule | Lookup References                | Favorite            |
|                       |             |                      |                  |                          |         |             |                |                 |               |          |                                  |                     |

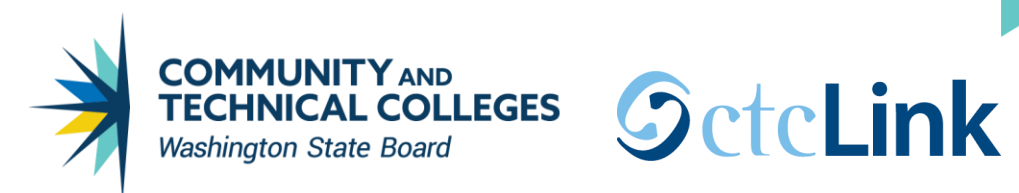

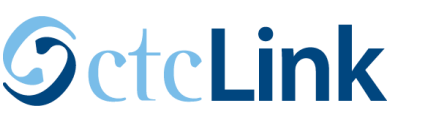

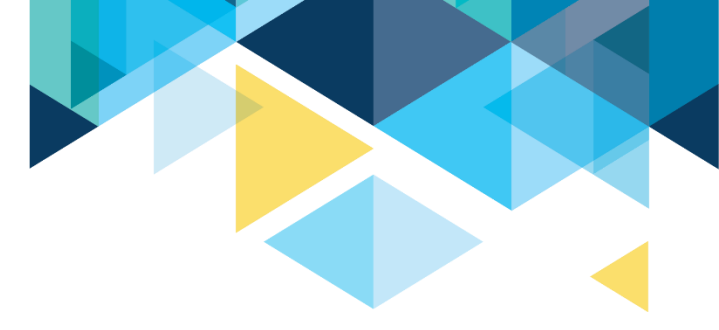

| QCS                                                                                                    | QCS_QUERY_DETAILS - Query Details |                    |                      |                       |                         |                  |                     |                    |                       |                                        |                                                                                                    |
|----------------------------------------------------------------------------------------------------|-----------------------------------|--------------------|----------------------|-----------------------|-------------------------|------------------|---------------------|--------------------|-----------------------|----------------------------------------|----------------------------------------------------------------------------------------------------|
| Query Name (wildcard %) QCS_FA_APPLIED_INCOMPLETE Q<br>View Results<br>Download results in : Excel SpreadSheet CSV Text File XML File (1 kb)<br>View All |                                   |                    |                      |                       |                         |                  |                     |                    |                       |                                        |                                                                                                    |
| Row                                                                                                    | Query Name                        | Qry<br>Owner<br>ID | Qry<br>Owner<br>Name | Qry<br>Owner<br>Email | Creation<br>Dttm        | Created-By<br>ID | Created-<br>By Name | Created-By Email   | Folder                | Qry Descr                              | Qry Definition                                                                                                    |
| 1                                                                                                    | QCS_FA_APPLIED_INCOMPLETE         |                    |                      |                       | 11/16/2017<br>2:41:20PM | 101008054        | Rachelle<br>Russell | rrussell@sbctc.edu | FA AWARD<br>PACKAGING | FA applied<br>but<br>incomplete<br>app | 890:rrussell@sbctc.edu 11/16/2017 Identifies students who have applied for<br>Financial Aid but may not have a complete FA application. Displays numerous<br>fields on the Packaging Status Summary page, SAP status, official EFC, and<br>enrollment level from FA load on FA term for each term in the prompted aid year.<br>Update 890:tmorrill@sbctc.edu 06/05/2018 Institution prompt changed to<br>INSTITUTN_SCRTY table to enforce security. |

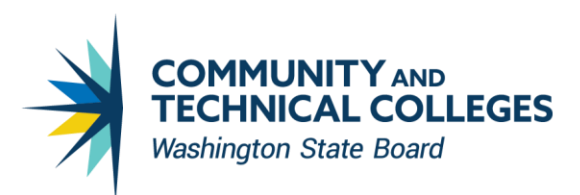

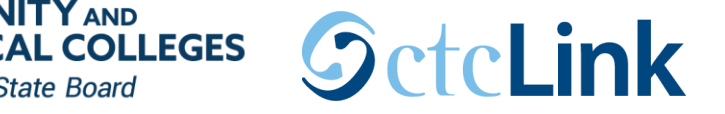

# COMMONLY USED FILE REVIEW QUERIES

- QCS\_FA\_APPLIED\_INCOMPLETE
- QCS\_FA\_APPLIED\_NEED\_REVIEW
- QCS\_FA\_BASIC\_ELIG\_DATA\_ALL
- QCS\_FA\_APPLIED\_NO\_FED\_STAT\_AID
- QCS\_FA\_READY\_FOR\_REVIEW\_SELECT

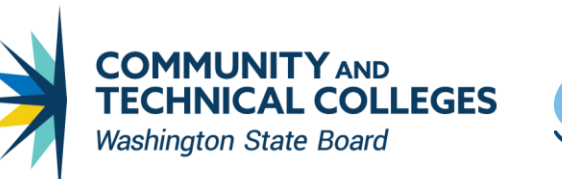

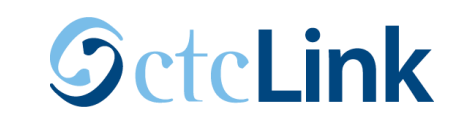

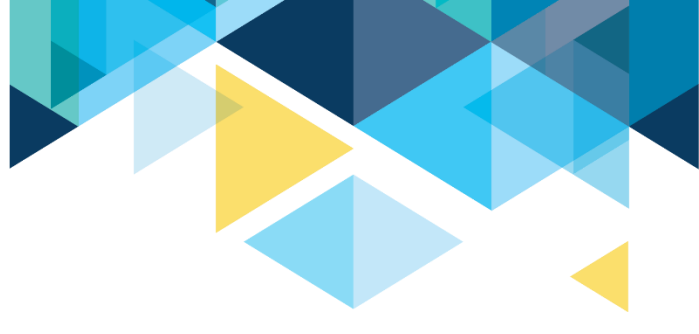

# QCS\_FA\_APPLIED\_INCOMPLETE

- Student has to have Official EFC for prompted aid year
- Shows Packaging Status
- SAP Status
- Indicates whether there are any FINA checklists in Initiated status for the student
- Shows the date of the most recent completed checklist
- Enrollment for each quarter

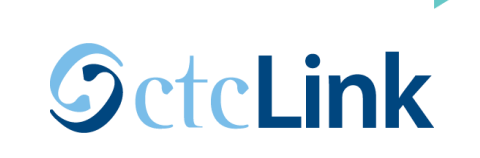

**AL COLLEGES** 

Washington State Board

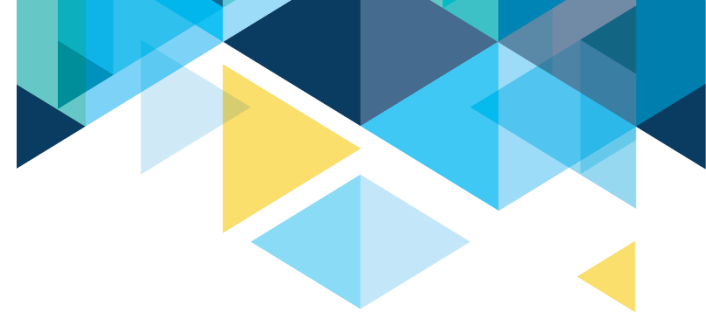

# QCS\_FA\_APPLIED\_NEED\_REVIEW

- Similar to QCS\_FA\_APPLIED\_INCOMPLETE but has an additional prompt to enter File Review Checklist.
- Query will give the same fields QCS\_FA\_APPLIED\_INCOMPLETE with the addition of File Review Checklist status, date and responsible ID.

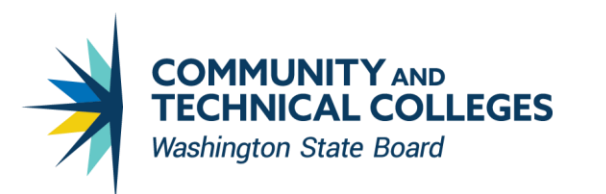

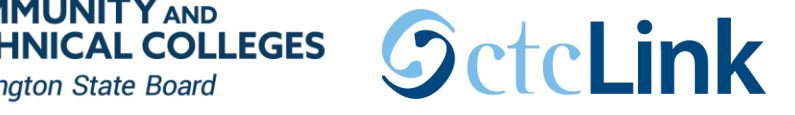

# QCS\_FA\_BASIC\_ELIG\_DATA\_ALL

Report includes:

- ISIR data from most recent transaction (ISIR trans #, residency, high school information, Primary EFC, Pell eligibility, Selective Service Match, INS Match, SSN Match, SSA Citizenship status, SARC flag, verification type, dependency status and housing choice)

- SAP status

- Residency data from student records (status, effective term and tuition exception if any)
- High school info from External Education (EXT\_CAREER = HS)
- Academic Plan
- WCG Eligibility data (ISIR trans #, MFI, award amount and message)
- And more...

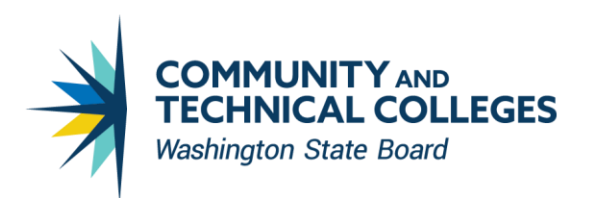

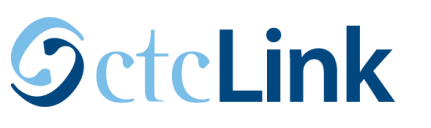

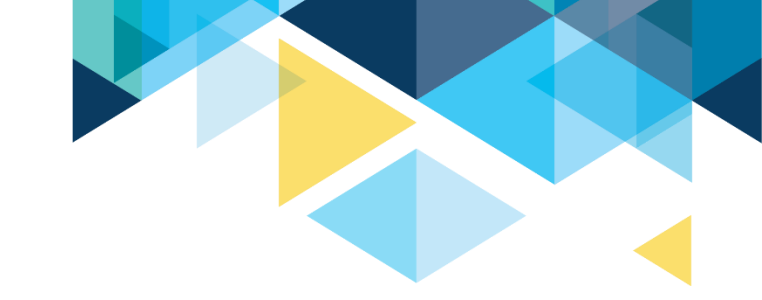

# QCS\_FA\_APPLIED\_NO\_FED\_STAT\_AID

Query for finding students who have applied for aid but have no federal (Pell, FSEOG, FWS, DL) or state (WCG, CBS, SWS) aid offered for the prompted term.

The query includes the following fields to help in processing aid first-come, first-served:

- Application Received Date
- CPS Processing Date
- Institution Processing Date
- And more...

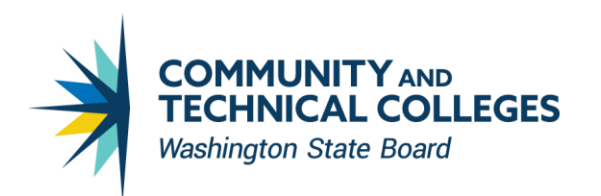

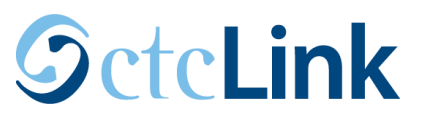

# QCS\_FA\_READY\_FOR\_REVIEW\_SELECT

Selects students who meet the following criteria:

- There are no FINA Requirements checklists in "Initiated" status
- Aid processing status = "Applied"
- SAP status is not "Not Meet"
- EFC status = "Official"
- Verification status = "Not Required" or "Complete"
- Has Active FA term
- Academic Plan is FA eligible (Short Description starts with "9")

Contains SCCPU\_STDNT\_BND & SCC\_PS\_FINA\_BND so it can be tied to a population update process as well as population selection process for 3Cs.

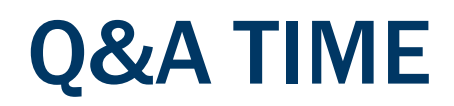

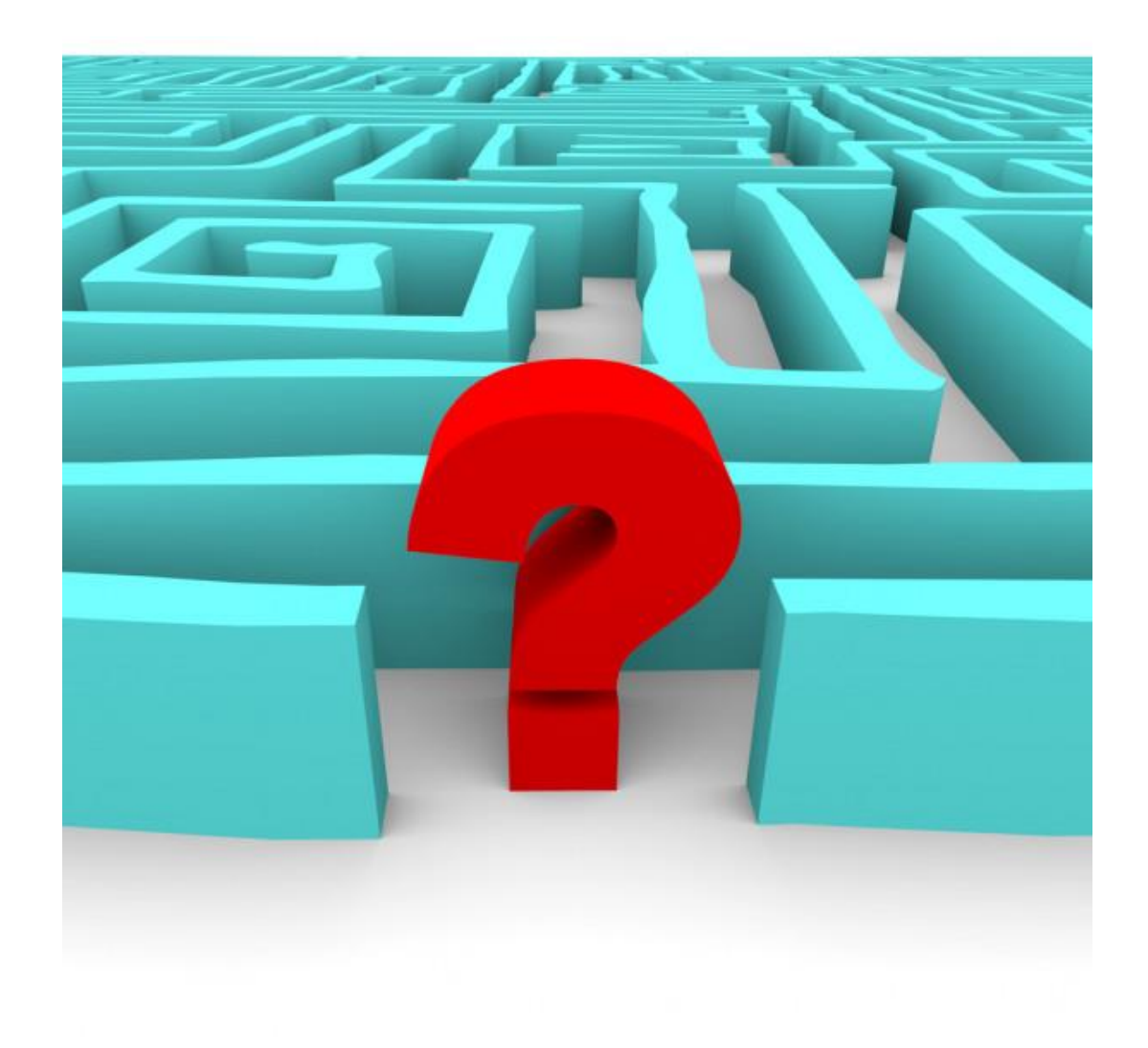

## **MASS PACKAGING**

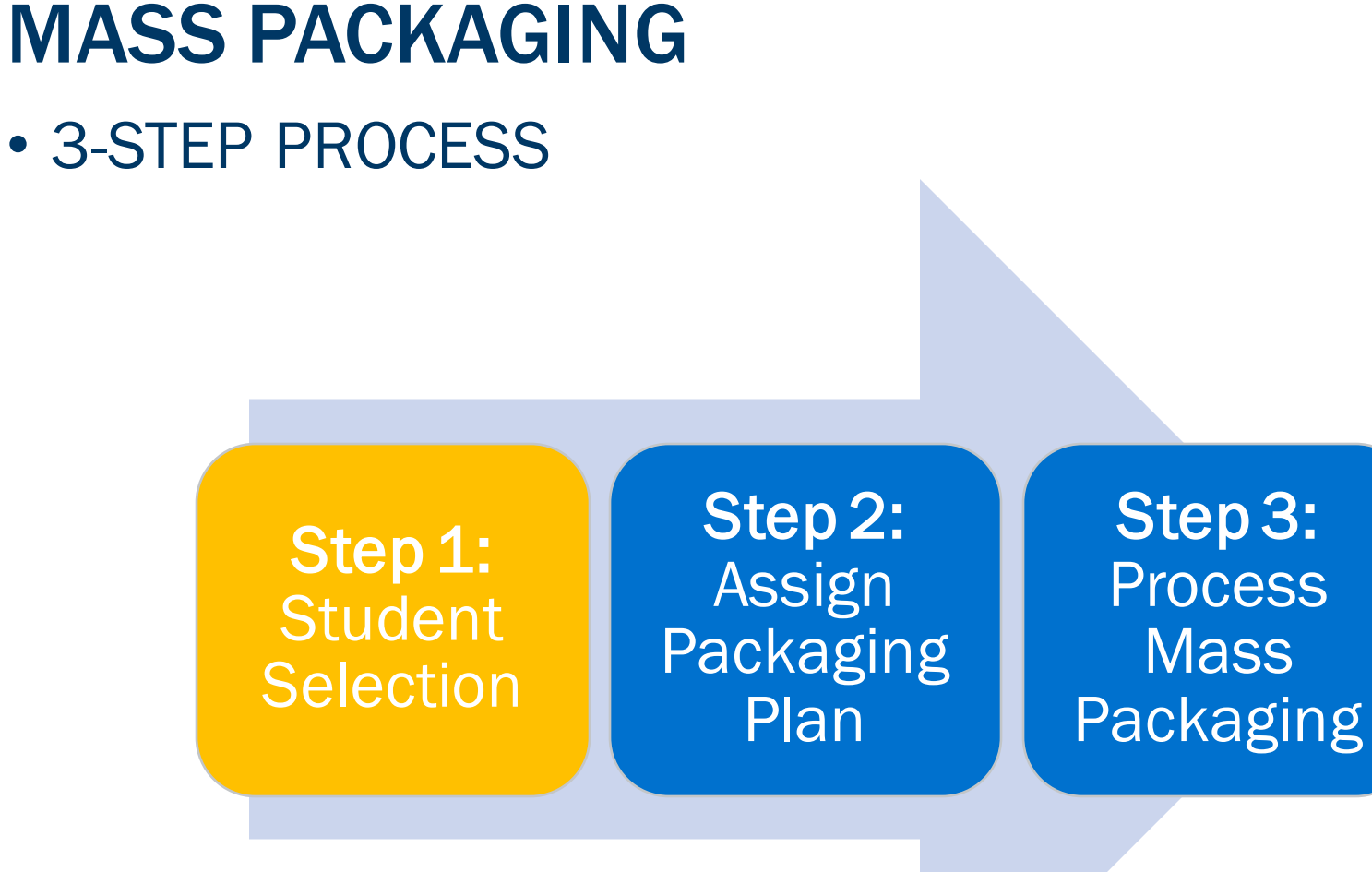

## **SET READY FOR PACKAGING**

#### POPULATION SELECTION

I C C I C I C C I I C I C

**Navigation:** Set Up SACR > System Administration > Utilities > Population Update > Population Update Process

| Population Selection Opdate                              |                                                   |                                     |          |            |                       |
|----------------------------------------------------------|---------------------------------------------------|-------------------------------------|----------|------------|-----------------------|
| Run Control ID WA172_SET_READY_2_PKG_DE                  | Report Manager Process Monitor                    | Run                                 |          |            |                       |
| Select Record fields for update                          |                                                   |                                     | Find V   | /iew All   | First 🕚 1 of 1 🕟 Last |
| *Record (Table) Name STDNT_AID_ATRBT - F                 | Packaging Status Summary 🗸 🗸                      |                                     |          |            | + -                   |
| Institution WA172 Q Spokane Fa                           | alls CC                                           | Aid Year 2022                       | 2021-    | 2022 Finar | ncial Aid Year        |
| Error Reporting Selection                                |                                                   |                                     |          |            |                       |
| Report Error Messages 🖲                                  | Do Not Report Messages $\bigcirc$                 | Report All Messages $\bigcirc$      |          |            |                       |
| Population Selection                                     |                                                   |                                     |          |            |                       |
| Selection Tool PS Query<br>Query Name CTC_FA_SET_READY_T | CO_PACKAGE Q Edit Prompts<br>Launch Query Manager | Preview Selection Results           |          |            |                       |
| Select Fields to Update                                  | Personal                                          | ize   Find   View All   🛛   🔣 First | 🕢 1 of 1 | 🕑 Last     |                       |
| Field Name                                               | Field Value                                       |                                     |          | _          |                       |
| Aid Package Processing Statu 🗸                           | Ready for Packaging 🗸                             |                                     | +        | -          |                       |
| Select Attributes to Update                              |                                                   |                                     |          |            |                       |
|                                                          |                                                   |                                     |          |            |                       |

CTC\_FA\_SET\_READY\_TO\_PACKAGE selects students with an Official EFC, SAP is anything but 'Not Meets' or 'Undetermined,' no FINA Requirements List checklists in 'Initiated' status, Aid Package Processing Status is 'Applied,' Review Status is 'Completed,' and Verification Status is not required or completed

## **MASS PACKAGING**

#### • STUDENT SELECTION & REVIEW

Navigation: Financial Aid > Awards > Mass Packaging > Select Students

| Mass Packaging Select                                           |                                                             |
|-----------------------------------------------------------------|-------------------------------------------------------------|
| Run Control ID WA172_MASS_PACK_EY_DE                            | Report Manager Process Monitor Run                          |
|                                                                 | Process Instance:52586239                                   |
| Population Selection                                            |                                                             |
| Selection Tool PS Query<br>Query Name CTC_FA_MASS_PACKAGE_SELEC | Edit Prompts Launch Query Manager Preview Selection Results |
| Parameters                                                      | 1                                                           |
| *Institution WA172 Q Spokane Falls CC                           |                                                             |
| *Aid Year 2022 Q 2021-2022 Financial Aid                        | Year                                                        |
|                                                                 |                                                             |

- CTC\_FA\_MASS\_PACKAGE\_SELECT\_01 selects students by CPS Process Date, or Current Date, SAP is Meets, does not have F04
- CTC\_FA\_MASS\_PACKAGE\_SELECT\_02 selects students by last completed FINA Requirements List checklist, SAP is Meets, does not have F04
- CTC\_FA\_MASS\_PACKAGE\_SELECT\_03 selects students by CPS Process Date, or Current Date with a SAP Status of anything but "N"

#### • STUDENT SELECTION AND REVIEW

| Mass Packaging by Students<br>Enter any information you have and click Search. Leave fields blank for a list of all values.                                                                                                    | Packaging >                                                                                                    | <ul> <li>Financial Aid &gt; Awa</li> <li>View Results by Students</li> </ul>                                                                                | udents            |
|----------------------------------------------------------------------------------------------------|----------------------------------------------------------------------------------------------------|----------------------------------------------------------------------------------------------------|-------------------|
| Find an Existing Value                                                                                                    |                                                                                                    |                                                                                                    |                   |
| ▼ Search Criteria                                                                                                    |                                                                                                    |                                                                                                    |                   |
| Academic Institution begins with  WA172 Aid Year begins with  2022 Selection Definition begins with  QUERY: CTC_FA_MASS_Q                                                                                                    |                                                                                                    |                                                                                                    |                   |
| _                                                                                                    |                                                                                                    |                                                                                                    |                   |
| Search Clear Basic Search 🖾 Save Search Criteria                                                                                                    |                                                                                                    |                                                                                                    |                   |
| Search Clear Basic Search 🖾 Save Search Criteria Mass Packaging by Students                                                                                                    |                                                                                                    |                                                                                                    |                   |
| Search Clear Basic Search 🖾 Save Search Criteria Mass Packaging by Students Academic Institution WA172 Spokane                                                                                                    | Falls CC                                                                                                    |                                                                                                    |                   |
| Search       Clear       Basic Search       Save Search Criteria         Mass Packaging by Students       Academic Institution       WA172       Spokane         Aid Year       2022       2021-2023                                                                                | Falls CC<br>2 Financial Aid Year                                                                                                    |                                                                                                    |                   |
| Search Clear Basic Search Criteria           Mass Packaging by Students           Academic Institution         WA172         Spokane           Aid Year         2022         2021-2023           Selection Definition         QUERY: CTC_FA_M                                       | Falls CC<br>2 Financial Aid Year<br>ASS_PACKAGE_SELECT_03                                                                                                    | 3                                                                                                    |                   |
| Search Clear Basic Search Save Search Criteria           Mass Packaging by Students           Academic Institution         WA172         Spokane           Aid Year         2022         2021-2022           Selection Definition         QUERY: CTC_FA_M           ID         Name | Falls CC<br>2 Financial Aid Year<br>ASS_PACKAGE_SELECT_03<br>Personalize   Find   View 1<br>Career                                                                                        | 3<br>100   🗷   📑 First 🕢 1-10<br>*Process Status                                                                                                    | 00 of 268 🕑 Last  |
| Search Clear Basic Search Criteria          Mass Packaging by Students         Academic Institution         Aid Year       2022         Selection Definition         QUERY: CTC_FA_M                                                                                                | Falls CC<br>2 Financial Aid Year<br>ASS_PACKAGE_SELECT_03<br>Personalize   Find   View 1<br>Career<br>UGRD Undergraduate                                                                  | 3<br>100   🔊   🔜 First 🕢 1-10<br>*Process Status<br>Valid for Packaging                                                                                     | 00 of 268 🕑 Last  |
| Search Clear Basic Search Save Search Criteria           Mass Packaging by Students           Academic Institution           Aid Year         2022           Selection Definition           QUERY: CTC_FA_M                                                                         | Falls CC<br>2 Financial Aid Year<br>ASS_PACKAGE_SELECT_03<br>Personalize   Find   View 1<br>Career<br>UGRD Undergraduate<br>UGRD Undergraduate                                            | 3<br>100   🖓   📑 First 🕢 1-10<br>*Process Status<br>Valid for Packaging<br>Valid for Packaging                                                              | 00 of 268 ) Last  |
| Search Clear Basic Search Criteria  Mass Packaging by Students  Academic Institution WA172 Spokane I  Aid Year 2022 2021-2022  Selection Definition QUERY: CTC_FA_M  D Name                                                                                                    | Falls CC<br>2 Financial Aid Year<br>ASS_PACKAGE_SELECT_03<br>Personalize   Find   View 1<br>Career<br>UGRD Undergraduate<br>UGRD Undergraduate<br>UGRD Undergraduate                      | 3<br>100 Process Status<br>Valid for Packaging<br>Valid for Packaging<br>Valid for Packaging<br>Valid for Packaging                                         | 00 of 268 () Last |
| Search Clear Basic Search Save Search Criteria          Mass Packaging by Students         Academic Institution         Aid Year       2022         Selection Definition         QUERY: CTC_FA_M         ID         Name         I2                                                 | Falls CC<br>Prinancial Aid Year<br>ASS_PACKAGE_SELECT_03<br>Personalize   Find   View 1<br>Career<br>UGRD Undergraduate<br>UGRD Undergraduate<br>UGRD Undergraduate<br>UGRD Undergraduate | 3<br>100 2 First 1-10<br>*Process Status<br>Valid for Packaging<br>Valid for Packaging<br>Valid for Packaging<br>Valid for Packaging<br>Valid for Packaging | 00 of 268  Last   |

• ASSIGN AND REVIEW PACK PLAN RESULTS

Step 1: Student Selection Step 2: Assign Packaging Plan Step 3: Process Mass Packaging

#### • ASSIGN AND REVIEW PACK PLAN RESULTS

**Navigation:** Financial Aid > Awards > Mass Packaging > Assign Plans

| Mass Pa   | ckag    | ing Assign          |          |                       |                |         |         |                 |
|-----------|---------|---------------------|----------|-----------------------|----------------|---------|---------|-----------------|
| R         | in Cont | rol ID WA172_MA     | SS_PACI  | K_EY_DE               | Report Manager | Process | Monitor | Run             |
| Report Re | quest l | Parameters          |          |                       |                |         |         |                 |
|           |         | Instituti           | on WA17  | 2 Q Spokane Falls C   | C              |         |         |                 |
|           |         | Aid Ye              | ear 2022 | Q 2021-2022 Final     | ncial Aid Year |         |         |                 |
|           |         | *Selection Definiti | on QUEF  | RY: CTC_FA_MASS_PACKA | GE_SELECT_03   |         | Q       |                 |
| ackaging  | Plan P  | arameters           |          |                       |                | Find    | First 🕢 | 1-7 of 7 🕟 Last |
| *Career   | ,       | *Plan ID            | ,        | *Sort Field           |                | -       | -       | + -             |
| UGRD      | $\sim$  | SUFAWISP            | ~        | TRANS_PROCESS_DT      | ~              | Asc     | ODesc   |                 |
|           |         | [                   |          | [                     |                |         | ~       | + -             |
| UGRD      | ~       | SU-FA-WI            | ~        | TRANS_PROCESS_DT      | ~              | Asc     | ODesc   |                 |
|           |         |                     |          | TRANS PROCESS PT      |                |         | 0-      | + -             |
| UGRD      | ~       | SU-FA               | ~        | TRANS_PROCESS_DT      | ~              | Asc     | ODesc   |                 |
|           | ~       |                     | ~        | TRANS PROCESS DT      | ~              |         |         | + -             |
| UGRD      | Ŧ       | SOMIN ONET          | Ť        | TRANS_FROCESS_DT      | •              | Sec     | ODesc   |                 |
| LIGRD     | ~       | FA-WI-SP            | ~        | TRANS PROCESS DT      | ~              | •       | Dese    | + -             |
|           |         |                     |          |                       |                | € A3C   | Obesc   |                 |
| UGRD      | ~       | FA-WI               | ~        | TRANS PROCESS DT      | ~              | Asc     |         | + -             |
|           | ]       |                     |          |                       |                |         |         |                 |
| UGRD      | ~       | FALL ONLY           | ~        | TRANS PROCESS DT      | ~              | Asc     |         | + -             |
| ·         |         |                     | )        |                       | J              |         |         |                 |

#### • ASSIGN AND REVIEW PACK PLAN RESULTS

| Mass Packaging Plans by Query<br>Enter any information you have and click Search. Leave fields blank for a list of all values.                                          | <b>Navigation:</b> Financial Aid > Awards > Mass<br>Packaging > View Results by Query |
|----------------------------------------------------------------------------------------------------|---------------------------------------------------------------------------------------|
| Find an Existing Value                                                                                                    |                                                                                       |
| Search Criteria                                                                                                    |                                                                                       |
| Academic Institution begins with  WA172 Aid Year begins with  2022 Selection Definition begins with  QUERY: CTC_FA_MASS Search Clear Basic Search  Save Search Criteria |                                                                                       |
|                                                                                                    |                                                                                       |
| Mass Packaging Plans Assigned                                                                                                    |                                                                                       |
|                                                                                                    |                                                                                       |
| Academic Institution WA172 Spokane Falls CC                                                                                                    | laar                                                                                  |
| Selection Definition QUERY: CTC_EA_MASS_PACKAGE_SE                                                                                                    | IECT 03                                                                               |
| Packaging Plan Details                                                                                                    | Find First 🕢 1 of 1 🕟 Last                                                            |
| Packaging Plan ID FA-WI-SP Fall/Winter/Spring<br>Sort Packaging by TRANS_PROCESS_DT Ascending                                                                           | Academic Career UGRD<br>Plan Order 20                                                 |
| Details                                                                                                    | Find View 100 First 🕚 1-6 of 268 🕦 Last                                               |
| *ID Name TRANS_PROCESS_I<br>2020-10-13<br>2020-10-13<br>2020-10-13<br>2021-02-04<br>2020-11-16<br>2020-10-05<br>2021-04-09                                              | DT Remove<br>Remove<br>Remove<br>Remove<br>Remove<br>Remove<br>Remove                 |

# MASS PACKAGING CONT'D PROCESS AWARDS FROM ASSIGNED PLANS

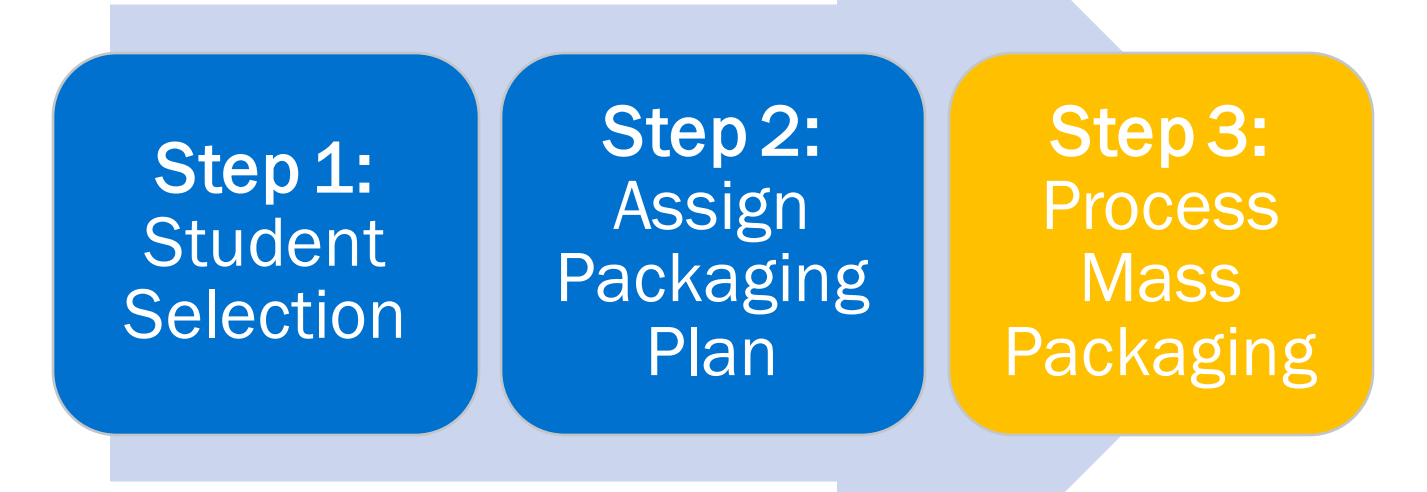

#### PROCESS AWARDS FROM ASSIGNED PLANS

**Navigation:** Financial Aid > Awards > Mass Packaging > Process Mass Packaging

| Mass Packaging Process               |                                |                                              |
|--------------------------------------|--------------------------------|----------------------------------------------|
| Run Control ID WA172_MASS_PACK_EY_DE | Report Manager Process Monitor | Run                                          |
| Report Request Parameters            |                                |                                              |
| *Institution WA172 V                 | Spokane Falls CC               | Batch Packaging Mode                         |
| *Aid Year 2022                       | 2021-2022 Financial Aid Year   | <ul> <li>Live</li> <li>Simulation</li> </ul> |
| *Selection Definition QUERY: CTC     | FA_MASS_PACKAGE_SELECT_03      | Q                                            |
| Methodology Federal                  | ~                              |                                              |
|                                      |                                |                                              |

You may want to run mass packaging in Simulation mode before Live mode to review how aid packages for the selected students.

After running mass package in Live mode, it is best practice to review each student before sending out award communications. You may need to prorate loans, resolve over-awards, etc.

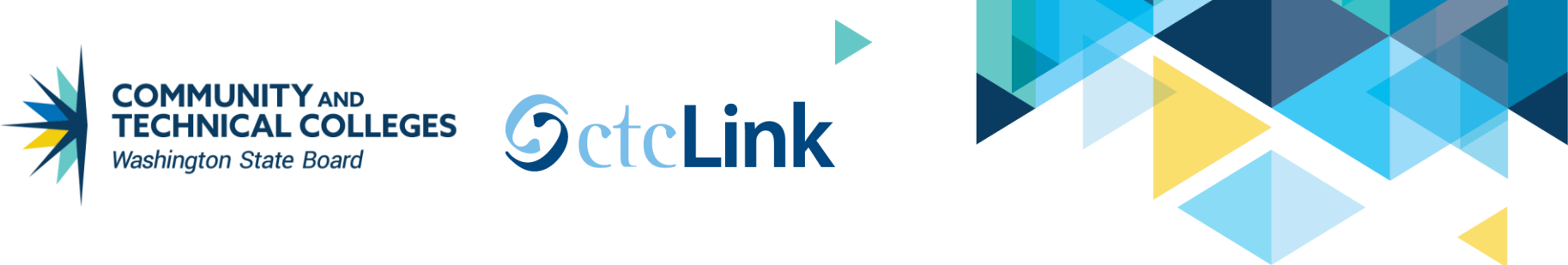

| Studer | nt Aid Package     | Need     | Summary Terr          | m Summary                   |                  |                        |              |                           |              |   |
|--------|--------------------|----------|-----------------------|-----------------------------|------------------|------------------------|--------------|---------------------------|--------------|---|
|        |                    |          |                       |                             | ID               |                        | *            |                           |              |   |
| Α      | id Year 2022       | 2021-202 | 22 Financial Aid Year |                             | Institution      | WA172                  | i 🖬 🦻        |                           |              |   |
|        | C                  | Career U | GRD Q                 | Undergrad                   | Package Status   | Packaging Completed    | - <b>v</b>   | Validate                  |              |   |
|        | Packaging P        | lan ID F | A-WI-SP Q             | Retrieve                    | Aggregate Source | FA Installation Defaul | t 🗸          | Post                      | í            |   |
|        | Repackaging P      | lan ID   | Q                     | Repackage                   | Award Period     | Both Academic & Nor    | n Std 🗸 🗸    | Reset                     | ĵ.           |   |
|        |                    |          |                       | Attributes                  |                  |                        |              | Award Notification        | -            |   |
| Awar   | rd Stat <u>u</u> s | ₽        |                       |                             |                  |                        |              |                           |              |   |
| *NUM   | Action             | Career   | Item Type             | Description                 | Offered          | Accepted               | Disbursement | t Plan <b>*Split</b> Code |              |   |
| 10     | Q                  | UGRD     | 911000000000          | Federal Pell Grant          | 6,495.00         | 6,495.00               | 01           | xx <b>q</b>               | Disbursement | + |
| 20     | Q                  | UGRD     | 911000000100          | Supplemental Educ Opp Grant | 1,200.00         | 1,200.00               | 01           | AY Q                      | Disbursement | + |
| 30     | Q                  | UGRD     | 912000000000          | Washington College Grant    | 6,763.00         | 6,763.00               | 01           | AY Q                      | Disbursement | + |
| 40     | Q                  | UGRD     | 931000000000          | Federal Work Study          | 5,400.00         | 0.00                   | 01           | AY Q                      | Disbursement | + |
| 50     | Q                  | UGRD     | 961000001100          | Subsidized Direct Loan 1    | 1,442.00         | 0.00                   | 30           | L1 Q,                     | Disbursement | + |
| Save   | Return to Se       | arch     | Notify                | Gra                         | ad 2217, pro     | ration neede           | d, MP does   | not prorate.              |              |   |

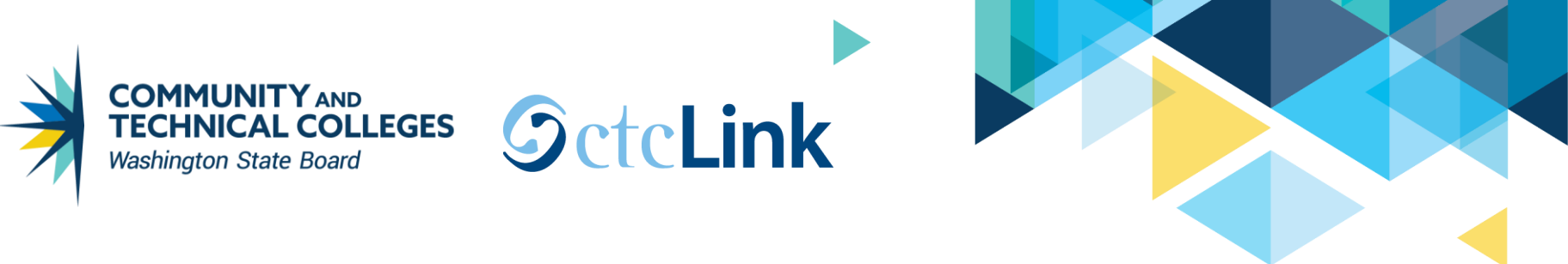

| Studen | t Aid Package     | Need      | d Summary            | rm Summary                |                  |                         |                   |                  |              |   |
|--------|-------------------|-----------|----------------------|---------------------------|------------------|-------------------------|-------------------|------------------|--------------|---|
|        |                   |           |                      |                           | ID               | 0                       | *                 |                  |              |   |
| Ai     | d Year 2022       | 2021-202  | 22 Financial Aid Yea | r                         | Institution      | WA172 🔤                 | <b>F</b>          |                  |              |   |
|        |                   | Career U  | IGRD Q               | Undergrad                 | Package Status   | Packaging Completed     | ~                 | Validate         |              |   |
|        | Packaging I       | Plan ID F | A-WI-SP Q            | Retrieve                  | Aggregate Source | FA Installation Default | <b>~</b>          | Post             | j            |   |
|        | Repackaging I     | Plan ID   | Q                    | Repackage                 | Award Period     | Both Academic & Non Std |                   | Reset            |              |   |
|        |                   |           |                      | Attributes                |                  |                         | Aw                | ard Notification |              |   |
| Award  | d Stat <u>u</u> s | ⊪         |                      |                           |                  |                         |                   | N                |              |   |
| *NUM   | Action            | Career    | Item Type            | Description               | Offered          | Accepted                | Disbursement Plan | *Split Code      |              |   |
| 10     | Q                 | UGRD      | 91200000300          | Opportunity Grant Tuition | 6,000.00         | 6,000.00                | 09 Prior          | U4 <b>Q</b>      | Disbursement | + |
| 20     | ٩                 | UGRD      | 912000000500         | Worker Retraining Tuition | 10,000.00        | 10,000.00               | 09 Awards         | AY Q             | Disbursement | + |
| 30     | Q                 | UGRD      | 911000000000         | Federal Pell Grant        | 6,495.00         | 6,495.00                | 01 New via MF     | P XX Q           | Disbursement | + |
| Save   | Return to S       | earch     | Notify               | Had prior awards,         | MP will add      | Pell, but will i        | gnore "no rem     | aining need      | and award.   |   |

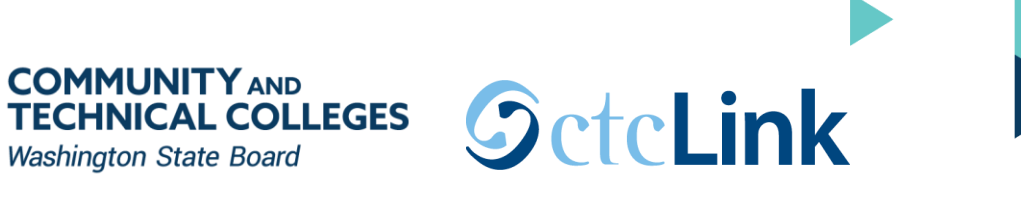

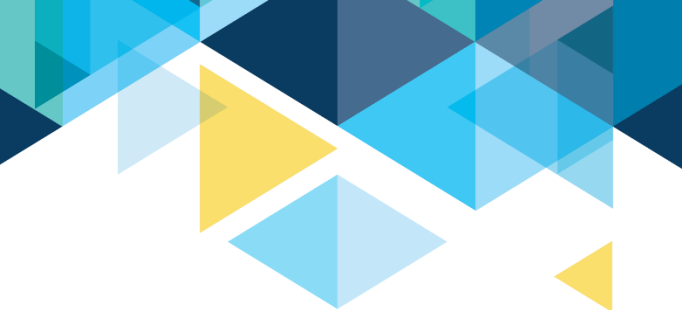

| Student Aid Package Need Summary                          | <u>T</u> erm Summary |                              |           |                              |           |                                                                                                    |   |  |
|-----------------------------------------------------------|----------------------|------------------------------|-----------|------------------------------|-----------|----------------------------------------------------------------------------------------------------|---|--|
| Aid Year 2022 2021-2022 Financia                          | Aid Year             |                              |           | ID<br>Institution            | WA172     | <ul><li>✓</li><li>✓</li></ul> | P |  |
| Need Summary by Award Period                              |                      |                              |           | Q I                          |           | 1 of 2 🗸                                                                                                    |   |  |
| Award Period                                              | Academic             |                              |           | EFC Status                   | Official  |                                                                                                    |   |  |
| Federal Year COA                                          | 19,137.00            | Institutional Year COA       | 19,137.00 | Pell Year COA                | 19,137.00 |                                                                                                    |   |  |
| Prorated EFC                                              | 0                    | Institutional EFC            | 0         | Alternate Pell COA           | 4,683.00  |                                                                                                    |   |  |
| Federal Need                                              | 19,137.00            | Institutional Need           | 19,137.00 | Less than Half Time Pell COA | 19,137.00 |                                                                                                    |   |  |
| Educational Resources                                     | 0                    | Educational Resources        | 0         |                              |           |                                                                                                    |   |  |
| Federal Need Based Aid                                    | 22,495.00            | Insitutional Need Based Aid  | 0.00      |                              |           |                                                                                                    |   |  |
| Special Need/Cost Aid (FED)                               | 0.00                 | Special Need/Cost Aid (Inst) | 0.00      |                              |           |                                                                                                    |   |  |
| Total Federal Aid                                         | 22,495.00            | Total Institutional Aid      | 0.00      |                              |           |                                                                                                    |   |  |
| Federal Overaward                                         | 3,358.00             | Institutional Unmet Need     | 19,137.00 |                              |           |                                                                                                    |   |  |
| Federal COA Overaward                                     | 3,358.00             | Unmet COA (INSTL)            | 19,137.00 |                              |           |                                                                                                    |   |  |
| Save Return to Search Notify Student is now over-awarded! |                      |                              |           |                              |           |                                                                                                    |   |  |

## **ONLINE PACKAGING**
# • RETRIEVE PACK PLAN ID

**Navigation:** Nav Bar > Navigator > Financial Aid > Awards > Award Processing > Assign Awards to a Student

| Student Aid Package Need St | ummary <u>T</u> erm Su | mmary               |                   |                                        |                   |                    |   |
|-----------------------------|------------------------|---------------------|-------------------|----------------------------------------|-------------------|--------------------|---|
| Aid Year 2022 2021-20       | 022 Financial Aid Year |                     | ID<br>Institution | WA172                                  | 2 ★<br>≌ ₪ ⊜      |                    |   |
| Career                      | UGRD Q                 | Undergrad           | Package Status    | Applied                                | ~                 | Validate           |   |
| Packaging Plan ID           | Q                      | Retrieve            | Aggregate Source  | FA Installation Default                | ~                 | Post               |   |
| Repackaging Plan ID         | Q                      | Repackage           | Award Period      | Award Period Both Academic & Non Std ~ |                   |                    |   |
|                             |                        | Attributes          |                   |                                        |                   | Award Notification |   |
| Award Stat <u>u</u> s II    |                        |                     |                   |                                        |                   |                    |   |
| NUM Action Career           | Item Type              | Description         | Offered           | Accepted                               | Disbursement Plan | Split Code         |   |
| QUGRD                       | Q                      |                     | 0.00              | 0.00                                   | Q                 | Q                  | + |
| Save Return to Search       | Previous in List       | Next in List Notify |                   |                                        |                   |                    |   |

# Click **Retrieve** and the system will select the packaging plan and award the student like mass packaging would.

## **ONLINE PACKAGING**

## • REVIEW AID THEN CLICK VALIDATE

| Stud | ent Aid Packag     | ge <u>N</u> ee     | ed Summary          | [erm Summary                 |                |                   |                         |                                       |                      |   |  |
|------|--------------------|--------------------|---------------------|------------------------------|----------------|-------------------|-------------------------|---------------------------------------|----------------------|---|--|
|      | Aid Year           | 2022 20            | 21-2022 Financial A | id Year                      |                | ID<br>Institution | WA172                   | <ul><li>✓ ★</li><li>№ 1 (2)</li></ul> |                      |   |  |
|      |                    | Car                | reer UGRD           | Q Undergrad                  | Package Status | Applied           | ~                       | Validate                              |                      |   |  |
|      | Pac                | kaging Pla         | n ID FA-WI-SP       | Q Retrieve                   |                | Aggregate Source  | FA Installation Default | ~                                     | Post                 |   |  |
|      | Repac              | kaging Plar        | n ID                | Q Repackage                  |                | Award Period      | Both Academic & Non     | Std 🗸                                 | Reset                |   |  |
|      |                    | Award Notification |                     |                              |                |                   |                         |                                       |                      |   |  |
| Awa  | rd Stat <u>u</u> s | ş   ▶              |                     |                              |                |                   |                         |                                       |                      |   |  |
| NUM  | Action             | Career             | Item Type           | Description                  | Offered        | Accepted          | Disbursement Plan       | Split Code                            |                      |   |  |
| 10   | Q                  | UGRD               | 911000000000        | Federal Pell Grant           | 6,495.00       | 6,495.00          | 01                      | xx Q                                  | Disbursement         | + |  |
| 20   | Q                  | UGRD               | 911000000100        | Supplemental Educ Opp Grant  | 1,200.00       | 1,200.00          | 01                      | AY Q                                  | Disbursement         | + |  |
| 30   | X Q                | UGRD               | 911000000100        | Supplemental Educ Opp Grant  | 0.00           | 0.00              |                         | Q                                     | Disbursement Message | + |  |
| 40   | Q                  | UGRD               | 912000000000        | Washington College Grant     | 4,219.00       | 4,219.00          | 01                      | AY Q                                  | Disbursement         | + |  |
| 50   | X Q                | UGRD               | 912000000100        | Wa State Need Grant-Waitlist | 0.00           | 0.00              |                         | Q                                     | Disbursement Message | + |  |
| 60   | X Q                | UGRD               | 912000000200        | College Bound Scholarship    | 0.00           | 0.00              |                         | ٩                                     | Disbursement Message | + |  |
| 70   | x Q                | UGRD               | 912000000200        | College Bound Scholarship    | 0.00           | 0.00              |                         | ۹                                     | Disbursement Message | + |  |
| 80   | Q                  | UGRD               | 913000000100        | Need Based Tuition Waiver    | 1,050.00       | 1,050.00          | 01                      | AY Q                                  | Disbursement         | + |  |
| 90   | X Q                | UGRD               | 932000000000        | State Work Study             | 0.00           | 0.00              |                         | Q                                     | Disbursement Message | + |  |

**Tip!** Before validating, you can click on the *Message* links next to an item-type that has an X on it to see why the student was not awarded that item-type.

## **ONLINE PACKAGING**

### • REVIEW AID THEN CLICK VALIDATE

| Stude | ent Aid Package              | e <u>N</u> eed | Summary <u>T</u> erm   | Summary                     |          |                         |               |                                        |          |                    |              |   |
|-------|------------------------------|----------------|------------------------|-----------------------------|----------|-------------------------|---------------|----------------------------------------|----------|--------------------|--------------|---|
|       | Aid Year 20                  | 22 2021-       | 2022 Financial Aid Yea | ar                          | In       | ID<br>stitution         | WA172         | <ul> <li>✓ ★</li> <li>№ 100</li> </ul> | Þ        |                    |              |   |
|       |                              | Career         | UGRD Q                 | Undergrad                   | Packag   | e Status                | Packaging Com | pleted                                 | ~        |                    | Validate     |   |
|       | Packaging Plan ID FA-WI-SP Q |                | Retrieve               | Aggregate                   | Source   | FA Installation Default |               | ~                                      |          | Post               |              |   |
|       | Repackaging Plan ID Q        |                |                        | Repackage                   | Award    | l Period                | Both Academic | & Non Std                              | ~        |                    | Reset        |   |
|       |                              |                | Attributes             |                             |          |                         |               |                                        |          | Award Notification |              |   |
| Awar  | rd Stat <u>u</u> s           | II▶            |                        |                             |          |                         |               |                                        |          |                    |              |   |
| NUM   | Action                       | Career         | Item Type              | Description                 | Offered  | Accep                   | ted Disbu     | rsement Plan                           | *Split ( | Code               |              |   |
| 10    | Q                            | UGRD           | 911000000000           | Federal Pell Grant          | 6,495.00 | 6,49                    | 01            |                                        | XX       | Q                  | Disbursement | + |
| 20    | ٩                            | UGRD           | 911000000100           | Supplemental Educ Opp Grant | 1,200.00 | 1,20                    | 0.00 01       |                                        | AY       | Q                  | Disbursement | + |
| 40    | Q                            | UGRD           | 91200000000            | Washington College Grant    | 4,219.00 | 4,21                    | 9.00 01       |                                        | AY       | Q                  | Disbursement | + |
| 80    | ٩                            | UGRD           | 913000000100           | Need Based Tuition Waiver   | 1,050.00 | 1,05                    | 0.00 01       |                                        | AY       | Q                  | Disbursement | + |
| 100   | Q                            | UGRD           | 93100000000            | Federal Work Study          | 5,400.00 |                         | 0.00 01       |                                        | AY       | Q                  | Disbursement | + |
| 130   | Q                            | UGRD           | 961000001100           | Subsidized Direct Loan 1    | 773.00   |                         | 0.00 30       |                                        | L1       | Q                  | Disbursement | + |
| Save  | Return to                    | Search         | Previous in List       | Next in List Notify         |          |                         |               |                                        |          |                    |              |   |

After clicking **Post**, make sure to click **Save**.

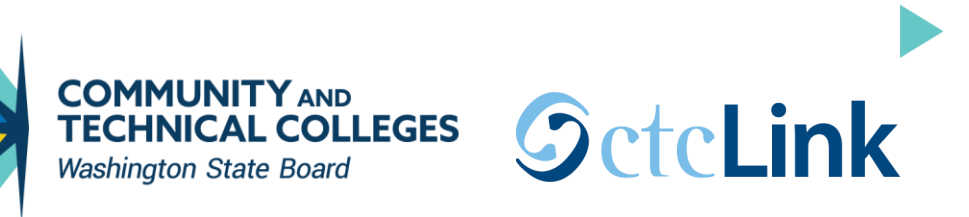

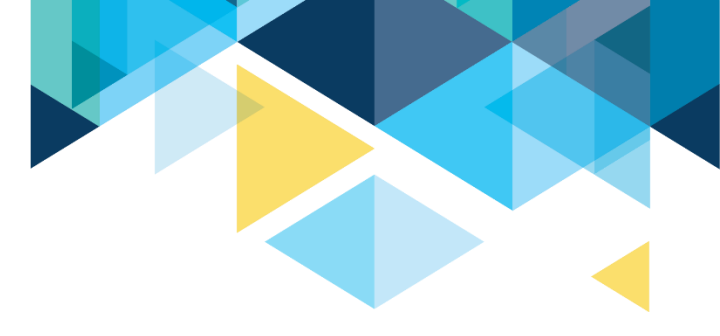

#### Let's go back to the student who had other awards already offered to them.

| Stude | ent Aid Package       | Need S     | Summary ]        | [erm Summary |                    |           |           |                |               |              |          |                    |   |
|-------|-----------------------|------------|------------------|--------------|--------------------|-----------|-----------|----------------|---------------|--------------|----------|--------------------|---|
|       | Aid Year 2022         | 2021-2     | 022 Financial Ai | d Year       |                    | I         | ID        | WA172          | <b>⊘</b><br>≌ | ★            |          |                    |   |
|       |                       | Career     | UGRD             | Q Underg     | grad               | Packa     | ge Status | Applied        |               | ~            | •        | Validate           |   |
|       | Packagi               | ng Plan ID |                  | ٩            | Retrieve           | Aggrega   | te Source | FA Installatio | n Default     | ~            | ·        | Post               |   |
|       | Repackaging Plan ID Q |            |                  | ٩            | Repackage          | Awa       | rd Period | Both Acaden    | nic & Non Std | ~            | ·        | Reset              |   |
|       |                       |            |                  | Attribute    | es                 |           |           |                |               |              |          | Award Notification |   |
| Awar  | d Stat <u>u</u> s     |            |                  |              |                    |           |           |                |               |              |          |                    |   |
| NUM   | Action                | Career     | Item Type        | Descript     | ion                | Offered   | Accept    | ted Dis        | bursement Pla | n <u></u> Sp | lit Code |                    |   |
| 10    | Q                     | UGRD       | 912000000300     | Opportur     | ity Grant Tuition  | 6,000.00  | 6,00      | 0.00 09        |               | AY           | ۹        | Disbursement       | + |
| 20    | ٩                     | UGRD       | 912000000500     | Worker F     | Retraining Tuition | 10,000.00 | 10,00     | 0.00 09        |               | AY           | Q        | Disbursement       | + |

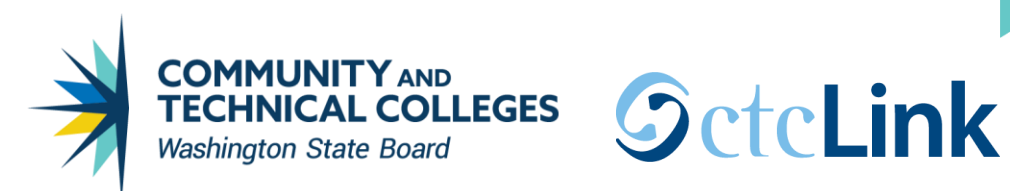

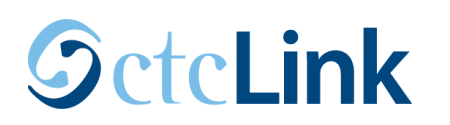

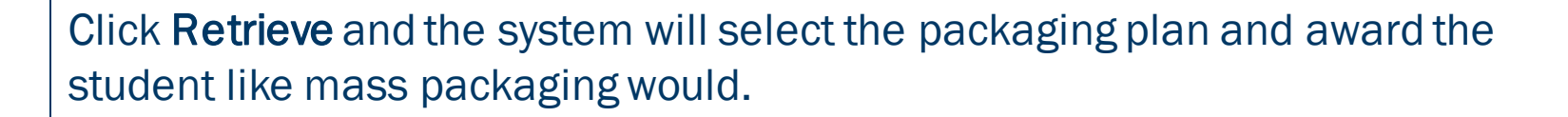

Tip! Click on the Need Summary tab before validating awards to see if any aid needs to be adjusted, or the order of aid needs to be moved around.

| Student Aid Package Need St | Summary Term Summary                    |                   |                         |                    |                      |   |
|-----------------------------|-----------------------------------------|-------------------|-------------------------|--------------------|----------------------|---|
| Aid Year 2022 2021-2        | 2022 Financial Aid Year                 | ID<br>Institution | ₩4172                   | ★<br>₩ (>>         |                      |   |
| Career                      | UGRD Q Undergrad                        | Package Status    | Applied                 | ~                  | Validate             |   |
| Packaging Plan ID           | FA-WI-SP Q Retrieve                     | Aggregate Source  | FA Installation Default | ~                  | Post                 |   |
| Repackaging Plan ID         | ~                                       | Reset             |                         |                    |                      |   |
|                             | Attributes                              |                   |                         | Award Notification |                      |   |
| Award Stat <u>u</u> s ∥▶    |                                         |                   |                         |                    |                      |   |
| *NUM Action Career Ite      | em Type Description                     | Offered Accepted  | Disbursement Plan Sp    | olit Code          |                      |   |
| 10 Q UGRD 91                | 12000000300 Opportunity Grant Tuition   | 6,000.00 6,000.00 | 09 AY                   | Q                  | Disbursement         | + |
| 20 Q UGRD 91                | 12000000500 Worker Retraining Tuition   | 10,000.00         | 09 AY                   | Q                  | Disbursement         | + |
| 30 <b>Q</b> UGRD 91         | 11000000000 Federal Pell Grant          | 6,495.00 6,495.00 | 01 XX                   | Q                  | Disbursement         | + |
| 40 X Q UGRD 91              | 11000000100 Supplemental Educ Opp Grant | 0.00 0.00         | 01 AY                   | Q                  | Disbursement Message | + |
| 50 X Q UGRD 91              | 11000000100 Supplemental Educ Opp Grant | 0.00 0.00         |                         | Q                  | Disbursement Message | + |

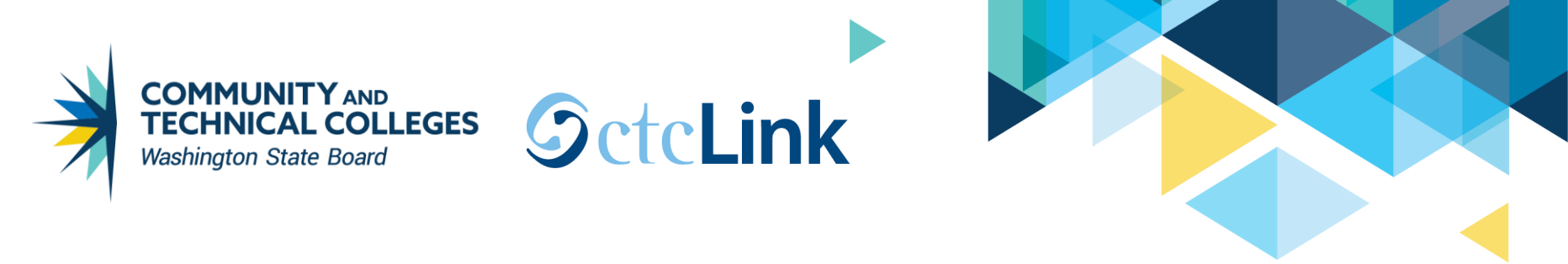

| [ | Student Aid Package | Need Summary      | Term Summary                         | y                            |           |                              |           |  |  |  |
|---|---------------------|-------------------|--------------------------------------|------------------------------|-----------|------------------------------|-----------|--|--|--|
|   | Aid Year 2022 2     | WA172             | <ul> <li>✓ ★</li> <li>№ 1</li> </ul> |                              |           |                              |           |  |  |  |
|   | Need Summary by Aw  |                   | 1 of 2 🗸                             | •                            |           |                              |           |  |  |  |
|   |                     | Award Period A    | Academic                             |                              |           | EFC Status                   | Official  |  |  |  |
|   | I                   | Federal Year COA  | 19,137.00                            | Institutional Year COA       | 19,137.00 | Pell Year COA                | 19,137.00 |  |  |  |
|   |                     | Prorated EFC      | 0                                    | Institutional EFC            | 0         | Alternate Pell COA           | 4,683.00  |  |  |  |
|   |                     | Federal Need      | 19,137.00                            | Institutional Need           | 19,137.00 | Less than Half Time Pell COA | 19,137.00 |  |  |  |
|   | Educa               | tional Resources  | 0                                    | Educational Resources        | 0         |                              |           |  |  |  |
|   | Federa              | I Need Based Aid  | 22,495.00                            | Insitutional Need Based Aid  | 0.00      |                              |           |  |  |  |
|   | Special Nee         | ed/Cost Aid (FED) | 0.00                                 | Special Need/Cost Aid (Inst) | 0.00      |                              |           |  |  |  |
|   |                     | Total Federal Aid | 22,495.00                            | Total Institutional Aid      | 0.00      |                              |           |  |  |  |
|   | F                   | ederal Overaward  | 3,358.00                             | Institutional Unmet Need     | 19,137.00 |                              |           |  |  |  |
|   | Federa              | I COA Overaward   | 3,358.00                             | Unmet COA (INSTL)            | 19,137.00 |                              |           |  |  |  |
| L |                     |                   |                                      |                              |           |                              |           |  |  |  |

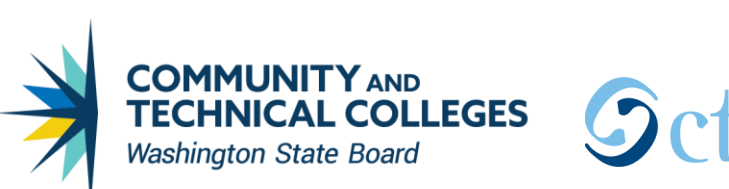

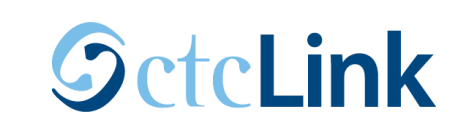

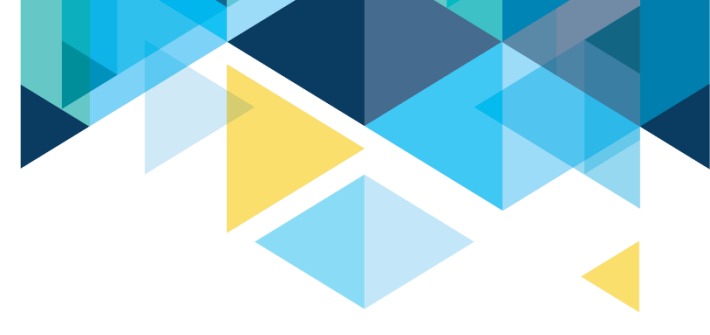

If Pell should be awarded and the other aid should be adjusted, move the sequence number accordingly then click **Validate**.

| Stuc                                  | lent Aid Packag     | e <u>N</u> e | ed Summary     | Term Summary   |                   |                          |                   |                         |                                   |                      |   |  |
|---------------------------------------|---------------------|--------------|----------------|----------------|-------------------|--------------------------|-------------------|-------------------------|-----------------------------------|----------------------|---|--|
|                                       | Aid Year 2          | .022 20      | 21-2022 Financ | ial Aid Year   |                   |                          | ID<br>Institution | WA172                   | <ul><li>⊘ ★</li><li>№ ●</li></ul> |                      |   |  |
| Career UGRD Q Undergrad               |                     |              |                |                | rgrad             | Package Status Applied ~ |                   |                         |                                   | Validate             |   |  |
| Packaging Plan ID FA-WI-SP Q Retrieve |                     |              |                |                | Retrieve          | /                        | Aggregate Source  | FA Installation Default | ~                                 | Post                 |   |  |
| Repackaging Plan ID Q Repackage       |                     |              |                |                |                   |                          | Award Period      | Both Academic & Non     | Std 🗸                             | Reset                |   |  |
|                                       | Attributes          |              |                |                |                   |                          |                   |                         |                                   |                      |   |  |
| Awa                                   | ard Stat <u>u</u> s | IÞ           |                |                |                   |                          |                   |                         |                                   |                      |   |  |
| *NUM                                  | Action              | Career       | Item Type      | Description    |                   | Offered                  | Accepted          | Disbursement Plan       | Split Code                        |                      |   |  |
| 10                                    | Q                   | UGRD         | 91200000030    | 0 Opportunity  | Grant Tuition     | 6,000.00                 | 6,000.00          | 09                      | AY Q                              | Disbursement         | + |  |
| 20                                    | Q                   | UGRD         | 91200000050    | 0 Worker Retra | aining Tuition    | 10,000.00                | 10,000.00         | 09                      | AY Q                              | Disbursement         | + |  |
| 5                                     | Q                   | UGRD         | 9110000000     | 0 Federal Pell | Grant             | 6,495.00                 | 6,495.00          | 01                      | XX Q                              | Disbursement         | + |  |
| 40                                    | X Q                 | UGRD         | 91100000010    | 0 Supplementa  | al Educ Opp Grant | 0.00                     | 0.00              | 01                      | AY Q                              | Disbursement Message | + |  |

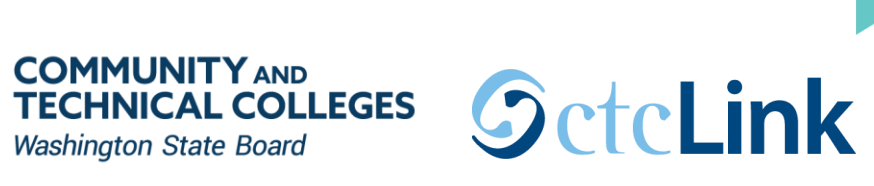

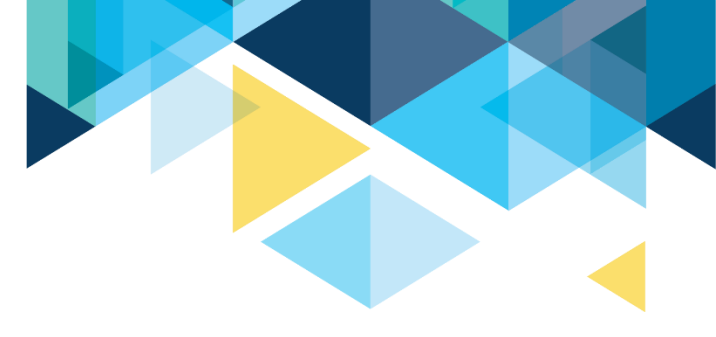

#### Over-award has been resolved by reducing the item-type at the bottom of the list,

| Stud | lent Aid Packag                 | e <u>N</u> ee | ed Summary       | Term Summary   |                |          |                   |                         |                                 |                      |   |
|------|---------------------------------|---------------|------------------|----------------|----------------|----------|-------------------|-------------------------|---------------------------------|----------------------|---|
|      | Aid Year 2                      | 022 20        | 21-2022 Financia | al Aid Year    |                |          | ID<br>Institution | WA172                   | <ul><li>⊘ ★</li><li>№</li></ul> |                      |   |
|      |                                 | Car           | eer UGRD         | Q, Unde        | rgrad          |          | Package Status    | Applied                 | ~                               | Validate             |   |
|      | Pac                             | kaging Plan   | ID FA-WI-SP      | ۹              | Retrieve       | 4        | Aggregate Source  | FA Installation Default | ~                               | Post                 |   |
|      | Repackaging Plan ID Q Repackage |               |                  |                |                |          | Award Period      | Both Academic & Non     | Std 🗸                           | Reset                |   |
|      |                                 |               |                  | Attribu        | tes            |          |                   |                         |                                 | Award Notification   |   |
| Awa  | rd Stat <u>u</u> s              | IIÞ           |                  |                |                |          |                   |                         |                                 |                      |   |
| *NUM | Action                          | Career        | Item Type        | Description    | I              | Offered  | Accepted          | Disbursement Plan       | Split Code                      |                      |   |
| 5    | Q                               | UGRD          | 91100000000      | ) Federal Pell | Grant          | 6,495.00 | 6,495.00          | 01                      | XX Q                            | Disbursement         | + |
| 10   | Q                               | UGRD          | 912000000300     | ) Opportunity  | Grant Tuition  | 6,000.00 | 6,000.00          | 09                      | AY Q                            | Disbursement         | + |
| 20   | Q                               | UGRD          | 912000000500     | ) Worker Retr  | aining Tuition | 6,642.00 | 6,642.00          | 09                      | AY Q                            | Disbursement Message | + |

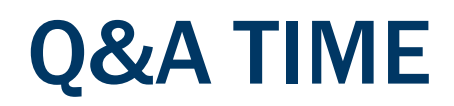

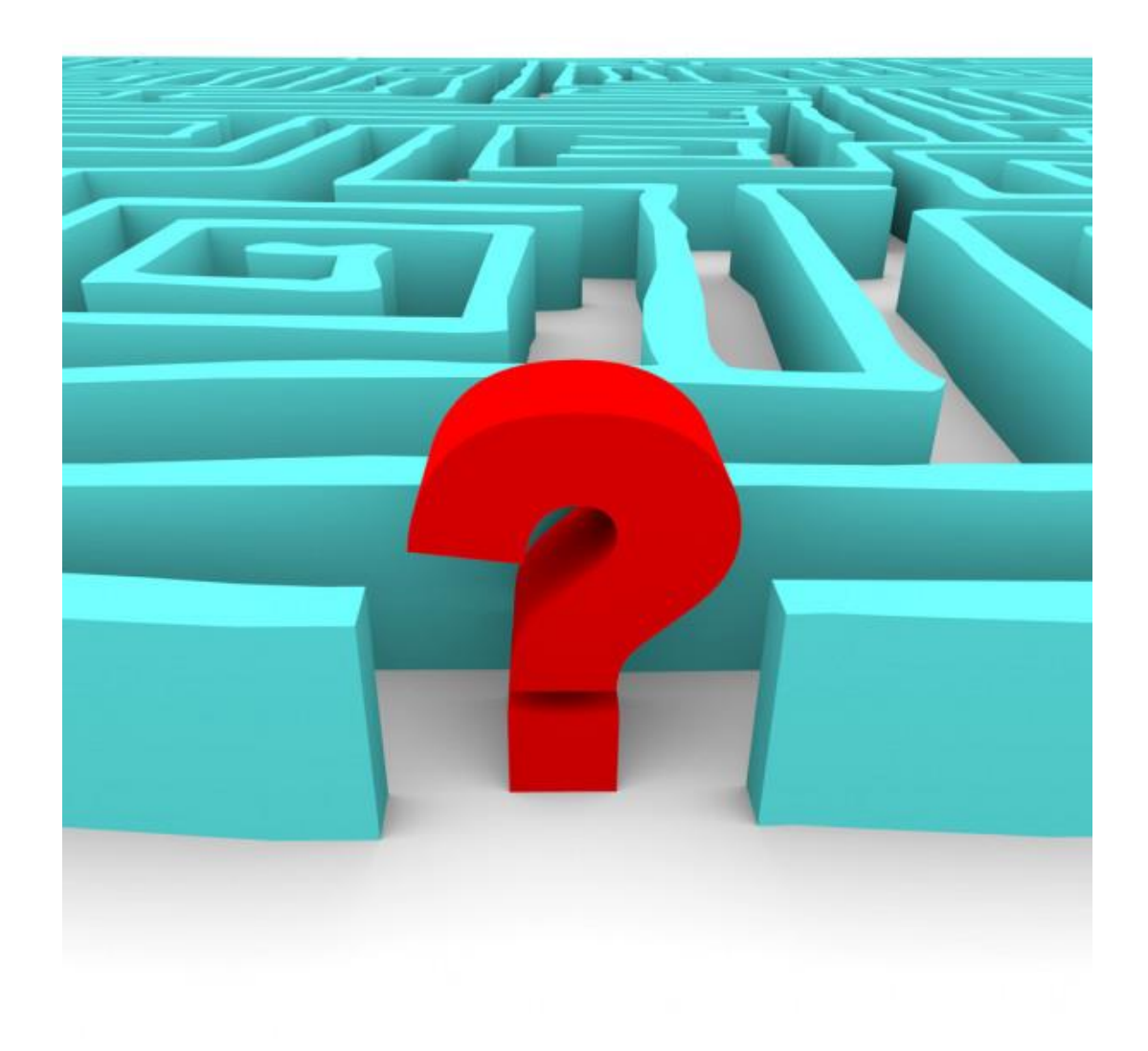

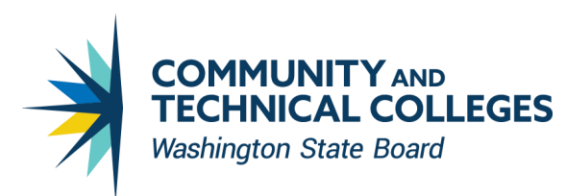

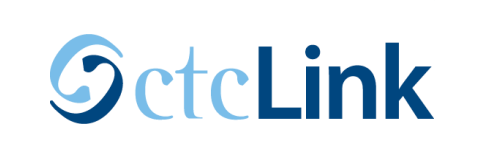

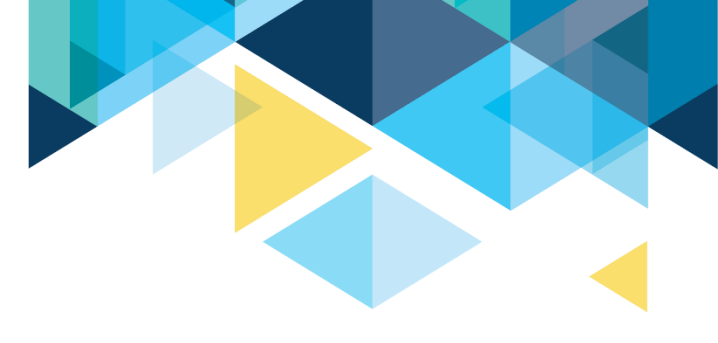

## OUTCOMES

After this worksession, you have an understanding of:

- FA Self Service
- Item-types and packaging plans configurations
- Reports to identify students who are ready to review/package
- Mass packaging versus online packaging

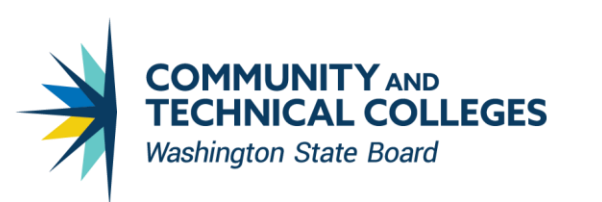

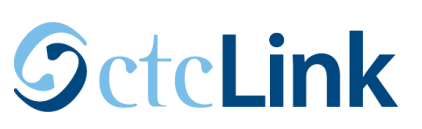

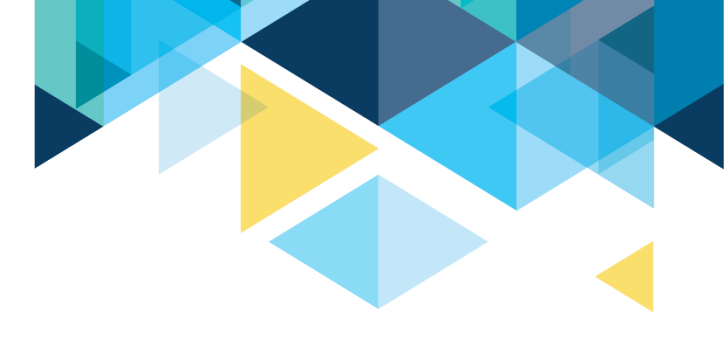

## **CONGRATULATIONS!**

- You are now equipped with the knowledge to begin packaging your students!
- Please refer to the ctcLink Reference Center for additional resource materials on today's topics
- Thank you for your participation today!

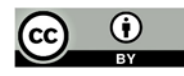